## 天津市市场主体——阿通办 平台 操作指南

### 一网通办平台介绍 INTRODUCTION

天津市市场主体一网通办平台提供企业开办、联办事项办理、变更、注销、 转制等市场主体登记服务。您可以通过"我要开办-新开办"模块,以最优 方式一次性完成涉企开办的"企业名称自主申报、企业设立、印章刻制、银 行开户预约、申领发票和税控设备、员工参保登记、住房公积金缴存登记" 全流程7个联办事项,只需1个工作日内。如果您已经完成了企业设立,还可 以选择"我要开办-已设立(照后联办)"模块进行"社保参保登记"以及 "住房公积金缴存登记"联办事项办理。同时,您也可以通过"我要变 更"、"我要注销"、"我要转制"、"我要填写线下登记信息报告"等模 块进行其他市场主体登记服务。

| —、 | 登录                                        | 3    |
|----|-------------------------------------------|------|
| 二、 | 我要开办-新开办                                  | 4    |
|    | 2.1 有限公司、个人独资企业、合伙企业                      | . 5  |
|    | 2.1.1 企业设立登记                              | 7    |
|    | 2.1.2 营业执照寄递填报(增值服务选择该业务的需要填写该页面)         | . 20 |
|    | 2.1.3 公章刻制                                | . 20 |
|    | 2.1.4 银行网点选择(增值服务选择该业务的需要填写该页面)           | . 21 |
|    | 2.1.5 就业登记                                | . 24 |
|    | 2.1.6 税务办理                                | . 24 |
|    | 2.1.7 住房公积金企业缴存登记                         | . 27 |
|    | 2.1.8 社保办理                                | . 28 |
|    | 2.1.9 上报                                  | . 29 |
|    | 2.1.10 电子签名                               | . 30 |
|    | 2.2个体工商户                                  | . 35 |
|    | 2.2.1 个体工商户名称申报                           | . 36 |
|    | 2.2.2 设立登记申请信息                            | . 37 |
|    | 2.2.3 文件签署                                | . 40 |
|    | 2.3 农民专业合作社、外商投资企业、外资投资合伙企业、分支机构其他类型      | . 42 |
|    | 2.3.1 名称申报查询                              | . 42 |
|    | 2.3.2 设立登记                                | . 44 |
|    | 2.2.3 文件签署                                | . 45 |
|    | 2.4 外国(地区)企业在中国境内从事生产经营活动、外国地区企业常驻代表机构等类型 | . 46 |
|    | 2.4.1 设立登记                                | . 46 |
|    | 2.4.2 窗口办理                                | . 48 |
| Ξ、 | 我要开办-已开办(照后联办)                            | . 49 |
| 四、 | 中国(天津)自由贸易试验区市场主体确认登记专区                   | . 51 |
|    | 4.1 我要开办                                  | 52   |
|    | 4.1.1 企业设立登记                              | . 54 |
|    | 4.2 自行公示                                  | 64   |
|    | 4.2.1 董事监事高级管理人员信息                        | . 66 |
|    | 4.2.2 认缴出资额/缴付期限/出资方式                     | . 68 |
|    | 4.2.3 联络员信息                               | .71  |
|    | 4.2.4 完成公示                                | 72   |
|    | 4.3 企业专属服务                                | 74   |
| 五、 | 我要变更                                      | . 77 |
| 六、 | 我要注销                                      | . 83 |
| 七、 | 我要转制                                      | . 84 |
| Λ. | 我要填写线下登记信息报告专区                            | . 86 |
| 九、 | 政务服务"一件事"清单-食品、医疗器械准入准营以及"多证合一"仅销售预包装食品备案 | . 88 |
|    | 9.1 政务服务"一件事"清单                           | 88   |
|    | 9.2"多证合一"仅销售预包装食品                         | 100  |
| +、 | 我要跨区迁移                                    | 103  |
| +- | -、我的业务                                    | 109  |

#### 一、登录

申请人想要办理市场主体设立、变更等操作需要先进入天津网上办事大厅(<u>https://zwfw.tj.gov.cn/#/home</u>),在"特色服务" 模块中选择"天津市市场主体一网通办平台"。

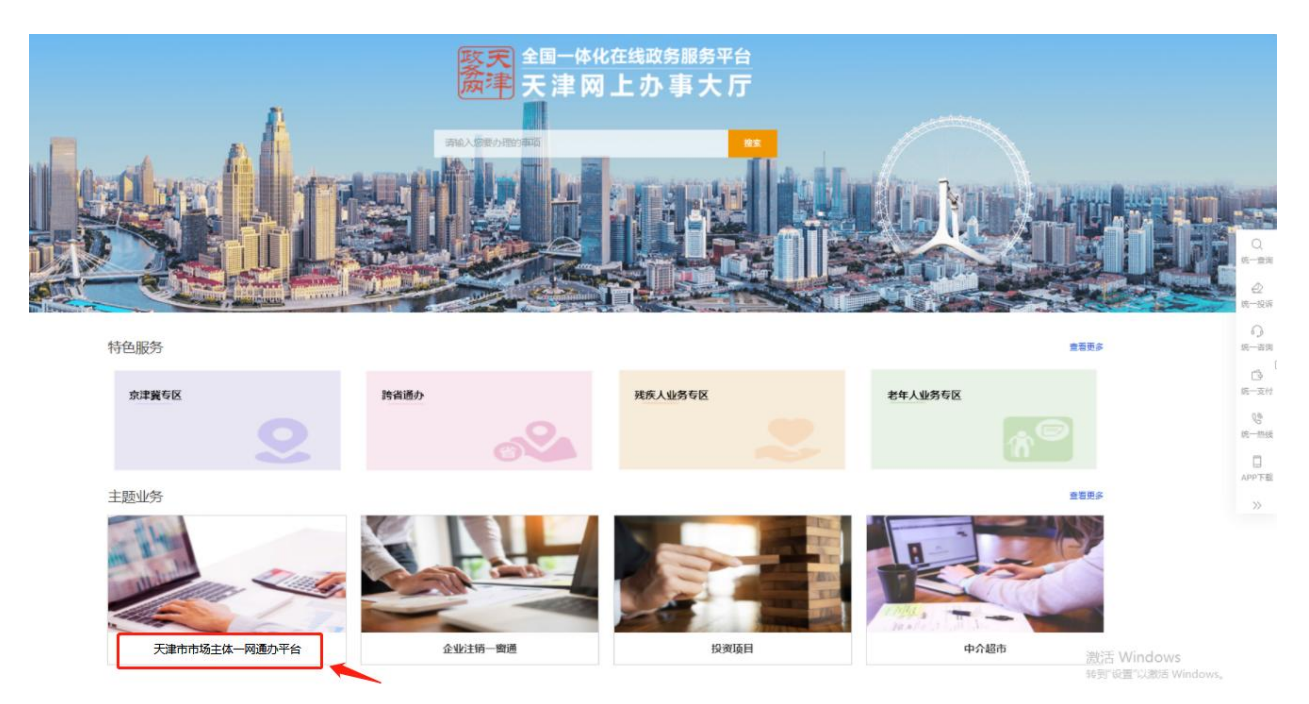

进入一网通办模块后未登录用户直接跳转统一身份认证平台登录。

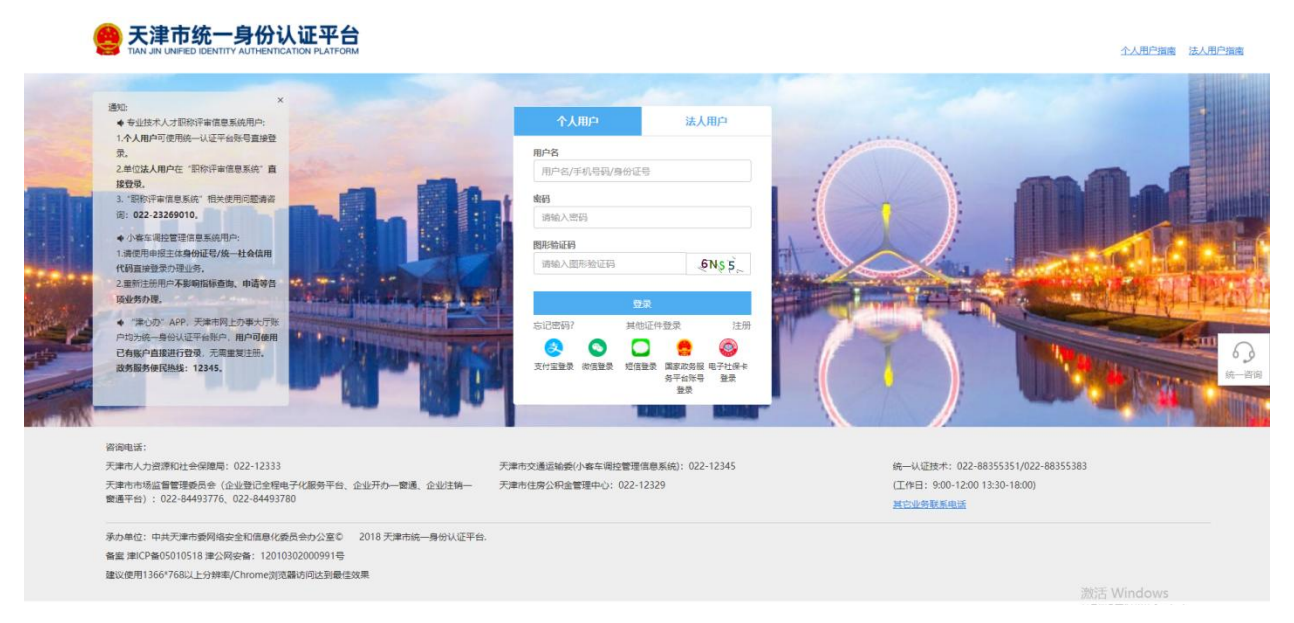

#### 登录成功后进入天津市市场主体一网通办平台首页。

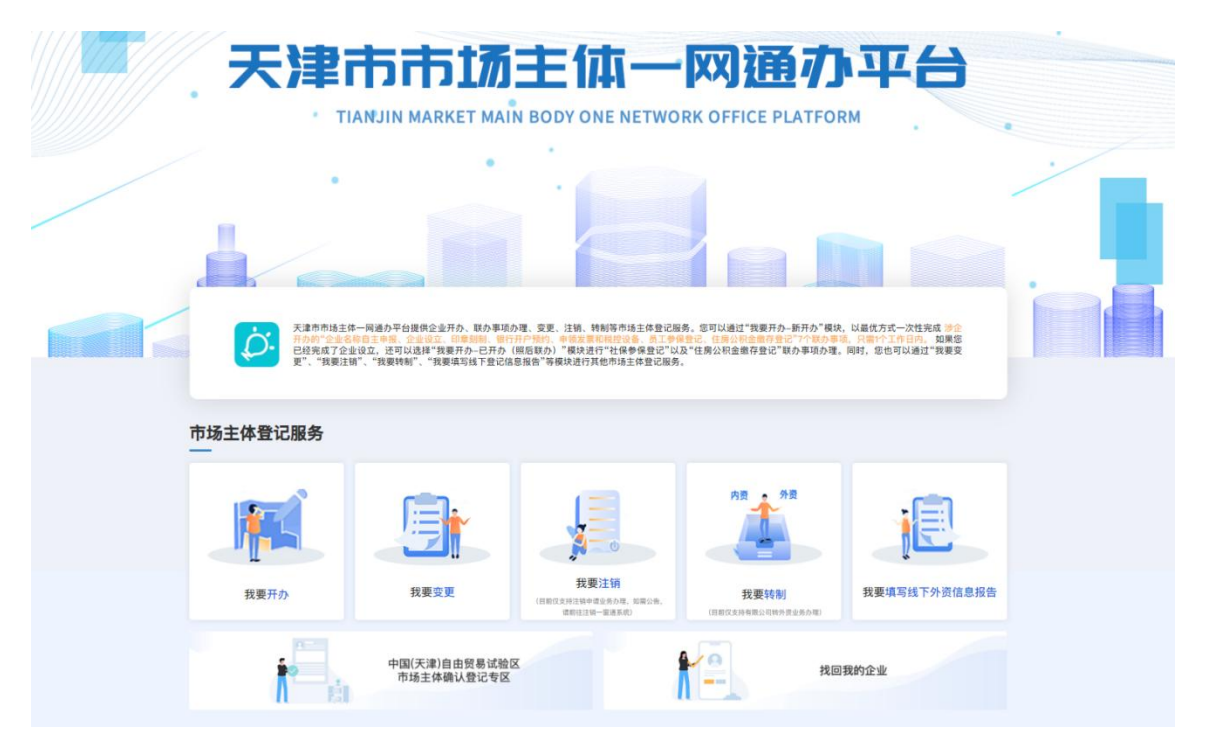

平台提供企业开办、联办事项办理、变更、注销、转制等市场 主体登记服务。用户可根据需要填选择需要办理的业务。

# <section-header><section-header><complex-block><complex-block><complex-block><complex-block><complex-block><complex-block><complex-block>

二、我要开办-新开办

鼠标滑动"我要开办"模块,展示"新开办"、"已开办(照 后联办)"按钮。点击"新开办",首先选择市场主体类型。

|     | 天津市政府门户网站 20              | 22年9月14日 星期三 🔍 天津市 | <b>经</b><br>苯夫津网上办事天厅 | 13662  | 281391 返回大厅 |
|-----|---------------------------|--------------------|-----------------------|--------|-------------|
| 天津市 | <b>市市场主体一网通办平台</b>        |                    |                       |        | 我的业务        |
|     |                           |                    | 请选择市场主体类型             |        |             |
| 企业: | 有限公司                      | 个人独资企业             | 合伙企业                  | 外商投资企业 | 外商投资合伙企业    |
| 分支: | 分支机构 (分公司)                | 外贸分公司              |                       |        |             |
| 个体: | 个体工商户<br>(仅限经营者为大陆自然人申报)  | 个转企                |                       |        |             |
| 农专: | 农民专业合作社                   |                    |                       |        |             |
| 其他: | 外国(地区)企业在中国境内从事生产<br>经营活动 | 外国(地区)企业常驻代表机构登记   | 其他                    |        |             |

#### 2.1 有限公司、个人独资企业、合伙企业

目前有限公司、个人独资企业、合伙企业已开通联办事项,操 作流程如下:

选择要办理的登记业务及增值业务,见下图:

| ● 天津市政府门户网站 2022年1月26日 星期三                                                                                                    |                                                                                                    |
|----------------------------------------------------------------------------------------------------|----------------------------------------------------------------------------------------------------|
| <b>赵</b> 天津网上办事天厅                                                                                                    |                                                                                                    |
| ⑦ 天津市市场主体一网通办平台                                                                                                    |                                                                                                    |
| 1.请选择您要办理的登记业务 ₹₹₹         ● 企业设立登记       ● 公室刻刻         ● 企业设立登记       ● 公室刻刻         ● 企业设立登记       ● 金山设立登记         ● 企业设立登记       ● 金山设立登记         ● 企业设立登记       ● 金山设立登记         ● 企业设立登记       ● 金山设立登记         ● 企业集存登记       ● 金山集合         ● 金山集存登记       ● 金山集合         ● 金山集合       ● 金山集合         ● 金山集合       ● 金山集合         ● 金山集合       ● 金山集合         ● 金山集合       ● 金山集合         ● 金山集合       ● 金山集合                                                                                                    | 天津市企业<br>登记(5)最好<br>前代(5)最好<br>前代(5)最好<br>前代(5)最好<br>(5)日<br>(5)日<br>(5)日<br>(5)日<br>(5)日<br>(5)日<br>(5)日<br>(5)日 |
| ▲ 近年回後報送<br>● 第17月7月4日最早期<br>● 第17月7月4日最早期<br>● 第17月7月4日日日日<br>● 第17月7月4日日日日日<br>● 第17月7月4日日日日日<br>● 第17月7月4日日日日日日日日日日日日日日日日日日日日日日日日日日日日日日日日日日 | 写真単位<br>日達                                                                                                    |
|                                                                                                    |                                                                                                    |

注:除企业设立登记外的登记业务以及增值服务可多选或不选,该流程图默认全选。

选择完成,点击"开始办理"进入业务办理页面:

2.1.1 企业设立登记

● 企业名称查询

企业设立登记申报前应进行企业名称预查,根据页面四段式 (行政区划、字号、行业、组织形式)提示,输入企业名称并在下 方的名称组合中选择一种,仔细阅读并勾选"我已阅读《名称查询 须知》"后,点击"名称申报查询",进入"投资人信息填报"环 节。

|            | 天津市政府门户网站 20       | 22年1月26日 星期三 | ●天津市 🙆        |                                                              | 13652085649 返回大厅 |                         |
|------------|--------------------|--------------|---------------|--------------------------------------------------------------|------------------|-------------------------|
|            | K                  | gring -      | <b>赵</b> 天津网上 | 办事大厅                                                         | 1) hts           |                         |
| <b>③</b> 天 | 津市市场主体一网           | 通办平台         |               |                                                              |                  |                         |
|            |                    |              |               |                                                              |                  |                         |
| 0          | 名称审报               |              |               |                                                              | 家局已核准企业名称申报请点击>> | 天津市企业<br>登记免费咨<br>词代办服务 |
|            |                    | 行政区划         | 字号            | 行业                                                           | 组织形式             |                         |
|            | 设立登记申请             | 请选择行政区划      | 请输入字号         | 请输入并选择要从事的行业                                                 | 请选择组织形式          | ·<br>()<br>开力-第1巻       |
|            | 营业执明寄递填报           |              | □名称行文改制申报     | <ul> <li>□ 无行业表述</li> <li>□ 行业或经营范围涉及前董审批【前董审批目录】</li> </ul> |                  | 1510                    |
| 10         | 公司亦制申經遺展           |              | 能)            | 输送操下列一项作为您的企业名称)                                             |                  |                         |
| 19         |                    |              | 行             | 政区划+字号+行业+组织形式                                               |                  | 操作说明                    |
| 2          | 银行开户信息填服           |              | 字号            | + (行政区划) +行业+组织形式                                            |                  | 香印电话                    |
| 0          | 新业登记               |              | 字号            | +行业+(行政区划)+组织形式                                              |                  | 在线客服群                   |
|            | 分響中等信息指統           |              |               | □我已阅读《名称查询须知》                                                |                  |                         |
|            | ocae-Honds as Appr |              | (             | 名称申报查询                                                       |                  |                         |
| •          | 住房公积金信息确认          |              |               |                                                              |                  |                         |
|            | 社保参保登记信息确          |              |               |                                                              |                  | Sub-Str. 1 a.r          |

在"投资人信息填报"页面,填写投资人信息、拟注册信息。 中国大陆自然人股东应先完成津心办实名(津心办 app)或者国家总 局四级实名(登记注册身份验证 app)方可进行添加。(实名方式见 《实名认证与文件签署文档》)

|               | e e                | Qr;      |             | 天津网上办事力   | 行               |      | 12th |    |                                |
|---------------|--------------------|----------|-------------|-----------|-----------------|------|------|----|--------------------------------|
| <b>(④</b> ) 天 | 津市市场主体一网           | 通办平台     |             |           |                 |      |      |    |                                |
|               |                    |          |             |           |                 |      |      |    |                                |
| 0             | 名称申报               |          |             | 您申请的名称: ヲ | 5津奋斗文化传媒有限      | 公司   |      |    | 天庫市企业<br>登记免费咨<br>词代办服务<br>点明细 |
| 6             | 设立登记申请             |          |             |           | 继续添加投资人         |      |      |    | Ö                              |
|               |                    | 投资人类型    | 请选择投资人类型    | L         |                 |      |      | ~  | 开 <b>の一窗通</b><br>指南            |
|               | 营业执照寄递填报           | 高称(姓名):  | 这里输入名称      |           |                 |      |      |    |                                |
| 12            | 公會對自由等這場           | 证件类型     | 请选择证件类型     |           |                 |      |      | ~  | 安名认证                           |
|               | AND AND TO COMPANY | 证件考码:    | 这里输入证件号码    |           | <b>風和地区</b> : 中 | E    |      | ~  | 操作说明                           |
| 2             | 银行开户信息靖报           |          |             |           | 847             |      |      |    | 咨询电话                           |
|               |                    | 序号       | 名称 (姓名)     | 投资人类型     | 证件类型            | 证件号码 | 国别地区 | 腺作 |                                |
|               | SUNE)C             |          |             | s         | 没有相关数据          | _    |      |    | 在线客服群                          |
| Q             | 发票申锁信息埴报           |          |             | 圆清        | 录入拟注册信息         |      |      |    |                                |
|               |                    | 住所所在行政区划 | 请选择住所所在行政区划 |           |                 |      |      | ~  |                                |
| ۵             | 住房公积金信息确认          |          |             |           | 是交全部内容          |      |      |    |                                |
| 6             | 社保参保登记信息确          |          |             |           |                 |      |      |    |                                |

#### 填写完成后,点击"提交全部内容",弹出承诺书。

| <b>④</b> 天 | 津市市场主体一        | 网通办平台                                                               |                                                              |                                             |     |
|------------|----------------|---------------------------------------------------------------------|--------------------------------------------------------------|---------------------------------------------|-----|
| •          | 名称申报           |                                                                     | 您申请的名称:天津奋斗文化传媒有限公司                                          | 天津市企业<br>登记免费者<br>喻代办服务<br>点明细              |     |
| 6          | 设立登记申请         |                                                                     | <u>。</u> 、清继续添加设资人                                           | Ó                                           |     |
|            | 营业执照寄送道报       | 投資人奠整 请选择投资人类型<br>各称(姓名):                                           | 承诺书                                                          | ★ ガンー留通<br>指南                               |     |
| Œ          | 公童刻制申领填报       | <ul> <li>证件类型</li> <li>证件类型</li> <li>证件号录</li> <li>过生法反:</li> </ul> | 东已知晓企业名称登记管理有关规定和企业名称登记规则,如发<br>企业名称登记规则,或与在先注册的企业名称发生近似争议的, | ✓ 安会以近<br>与文件宏骤<br>現作説明                     |     |
| 2          | 银行开户信息填报       | 同意不                                                                 | 予登记或予以更正。<br>此承诺: 2022年01月26日                                | · · · · · · · · · · · · · · · · · · ·       |     |
| 0          | 就业登记           | 原号 名(           1                                                   | 我问意 再考虑一下                                                    | 121日日 日本 日本 日本 日本 日本 日本 日本 日本 日本 日本 日本 日本 日 |     |
| 9          | 发票申领信息項报       | 2                                                                   |                                                              | 22 8                                        |     |
|            | 住房公积金信息确认      | 住所新在行政<br>区划:<br>请正确选择住所新在行政区划。                                     | 以方便后期全理电子化平台登记。                                              | ~ ·                                         |     |
| 0          | 社保参保登记信息确<br>认 |                                                                     | 提交全部内容                                                       | 激活 Windo                                    | ows |

申请人同意承诺后,生成《企业名称申报查询告知书》,如有

需要,在该页面可以对告知书进行打印。申请人点击【企业设立登记】按钮,进入设立登记申请环节。

|   |              | <b>a</b>                                                                                                    |                             |
|---|--------------|----------------------------------------------------------------------------------------------------|-----------------------------|
| 0 | 名称中报         | · 1200001643166078667<br>企业名称申报查询告知书                                                                                                    | 天津市企<br>登记印度<br>词代为著<br>定明组 |
| 0 | 谈立登记申请       | 您于2022年01月26日通过天津市网上办事系统已查询通过"天津奋斗文化传媒有限公<br>名称,保留期至 2022年02月25日,请在保留期内办理注册登记手续,保留期届满前未办<br>登记手续的可申请延长一次保留期。                                                                                                    | 司"的<br>/理注册<br>开め一覧<br>指別   |
|   | 营业执照寄递填报     | 行业及行业代码 录音制作 8770<br>投资人信息<br>条款的姓名 订赐县四时订任号码                                                                                                    |                             |
| 4 | 公章刻制申领填报     | 120103**********<br>12025*****3726                                                                                                    | 安名认:<br>与文件经<br>攝作说         |
| 2 | 银行开户信息填报     | 在保留期内,企业名称不得用于经营活动、不得转让。                                                                                                    | **                          |
| 0 | 5.经业绩        | 総甲族的名称可能包含他人名称的李与威可能为他人经营产品或提供服务的两<br>识、标记、标志、晶牌、晶合、名称、特征、特点、特性、网络名称等内容和文字,请谨慎<br>申报登记的名称不得构成混淆,引人说解或误认;不得构成不正当竞争;不侵犯他人在先的<br>警记这名的引号的构成现式不易影响。自己承担注意要点                                                                                                    | r、标<br>1登记,<br>2利。因         |
| 0 | 发票申领信息填报     | 豆儿原石(約7)(2010年(2017)(2017) | 有人对自                        |
| ≙ | 住房公积全信息确认    | 本平台提供企业名称开放查询和比对服务,提示信息仅供申请人参考。自主申报平台非<br>的信息,也可能会与他人发生权和冲突,申请人应当谨慎使用,并自行承担风险。                                                                                                    | k能提示                        |
| 0 | 社保参保登记信息确认   | 以上內苔本人已知晓开问想。                                                                                                    |                             |
| 2 | 电子签名         | 企业设立登记                                                                                                    |                             |
| 0 | 0 FF-1216ZUD | 打印告知书                                                                                                    |                             |
|   | 🔿 流程全抵       |                                                                                                    |                             |

#### • 设立登记申请

设立登记申请环节需填写"主体信息"、"人员信息"、"上 传登记材料"。

| 🧕 天津市政府门户                                | →网站 2022年1月27日 星期四 ● 天津市                                                     | ≪                     |
|------------------------------------------|------------------------------------------------------------------------------|-----------------------|
| <ul> <li>天津市市场主体</li> </ul>              | 体一网通办平台                                                                      |                       |
|                                          | 主体信息                                                                         | 天津市企业<br>登记免费咨询代办服务   |
| 19:42.57                                 | 名称: 天津花花音乐文化传播有限公司                                                           |                       |
| 一章 一章 一章 一章 一章 一章 一章 一章 一章 一章 一章 一章 一章 一 | 名称自主申报告如书编号: 第1200001643246834965号<br>注册资本 注册资本の成大子0                         | 开め一躍通<br>指南           |
| 公室刻明中领填报                                 | 雪业期限(年): ○10年 ○20年 ○30年 ○40年 ○50年 ○长期 ○其他: 年                                 | 实名认证<br>与文件签署<br>操作说明 |
| <b>义</b> 銀行开户信息填报                        | 经资源周结束码 天神战者范围自主中凝体地趋势)                                                      | 咨询电话                  |
| () MY BIE                                | 经常范围:                                                                        | 在线客廠群                 |
| 2 发展中领信意项报                               | <b>坎</b> /// 规制中载: 1                                                         |                       |
| 全 任房公积金值息确认                              | 是百为集群型记场所 O是 参否                                                              |                       |
| 10 社保參保登记信息編<br>从                        | 時期人間心型的包括過時<br>使所領地近期将在演得新区域直行、取得期待                                          |                       |
| ▲ \$755                                  |                                                                              |                       |
| 📀 ஈலகம                                   | 登记机关: 请选择登记机关: *       经常范围是否涉及前面审批事项:       ②是 ●否                           |                       |
| <u> </u>                                 | 《包括因旗制作,属于金点管理》<br>是否涉及实际经营场所备案: ②是 ⑧否 温馨德示:实际经营场所为组必变项,涉及多址备至勾造"是",填写该部分内容, |                       |
| ☆ 流程全境                                   | 是否设董事会: 〇是 ⑧否                                                                |                       |
| 蓉 流程跟踪                                   | 是否说鱼事会: 《是 ⑧否<br>股东会议召开时间: 版东会议召开时间                                          |                       |
| ⊙ 终止                                     | 股东会议召开闹聘(月): 6                                                               |                       |
|                                          | 党员(合预备党员)人数: 0  其中贤备党员人数: 0                                                  |                       |
|                                          | 法由代表人最高党員: 〇是 ●否                                                             |                       |
|                                          | <b>正山山山山山</b> 。 ○ 変 ● 日<br>(111)                                             | •                     |

"主体信息"页面中经营范围部分,需要先点击右侧"天津经

营范围自主申报辅助查询"进行经营范围选择。

第一步 点击【添加】按钮添加条目;第二步 点击【生成结果】; 第三步 点击【选择完成】。

| 经营范围规范表述查询系统(天津市静海区-试用版)                                                                                                   | 反) 2.3.6<br>反馈 指导 日志                       |
|----------------------------------------------------------------------------------------------------|--------------------------------------------|
| 条目/結果码 > 请输入搜索关键字(如果搜索编码, Q 又 田                                                                                            | 生成结果 第二步:生成结                               |
| 以下条目可能涉及禁止限制目录,请向当地市场监管部门咨询.已添加条目数:1条清除全部<br>第一步:点击添加按钮添加条目                                                                | 许可项目:家禽屠宰。(依法须经批<br>准的项目,经相关部门批准后方可开展      |
| 家窩屠宰       C1001       后置许可       取         对应行业: Ⅲ 1352禽类屠宰       1352禽类屠宰         说       明:指依据《中华人民共和国动物防疫法》,从事对各种禽类进行宰 | 空宫后动,吴怀空宫坝自以相关部门抗<br>准文件或许可证件为准) 3         |
|                                                                                                    | 主营条目: 家禽屠宰                                 |
| 7.1.1.1.1.1.1.1.1.1.1.1.1.1.1.1.1.1.1.1                                                                                    | ⑦ 已选条目 (拖动以进行排序)                           |
| <b>家用视听设备销售</b> F2043 <u>─般事项</u> 添加<br>对应行业: ☱ 5137家用视听设备批发; 5271家用视听设备零售<br>说 明:指从事经营电视、音响设备、摄录像设备等销售的活动。                | 操 TF: 【万·又机构经营】<br>关闭<br>许可项目 ⑦:<br>家禽屠宰 ⊗ |
|                                                                                                    | 会话成  /次调整天效                                |
| 选择完成 第三步:                                                                                                    | 选择完成                                       |

结果将自动带入经营范围中,申报人无需填写。需要注意的 是, 根据国家总局规定,若经营范围超过 700 字,营业执照打印 时在经营范围结尾处以"等"字代替。

|       | 3300-3540228e6 天津经营范围自主申报辅助查询》                                                                         |
|-------|----------------------------------------------------------------------------------------------------|
| 经营范围: | 许可项目:家禽屠宰。(依法须经批准的项目,经相关部门批准后方可开展经营活动,具体经营项目以相关部门批准文件或许可证件为准)一般项目:机械设备租赁。(除依法须经批准的项目外,凭营业执照依法自主开展经营活动) |
|       |                                                                                                    |

对于点击"我要开办-新开办"设立的自贸试验区企业,主体信息中如住所所在行政区划填写为自贸试验区,系统弹出温馨提示: "您设立的市场主体行政区划为自贸试验区,自2022年5月1日起,自由贸易试验区内各类新设市场主体的设立、变更、注销登记业务实行确认登记",用户点击确认后,自动跳转自贸专区设立页面。

| 👼 天津市政府(                                                                                              | 户网站 2022年4月2日 星期六 🛛 🔍 天洞                                                                                                    | ₽¢ 👸                                                                                                    |                                |
|----------------------------------------------------------------------------------------------------|----------------------------------------------------------------------------------------------------|----------------------------------------------------------------------------------------------------|--------------------------------|
|                                                                                                    | Cont 2                                                                                                    | <b>赵</b> 天津网上办事大厅                                                                                                    | ~ L                            |
| ⑦ 天津市市场:                                                                                              | 一体一网通办平台                                                                                                    |                                                                                                    |                                |
| ✓ 名称电报<br>→ 2023,0,14                                                                                 | 主体信息 😕 🦯                                                                                                    | ABBB 🗸 Indican 🗸                                                                                                    | 天雨市企业<br>经记为局资<br>制作切服务        |
| ✓ <u>1010-00-00</u> ✓ <u>2020-04-14</u> 12.7.6     ✓ <u>1017-060-04</u> ✓ <u>1017-060-04</u> (10.7.5) | <ul> <li>(本)</li> <li>(本)</li> <li>(*)</li> <li>(*)</li></ul>                                                                                                    | 5988年4856月1530<br>812000016472531080665号<br>0 注発度本約約大平9<br>810年 (20年 )30年 (40年 )50年 (秋期) 新始: 単                                                                                                    |                                |
| <ul> <li>电子图象</li> <li>● 用介紹的</li> </ul>                                                              | 12<br>4027035:                                                                                                    | 20000-1912-7560<br>20000-1912-7560<br>20001-1912-7560<br>20001-1912-7560<br>20000-1000-1000-1000-1000-1000-1000-10 |                                |
| O BROME<br>S LARBAGE<br>O #1                                                                          | 第2第二章 2015年1日<br>第二章 2015年1日<br>章 2015年1日<br>章 2015年1日<br>章 2015年1日                                                                                                    |                                                                                                    |                                |
|                                                                                                    | <ul> <li>単加が52時段度時が特徴:</li> <li>単加が25時段度時が特徴:</li> <li>単加が25時代</li> <li>単、単加が25時代</li> <li>●、単、単、小加</li> <li>●</li> <li>●</li></ul>                                                                                                    | B         B                                                                                                    |                                |
|                                                                                                    | а<br>(+93284)(43<br>хляна<br>кляна<br>клана<br>кляна<br>клана<br>клана | 本部の構成部(大学大学校と小学本で)(本以中等)(大人図楽))を示か<br>第20 の気が思めやし、 (大図 本校 本本 な のまた)<br>本に思想を用いた。大学 本本 小学 本本 人名英 にならる からまた<br>第20 の美 本 人名英 のよう からまた<br>になった。<br>本本 本本 本本 本本 本本 本本 本本 本本 本本 本本 本本 本本 本本                                                                                                    | 部活 Windows<br>時間に目に認識 Windows, |

"主体信息"填写完成点击【下一步】,进入"人员信息"页面,填写:股东(发起人)信息、董事、监事、经理人信息、法定 代表人信息、委托代理人信息、联络人信息、财务负责人信息、办 税人信息等。

| 🛞 天津市市场主体一                                                                                                    | 网通办平台             |                                                    |          |             |    |
|----------------------------------------------------------------------------------------------------|-------------------|----------------------------------------------------|----------|-------------|----|
| 名称由根                                                                                                    | 主体信息              | 人员信息                                               | 2资料      |             |    |
| 2022-01-27<br>09:42:57                                                                                                    | - 殿在(岩記人)信自       |                                                    |          |             |    |
| ○ 设立登记申请                                                                                                    | 序号 股东 (发起人)       | 股东 (发起人) 类型                                        | 证件类型     | 证件号码        | 操作 |
|                                                                                                    | 1                 | 自然人股东                                              | 身份证      | 120         |    |
| 曾 营业执照寄递填报                                                                                                    | 2                 | 自然人說法                                              | 当时正      | 12          |    |
| Contraction of the second second seco | 董事、监事、经理人信息       |                                                    |          |             |    |
| m 1E DValling ASD-PAIK                                                                                                    |                   | <b></b>                                            | ·承、经理人信息 |             |    |
| ▲ 公章刻制申領填报                                                                                                    | 法定代表人信息           | 人员                                                 |          |             |    |
|                                                                                                    | 姓名: 这里            | 编入姓名                                               |          |             |    |
| 营业执服资递填报                                                                                                    | 证件号码: 这些          | 输入证件号码                                             |          |             |    |
| 公室刻制申發填报                                                                                                    | 证件类型: 请选          | 择                                                  |          |             | *  |
|                                                                                                    | 性别: ○男            | 5性 ()女性                                            |          |             |    |
| 雪业执照寄递填报                                                                                                    | 出生日期: 333         | 1/2 英事 () 22 福                                     |          |             |    |
| -                                                                                                    | 4:07: UP          | M1里季 《如理                                           |          |             |    |
| 曾小田田市通道境限                                                                                                    |                   | 將在罰紀始日期                                            |          | 诸法将任即制止日期   |    |
| 1. 八会创新中药情报                                                                                                    | 1上即1853时日期1:      |                                                    | 任职截止日期:  |             |    |
|                                                                                                    | 委托代理人信息 ● 自       | 和然人 〇代理机构                                          |          |             |    |
| 2. 银行开户信息填报                                                                                                    | (二)               |                                                    |          |             |    |
|                                                                                                    | 指定代表或委托代理人:       | 「細人指定」で完成会上して加入                                    |          |             |    |
| MARGIN                                                                                                    | 委托代理人身份证号码: 这些    |                                                    |          |             |    |
| 发票申领信息填报                                                                                                    | 委托有效期限自: 23世      | 输入委托档效期限目                                          | 委托有效期限至: | 这里输入委托有效期限全 |    |
| <u> </u>                                                                                                    | 联络人信息             | AB I                                               |          |             |    |
| ✿ 住房公积金信息确认                                                                                                    | 姓名: 这里            | 输入姓名                                               |          |             |    |
| <ul> <li>社保参保登记信息确认</li> </ul>                                                                                                    | 证件号码: 說即          | 地入证件号码                                             |          |             |    |
| 5                                                                                                    | 发票购票人             | ٨ <u>٨</u>                                         |          |             |    |
| 电子签名                                                                                                    | 姓名: 这川            | 地入姓名                                               |          |             |    |
|                                                                                                    | 证件号码: 这想          | 出输入证件号码                                            |          |             |    |
| () 开办成功                                                                                                    |                   |                                                    |          |             |    |
|                                                                                                    | 道用会计制度: ①         | 2业会计制度 <ol> <li>小企业会计制度 </li> <li>金融会计1</li> </ol> | 制度       |             |    |
| ○ 流程全機                                                                                                    | 和方从这个语思           |                                                    |          |             |    |
|                                                                                                    | 秋奈奈赤人 身份研住書品。 (注) | 1输入财务负责人_身份证件局码                                    |          |             |    |
| 忌 流程跟踪                                                                                                    | の祝人信息             | 人员                                                 |          |             |    |
| <ul> <li>修止</li> </ul>                                                                                                    | 办税人姓名: 这里         | 输入办税人姓名                                            |          |             |    |
| · · · · · · · · · · · · · · · · · · ·                                                                                                    | 办税人。身份证件号码: 这目    | 建输入办税人。身份证件号码                                      |          |             |    |
|                                                                                                    |                   |                                                    |          |             |    |

以上人员信息均需点击【选择人员】进行填写。

| 姓名:   | 袁                | 提示: 请输入与证件信息一致的姓名信息并核对, 多余信息或错误信息会造成申报数据异常, 影响企业后续业务办 |
|-------|------------------|-------------------------------------------------------|
| 证件类型: | 请选择              |                                                       |
| 证件号码: | 1202             | 提示:为了您能正常使用电子签名办理业务,证件类型请选择身份证、港澳居民来往内地通行证、华侨护照       |
| 移动电话: | 这里输入移动电话         | 注意:您提供的电话号码如果有误或不真实,则不能进行实名认证,也不能接到有关确认或领取执照的信息       |
| 电子邮箱: | 这里输入电子邮箱 (没有请填无) |                                                       |
|       |                  | 保存 取消                                                 |

#### 点击【选择人员】按钮,进入人员信息维护页面。

|      |    |      |       |       |          | 人员信息 |
|------|----|------|-------|-------|----------|------|
| 选定人员 | 操作 | 电子邮箱 | 移动电话  | 证件号码  | 姓名       | 序号   |
|      |    | 屠    | 没有相关数 |       |          |      |
|      |    |      |       | 限于自然人 | 提示:选择人员仅 | 新增   |
|      |    |      |       |       | *        |      |
|      |    |      |       |       |          |      |

点击【新增】按钮,新增人员,新增人员需要校验是否通过总 局四级实名核验或津心办实名,没有进行实名认证的人员无法添 加。新增人员后在各人员信息选择的位置选择相应人员,进行添 加。

其中:股东(发起人)由系统自动带入,需要点击【编辑】按 钮, 补全该股东(发起人)相关信息以及认缴出资信息。

| 休信息  | ✓ 人员信息            | 上传登记资            | 料    |            |    |
|------|-------------------|------------------|------|------------|----|
| 股东(2 | <sub>这起人)信息</sub> |                  |      |            |    |
| 序号   | 股东(发起人)           | 股东 (发起人)类型       | 证件类型 | 证件号码       | 操作 |
|      | 100 M 100         | <b>*</b> 11.54 ( |      | 2422402545 |    |

| 股东(发起人)类型:  | 自然人股东       |           |               |               |              |  |  |  |  |
|-------------|-------------|-----------|---------------|---------------|--------------|--|--|--|--|
| 证件名称:       | 身份证         |           |               |               |              |  |  |  |  |
| 证件号码:       | 1207        |           |               |               |              |  |  |  |  |
| 来源地区:       | 安徽省         |           |               |               |              |  |  |  |  |
| 住所:         | 天津市南开区XXX   |           |               |               |              |  |  |  |  |
| 认缴出资额 (万元): | 5           |           |               |               |              |  |  |  |  |
| 移动电话:       | 18666663333 | 注意: 您提供的电 | 话号码如果有误或不真实,则 | 不能进行实名认证,也不能接 | 到有关确认或领取执照的信 |  |  |  |  |
|             |             | 保存取       | 消             |               |              |  |  |  |  |
|             | 发起人认缴出资信息   |           |               |               | 十新增          |  |  |  |  |
| 此股东或        |             | 出资方式      | 持股比例          | 出资期限至         | 操作           |  |  |  |  |
| 此股东或        | 认缴出资额(万元)   |           |               |               |              |  |  |  |  |
| 此股东或        | 认缴出资额(万元)   | 没有相关数     | ý据            | /元円1日本(x))首   |              |  |  |  |  |

|        | 從五         |
|--------|------------|
| 田资万式:  | נווא       |
| 出资期限至: | 2022-01-20 |
|        | 保存取消       |
|        |            |
|        |            |
|        |            |

#### 董事监事经理人信息填写需点击如下按钮:

|   | A Date 10                                | 主体信息                                      | 人员信息                                                                                                 | <b>乙</b> 上传登记资料                            |      |    |   | 天津市企业                                  |
|---|------------------------------------------|-------------------------------------------|----------------------------------------------------------------------------------------------------|--------------------------------------------|------|----|---|----------------------------------------|
| * | 查称中报<br>2022-01-27<br>09:42:57           |                                           |                                                                                                    |                                            |      |    |   | 量 10.8 換 1<br>词代 力服 9<br>点明 细          |
|   |                                          | 股东 (发起人) 信息                               | 3                                                                                                    |                                            |      |    | * | _                                      |
|   | 设立登记申请                                   | 序号 股东(发)                                  | ピ人) 股东(发起                                                                                            | 《人》类型 证件类型                                 | 证件号码 | 操作 |   |                                        |
|   |                                          | 1                                         | 自然人                                                                                                  | 殿东 身份证                                     | 120  | 8  |   | 开办一窗道                                  |
|   |                                          | 2                                         | 自然人                                                                                                  | 股东 身份证                                     | 120  | 8  |   | 指南                                     |
| + | 公章刻制申领填报                                 | 董事、监事、经理)                                 | 人信息                                                                                                  | 🖉 編輯董事、董事、登聖人信息                            |      |    |   | 实名认证<br>与文件签署<br>撮作说明                  |
|   | 公章刻制申领填报<br>银行开户信息填报                     | 董事、监事、经理人<br>法定代表人信                       | (信息) 8                                                                                               | 《編編董事, 董事, 登場人信息                           |      |    |   | 实名认证<br>与文件签署<br>操作说明<br>咨询电话          |
| 2 | 公章剌制申领镇报<br>银行开户信息镇报                     | 董事、监事、经理)<br>法定代表人组                       | (信息) 3. 急行人员 3.: 送田協入姓名                                                                              | 🖉 <b>4623</b> , 28, 23, 23, 20             |      |    | - | 实名认证<br>与文件签署<br>操作说明<br>咨询电话          |
|   | 公童規制申領項报<br>银行开户信息續报<br>跳业登记             | 董事、监事、经理/<br>法定代表人组                       | ★ 20月1人员 ■ 20月1人员 ■ 20月1人员 ■ 送里输入过名 ■ 該里輸入证件号码                                                       | (2) 99889, 29, 49/20                       |      |    |   | 实名认证与文件签署<br>最作说明<br>咨询电话<br>在线客鞭器     |
|   | 公意刻制申领填报<br>银行开户信息填报<br>就业登记<br>发展申领信息填报 | <b>董事、监事、经理</b><br>法途代表人组<br>证件号码<br>证件号码 | <ul> <li>人信息</li> <li>急拝人品</li> <li>送里輸入姓名</li> <li>送里輸入近名</li> <li>送里輸入近件号码</li> <li>請选择</li> </ul> | (2) (1) (1) (1) (1) (1) (1) (1) (1) (1) (1 |      |    |   | 实名认证<br>与文件运费<br>最作说明<br>咨询电话<br>在线客服器 |
|   | 公童紀制申領ц报<br>银行开户信息頭报<br>就业登记<br>发展申领信息项报 | <b>董事、监事、经理</b><br>法定代表人個                 | 人信息 急ルレム は回始入近名 該回始入近名 該回始入近年号码 は、 適选择 は、 の男性 ○女性                                                    | (2) 編編重導、宣導、登導人公息                          |      | *  |   | 实名认证<br>与文件差导<br>强作说明<br>咨询电话          |

| 监事、经理人 | 信息      |                |      |          |         |       |      |     |   |
|--------|---------|----------------|------|----------|---------|-------|------|-----|---|
| 监事信题   | 急       |                |      |          |         |       |      | 十新均 | ä |
| 序号     | 姓名      | 性别             | 证件类型 |          | 证件号码    |       | 职务   | 操作  |   |
|        |         |                |      | 没有相关数据   |         |       |      |     |   |
|        |         |                |      |          |         |       |      |     |   |
|        | 执行董事信息  | 选择人员           |      |          |         |       |      |     |   |
|        | 姓名:     | 这里输入姓名         |      |          |         |       |      |     |   |
|        | 件别      |                |      |          |         |       |      |     |   |
|        |         |                |      |          |         |       |      |     |   |
|        | 证件号码:   | 这里输入证件号码       |      |          |         |       |      |     |   |
|        | 国别:     | 请选择国家          |      |          |         |       |      |     | ~ |
|        | 任明祝会日期  | 请选择任职起始日期      |      |          | 仁田載に日間  | 请选择任职 | 截止日期 |     |   |
|        |         |                |      |          |         |       |      |     |   |
|        |         |                | 1    | 保存执行董事信息 |         |       |      |     |   |
|        | 经理信息    | 选择人员           |      |          |         |       |      |     |   |
|        |         |                |      |          |         |       |      |     |   |
|        | 姓名:     | 这里输入姓名         |      |          |         |       |      |     |   |
|        | 性别:     | ○男性 ○女性        |      |          |         |       |      |     |   |
|        | 证件号码:   | 这里输入证件号码       |      |          |         |       |      |     |   |
|        |         | 体体的中心          |      |          |         |       |      |     |   |
|        | 国别:     | <b>用匹</b> (洋国家 |      |          |         |       |      |     | * |
|        | 任职起始日期: | 请选择任职起始日期      |      |          | 任职截止日期: | 请选择任职 | 截止日期 |     |   |

所有人员信息填写完毕后,点击【下一步】,进入"上传登记 材料"页面。用户需要上传股东证件(已通过实名或电子营业执照 验证的股东,无需上传)、其他人员证件(已通过实名的人员,无 需上传)、相关许可证、其他文件、公司章程(可以由系统自动生 成、也可以自拟章程)。

|                                 | 主体信息 ✓ 人员信息 ✓ 上传登记资料 💋                                                         |
|---------------------------------|--------------------------------------------------------------------------------|
| ✓ 名称申报<br>202-01-27<br>09:42:57 |                                                                                |
| 10.10.03                        | 已通过实名或电子营业执照验证的股东,无需上传;已通过实名的人员,无需上传                                           |
| 设立登记申请                          | ● 2 股东证件上传                                                                     |
| <b>皇</b> 营业执照香递填服               | <b>E</b> 2 其他人员证件上传                                                            |
| A 公室刻制申發填报                      |                                                                                |
|                                 | 职工代表大会决议上传(支持文件指式: pdf) 职工代表大会决议模板(点击下数)                                       |
| <b>义</b> 银行开户信息填振               |                                                                                |
| (C) MARGE                       | <b>四片要求:</b><br>1.请确保您上传的照片为原件:<br>2.请让团片顶端向上:<br>3.请确保团片清晰可读,切勿上传光线管喻背景复杂的图片; |
| 发票申领信息填报                        |                                                                                |
|                                 |                                                                                |
| ▲ 住房公积金信息确认                     | ■ 其他文件 一代 (本語文述探索・ing ngg ingg) ① 你可以这家上書始級石下方因伯德組由 哲学术本 トル                    |
| 1 社保参保登记信息确                     | ער אין ארא ארא ארא ארא ארא ארא ארא ארא ארא אר                                  |
| u u                             | 問片要求:                                                                          |
| ▲ 8758                          | 1.请确保包上传的图外为原件;<br>2.请让图片顶端向上;<br>3.请确保图片清晰可读,切勿上传光线暂端背景复杂的图片;                 |
| Tringth                         |                                                                                |
| ◎ 流程全揽                          |                                                                                |
| S mene                          |                                                                                |
| A. MINTERNA                     |                                                                                |
| <ul> <li>终止</li> </ul>          | E 公司章程上传 (支持文件指式: pdf)                                                         |
|                                 | ● 默认系统自动生成 ● 我要自拟章程                                                            |

点击"完成",进入下一环节。

2.1.2 营业执照寄递填报(增值服务选择该业务的需要填写该 页面)

寄送方式可以选择本区政务服务中心综合窗口领取也可以选择 邮政免费寄递,如选择免费寄递方式需要填写收件人、联系电话、 收件地址信息。我们将会在营业执照下发后,使用 EMS 快递寄送到 您填写的地址。

| <b>》</b> 天清 | 聿市市场主体一网通                        | 办平台                                                                                      |                   |
|-------------|----------------------------------|------------------------------------------------------------------------------------------|-------------------|
| ~           | 名称申报<br>2022-01-27<br>09:42:57   | 雪营业执照寄递信息填报                                                                              | 天津市<br>登记免<br>词代办 |
| •           | 设立登记申请<br>2022-01-27<br>11.07.05 | 寄送方式:<br>□本区政务服务中心综合面口领取 <b>②</b> 邮政免费寄进<br>注 请填写雪业执照表述信息,我们将会在雪业执照下发后,使用EMS快递寄送到您填写的地址。 |                   |
|             | 营业执照寄递填报                         | <b>收件人:</b><br>请输入收件人                                                                    |                   |
| ۲           | 公章刻制申领填报                         | <b>联系电话:</b><br>调输入收件人联系电话                                                               | 实名;<br>与文件<br>操作; |
| 2           | 银行开户信息填报                         | 收货地址:<br>天津市                                                                             | 咨询=               |
| 0           | 就业登记                             |                                                                                          | 在线客               |

2.1.3 公章刻制

进入"公章刻制申请信息填报"页面,企业选择刻章店以及印 章领取方式,可以选择本区政务服务中心综合窗口领取、刻章店领 取、邮寄到家,选择邮寄到家的需要填写收件人、联系电话、收货 地址(自动代入营业执照寄递相关信息,可修改)。

| 🧶 天津市政府门户                            | 网站 2022年1月27日星期四 🔍 天津市 🔗 🧰               |                     |                                |
|--------------------------------------|------------------------------------------|---------------------|--------------------------------|
|                                      | <b>基</b> 天津网上办事大厅                        |                     | ~ ~                            |
| <ul><li> </li></ul>                  | 一网通办平台                                   | <b>凰</b> 我的3        | k务                             |
| ✓ 名称申报<br>2022-01-27<br>09.42:57     | ▲ 公章刻制申领信息填报                             |                     | 天津市企业<br>登记免费咨<br>词代办服务<br>点明细 |
| 设立登记申请                               | 印章类型:公章、财务室、发票专用章 (含电子印章)<br>刻章店选择:      |                     |                                |
| 2022-01-27<br>11:07:05               | 天津康視南留有限公司 (河西区黒牛城道南側四信里8号後1             | 22原南 13622155008) ~ | 开办一窗通                          |
| ✓ 营业执照寄递填报<br>2022-01-27<br>11:08-19 | 运用印刷初收刀式: ● 本区取为服为中心场日間目初取<br>请选择政务服务中心: |                     | 70.146                         |
| 11.000.10                            | 河西区政务服务中心                                | ~                   | 实名认证                           |
| 公章刻制申领填报                             | 或务服务中心地址:<br>于迪卡河西区洞底路20号河西区政务服务中心、制证中心  |                     | 与文件签署<br>操作说明                  |
| 0 相后开白体自情招                           | スページアントには「「「「「」」」ないないで、「「「」」」になっていた。     |                     | 咨询电话                           |
| 四 第1777日总块版                          | 无                                        |                     |                                |
| (1) 就小蛋白                             |                                          | T 4                 | 在线窖服群                          |
|                                      | <b>I</b> −#                              |                     |                                |

2.1.4银行网点选择(增值服务选择该业务的需要填写该页面)●选择开户银行

中国银行、中国建设银行、中国工商银行、浦发银行、中国农 业银行等银行已开通银行网点选择功能,其他银行将陆续开通银行 网点选择功能(选择开户银行后直接上报)。

| <b>0</b> ) <del>7</del> | 注市市场主体-                            | 一网通办平台                                                                                   |                                                                                                    |                                                              |                                                                                                    |                                |
|-------------------------|------------------------------------|------------------------------------------------------------------------------------------|----------------------------------------------------------------------------------------------------|--------------------------------------------------------------|----------------------------------------------------------------------------------------------------|--------------------------------|
| ~                       | 名称申报<br>2022-01-27<br>09:42:57     | <u>タ</u> 银行开户信息填报                                                                        |                                                                                                    |                                                              |                                                                                                    | 天津市企业<br>登记免费咨<br>询代办服务<br>点明细 |
| ~                       | 设立登记申请<br>2022-01-27<br>11:07:05   | 请选择开户银行:                                                                                 |                                                                                                    | 选择银行                                                         |                                                                                                    | ·<br>アカー留通                     |
| ~                       | 曹业执照寄递填报<br>2022-01-27<br>11:08:19 | ○ <b>● #</b> 圖能結<br>KANK OF CHINA                                                        | ○ 🙆 招商銀行                                                                                                    |                                                              | ○ 📴 中国工商银行                                                                                                   |                                |
| ~                       | 公章刻制申领填报<br>2022-01-27<br>11:10:12 | 一 4 天津滨海农南银行                                                                             | ○ CD 浦发银行<br>SPDBANK                                                                                                    |                                                              |                                                                                                    | 实名认证<br>与文件签署<br>操作说明          |
| 2                       | 银行开户信息填报                           | · · · · · · · · · · · · · · · · · · ·                                                    | <ul> <li>○ ♥ ĨĨU BĂNĂ</li> <li>○ 平安银行<br/>PRICANBANK</li> </ul>                                                                                | ○                                                            |                                                                                                    | 咨询电话                           |
| 0                       | 就业登记                               | ○ 羹 BEA東亞銀行                                                                              | ○ う韩亚银行                                                                                                    | () (10 12 14 14 11<br>HANG BENG BANK                         | ○ KCB ○<br>大半全域現行                                                                                            | 在线窖服群                          |
| 9                       | 发票申领信息填报                           | <ul> <li>ア夏银行</li> <li>加州 CF NHOXA</li> <li>アノ 消发村镇银行</li> <li>SPD RURAL BANK</li> </ul> | <ul> <li>              新株银行(中国)      </li> <li>             おしたす40.805         </li> <li>             おしたのではの、VULLAGE BANK         </li> </ul> | <ul> <li>友利银行 Wooki</li> <li>BDCbank<br/>天地政策構成時間</li> </ul> | <ul> <li>         ① 全律任用儲蓄銀行<br/>Bro-German Busquirlasse     </li> <li>         ② 天津滨海惠民村镇银行     </li> </ul> |                                |
| ٩                       | 住房公积金信息确认                          | ○ ◆江准银行                                                                                  | 〇 <b>龙田へ</b> 大津滨市杨子村镇银行                                                                                                    | <ul> <li>Цахновенный</li> <li>Цахновенный</li> </ul>         | <ul> <li>〇 合 他 全 集 包 行<br/>(a) (2007 # ANK)</li> </ul>                                                       |                                |
| 0                       | 社保参保登记信息确<br>认                     |                                                                                          | 上一步                                                                                                    | <del>下−#</del>                                               |                                                                                                    | 激活 Windows                     |

● 定位经营地点

系统自动带入申报人所设企业地址(住所),可以点击"重新 定位",以手动输入的方式重新定位经营地点。

|   |                                  |           |               |               | -          |
|---|----------------------------------|-----------|---------------|---------------|------------|
|   | <b>夕</b> 役中据                     | 🙎 银行开户信息填 | 报             |               | 天津市企       |
| 1 | 2022-01-27<br>09:42:57           |           |               |               | 词代办服       |
|   |                                  | 定位经营地点:   | 天津市河西区柳林街道111 | <b>⑤</b> 重新定位 |            |
| / | 设立登记甲请<br>2022-01-27<br>11:07:05 | 预约银行:     | 选择预约银行网点      |               | ?          |
|   |                                  |           |               |               | 开办一窗<br>指南 |
| 1 | 营业执照寄递填报<br>2022-01-27           |           |               |               |            |
|   | 11.06.13                         |           |               |               |            |
|   |                                  |           | 上一步下一步        |               | 实名认        |

● 选择银行网点

银行开户信息填报页面进入后默认展示地图,展示申报企业 "定位经营地点"就近 20 家银行网点,包含:网点距离以及咨询 电话。企业可根据系统提示选择就近支行,点击地图上该网点,弹 出提示页面,显示相关信息。

| 名称申报<br>2022-01-27<br>09:42:57     | <b>오</b> 银行开户信息填 |                                                                                                    |
|------------------------------------|------------------|----------------------------------------------------------------------------------------------------|
| 设立登记申请<br>2022-01-27               | 定位经营地点:          | 天津市河西区柳林街道111 6 重新会位                                                                                                    |
| 11:07:05                           | 预约银行:            | 進程気的限行网点 开かー管道                                                                                                    |
| 营业执照寄递填报<br>2022-01-27<br>11:08:19 |                  |                                                                                                    |
| 公章刻制申领填报<br>2022-01-27<br>11:10:12 |                  |                                                                                                    |
| 2、银行开户信息填报                         |                  | <ul> <li>○1 中國很行大臺建總整支行</li> <li>天津市场运运建總150号或式广场2号域</li> <li>原型149号 (2.21)m)</li> <li>全 逐机: 59691019</li> <li>透强</li> </ul> |
| 就业登记                               |                  |                                                                                                    |
| 发票申领信息填报                           |                  | ◆ 中国限行天津富高路支行<br>天津市均市広富定路65号率城大量一極成<br>商 (364m)                                                                             |
| 住房公积金信息确认                          |                  |                                                                                                    |

在左侧全部银行列表点击"选择"后,选中该网点。选择银行网点后,重新点击"预约银行"编辑处,弹出地图页,用户可在此修改银行网点。

如选择中国银行,还需填写开户信息:

| 名称申报<br>2022-01-27     | 👤 银行开户信息填 | 报                        |               | 天津市企业<br>登记免费咨<br>询代办服务               |
|------------------------|-----------|--------------------------|---------------|---------------------------------------|
| 09:42:57<br>设立登记中演     | 定位经营地点:   | 天津市河西区柳林街道111            | <b>び</b> 重新定位 | 点明细                                   |
| 2022-01-27<br>11:07:05 | 预约银行:     | 中国银行天津曲江路支行              |               | 2                                     |
| 营业执照寄递填报<br>2022-01-27 |           | 网点地址:天津市河西区曲江路41号        |               | 并办一窗通<br>指南                           |
| 11:08:19               |           | 您的预设银行账户为中国银行,请填写您的账户信息: |               |                                       |
| 公章刻制申领填报<br>2022-01-27 |           | <b>币种:</b> 人民币元          | ~             | ————————————————————————————————————— |
| 11:10:12               |           | 是否为首选纳税账户: 〇 是 〇 否       |               |                                       |
| 银行开户信息填报               |           | 是否为一般退税账户: 〇是 〇 否        |               | 咨询电话                                  |
|                        |           | 是否为出口退税账户: 〇 是 〇 否       |               |                                       |
| 就业登记                   |           |                          |               | 在线客服群                                 |
|                        |           | 上一步下一步                   |               |                                       |

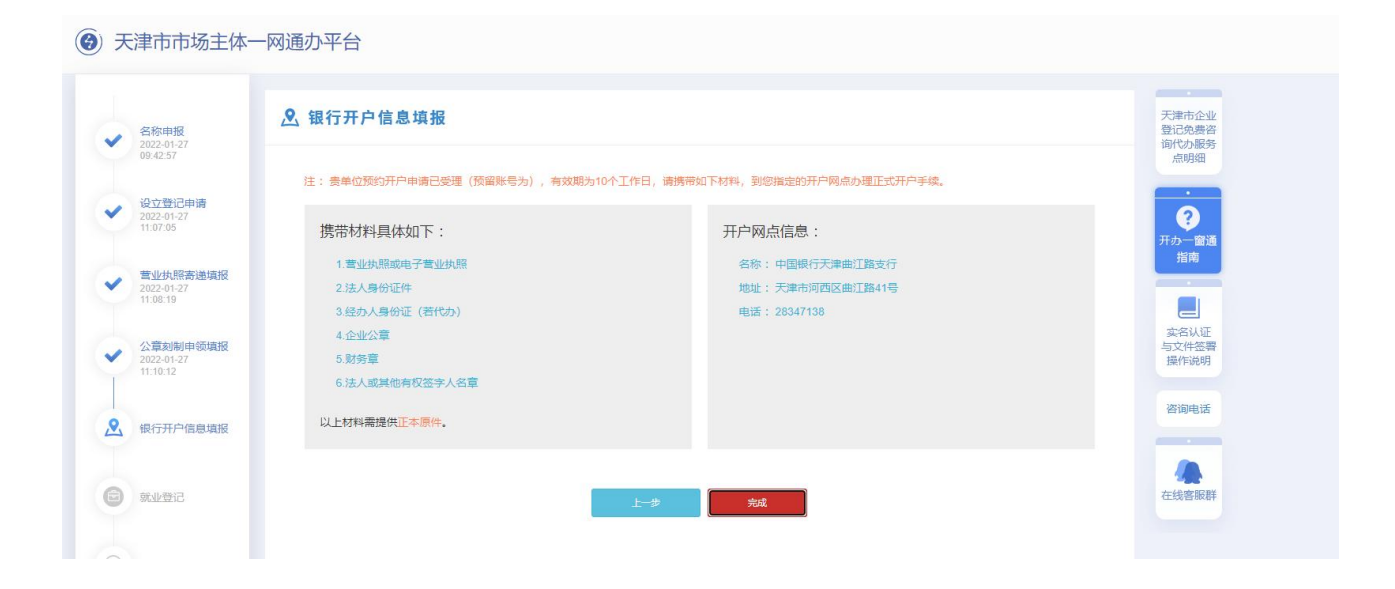

2.1.5 就业登记

社保就业登记人员已根据您之前填报的拟设法定代表人信息自动生成,请根据页面提示核对并补充相关信息。

| 😫 天津市政府门户网站                                      | 2022年1月27日 星期四 | ♥ 天津市        | <b>A</b>    |              |             |       |                               |
|--------------------------------------------------|----------------|--------------|-------------|--------------|-------------|-------|-------------------------------|
|                                                  | ant -          | 翻舞           | 図上か事大庁      | 71           | in the      | ht.   | ~ ~ K                         |
| 😧 天津市市场主体-                                       | -网通办平台         |              |             |              |             | 2 我的! | 业务                            |
| ✓ 各称申报<br>2022-01-27<br>09:42:57                 | ● 就业登记         |              |             |              |             |       | 天津市企业<br>登记免费<br>词代办服务<br>点明细 |
| ◆ 设立登记申请<br>2022-01-27<br>11:07:05               |                | 注: 社保就业登记人员日 | 相据您之前填报的拟设法 | t定代表人信息自动生成, | 请核对并补充相关信息。 |       | ・<br>(?)<br>开か一窗近<br>指南       |
| ★ 营业执照寄递填报<br>2022-01-27<br>11:08:19             | 就业登记人员姓名       | 身份证号码        | 联系方式        | 是否应届毕业生      | 民族          | 文化程度  | <b>二</b><br>实名认证              |
| ◆ 公章刻制申领填报<br>2022-01-27<br>11:10:12<br>相伝王中佐島市根 | Ŕ              | 1202         | 1366        | ○是○否         | 请选择 🗸       | 请选择   | 与文件签制操作说明                     |
| 2022-01-2     11:16:10                           |                |              | Ŀ—#         | 下一步          |             |       |                               |
| ● 就业费店                                           |                |              |             |              |             |       | 11.5% Balke                   |

2.1.6 税务办理

"税务办理"包含:新办纳税人涉税事项综合申请表、财务会 计制度备案。

注:选择税务套餐的市场主体,新办纳税人综合申请表和财务会计制度备案为非必填报事 项。

1、如果只申请税务信息确认,不申请其他涉税事项,可以直接提交,税务机关按照申请
 事项完成信息确认和税(费)种认定;

2、财务会计制度备案需后续在电子税务局或主管税务机关申请备案。

| <b>e</b> ,     | 天津市政府门户网站 2019年9月24日 星期二                             | • 天津市 🔗 👘                                                                                       | 藏國大厅   |
|----------------|------------------------------------------------------|-------------------------------------------------------------------------------------------------|--------|
|                | and the                                              | <b>赵</b> 天津网上办事大厅                                                                               |        |
| ⑧ 天津           | 市开办一窗通                                               |                                                                                                 | ◎ 我的业务 |
| <br>⊖ ⊯        | ·····································                | 合申請麦                                                                                            |        |
|                | 10000年末<br>1000日年末                                   | 我交                                                                                              | _      |
|                | 注抗网络遗信总结 选择职务食餐的市场主任<br>1 如果只申请院务信息都<br>2 财务会计制度备案需是 | ,新办纳税人综合申请表和财务会计制度备素为率必填预率成。<br>从,不申请其他均税率成,可以直接建交,税务机关按照申请事项完成信息编认和税(费)<br>续在电子税务局或主管院务机关申请备置。 | 种认定;   |
|                | 最大的/中读 信息语<br>1                                      | 14                                                                                              |        |
|                | HITPOUAR                                             |                                                                                                 |        |
| <u>@</u> **    | en pice the                                          |                                                                                                 |        |
| <b>(B)</b> 124 |                                                      |                                                                                                 |        |
| 2 10           | 758                                                  |                                                                                                 |        |
| <b>(</b> ) #   | iosti)                                               |                                                                                                 |        |

● 新办纳税人涉税事项综合申请表

| 基本信息               |                   |               |                                       |         |             |
|--------------------|-------------------|---------------|---------------------------------------|---------|-------------|
| 纳税人名称              | the first second  | 统一社会信         | 明代码                                   |         | 100000      |
| 经办人                | leritii           | 身份证件          | 美型                                    | 居民身份证   | .w.         |
| 证件号码               |                   | 联系电           | 1话                                    |         |             |
| 增值税一般纳税人资格登记       |                   |               |                                       |         |             |
| *是否登记为增值税一般纳税人     |                   | @是 (          | 否                                     |         |             |
| * 纳税人类别            | · TEY             | 业、企业性单位 ◎非企业1 | 生单位 ◎个体工商户 《                          | 其他      |             |
| * 主营业务类别           |                   | ●工业 ◎商业 ◎     | 服务业 ◎其他                               |         |             |
| * 一般纳税人生效之日        | ●当月1日 ◎次月1日       | * 会计核算        | 是否健全                                  | @是      | ◎否          |
| 纳税人领用发票票种核定        |                   |               |                                       |         |             |
| *是否申请发             | 票票种核定             |               | ●是 ○否                                 |         |             |
| *是否申领              | 税务ukey            | ◎是 ◎否         |                                       |         |             |
| * 发票               | 种类                | 单份发票最高开票限额    | *每月最高领票数量                             | * 领票方式  | 操作          |
| 增值税专用发票(中文三联无金额限制版 | )                 |               | 10                                    | 验旧领新 👻  | <b>亡 删除</b> |
|                    |                   |               |                                       |         |             |
|                    |                   | G             |                                       |         |             |
| *领票人               | *联系电话             | *身份证(         | 牛类型                                   | *身份证    | 件号码         |
| 1                  |                   | 营业执照          |                                       | 1       |             |
|                    |                   |               | · · · · · · · · · · · · · · · · · · · |         |             |
| 税务行政计              | 午可申请事项            | 増値税专          | 用发票(増値税税控系                            | 統)最高开票限 | 、额审批        |
| *增值税专用发票           | ◎ 十万元 ◎ 一万元 ◎ 一千元 |               |                                       |         |             |

● 财务会计制度备案

|                | 财务会计制度备案               |            |       |        |                              |          |        |            |
|----------------|------------------------|------------|-------|--------|------------------------------|----------|--------|------------|
| 9 企业名称申报       |                        |            |       |        |                              |          |        |            |
|                | 《财务会计制度备案表》            |            |       |        |                              |          |        |            |
| )<br>)八六死(JH)年 | 财务会计制度备案·基本信息          |            |       |        |                              |          |        |            |
| □ 反立至心中病       | * 经办人                  | í.         |       |        | *负责人                         |          |        |            |
|                | *报告日期                  | 2020-06-29 | 23    |        | * 備服责任机关                     | ● 天津税务局  |        |            |
| 营业执照寄递 信息      | 会计制度备塞信息               |            |       |        |                              |          |        |            |
| 道报             | • 财务                   | 、会计制度名称    |       |        | * 有效期起                       | 有效期止     |        |            |
|                |                        |            |       |        | 2020-04-01                   | 1        | -      |            |
| 公章刻制申领 信息      | 次纪信曲                   |            |       |        |                              |          |        |            |
| 一月初            | 会计制度名称                 |            |       |        |                              |          |        |            |
|                | 王林祭御周察                 |            |       |        | 财务制度备注                       |          |        |            |
| Q、银行开户信息填报     | 低偏易耗品摊销方法名称            |            |       |        | 低值思耗品推销方法名称备注                |          | ·      | 1 1 m 1 m  |
|                | * 折旧方法 (大类)名称          |            |       |        | 折旧方法备注                       |          |        |            |
|                | * 折旧方法(小类)名称           |            |       | •      | 开采油 ( 气 ) 资源企业开发资<br>产折旧方法   |          | •      |            |
|                | 开采油(气)资源企业勘探支<br>出摊销方法 |            |       | •      | 开采油 ( 气 ) 资源企业矿区权<br>益支出折耗方法 |          | G.m. J | 9. ma A. 📽 |
|                | * 成本核算方法名称             |            |       |        | 成本核算方法备注                     |          |        |            |
| 1 社保登记信息确认     | 会计核算软件名称               |            |       |        | 会计核算软件版本号                    |          |        |            |
|                | 会计核算软件启用日期             |            |       | -      | 会计核算软件数据库类型                  |          |        |            |
|                | 会计核算软件备注               |            |       |        | 核算方式                         | 独立核算统负量号 |        |            |
| ▶ 电子签名         | 财务报表报送小类               |            |       |        |                              |          |        |            |
|                | 财务会计制度备案-会计报表          | 情况         |       |        |                              |          | 6¢J    | · · 🗆 i 🕯  |
|                | * 会计报表名称               | *报送期间      | *报送期限 | *会计报表的 | 地型 会计报表备                     | 注        | 操作     |            |
|                |                        |            |       | ~      |                              |          |        |            |
| 2) 开办成功        | 财务会计制度备案-其他资料          |            |       | ×      |                              |          |        |            |
|                | 其他资料各种                 | ſr         |       |        | 备注                           | 操作       |        |            |
| ⑦ 流程全機         |                        |            |       | •      |                              |          |        |            |

上述信息填写完毕后,点击"提交"。

| 新办纳税人涉税事项综合申请表                          |     |
|-----------------------------------------|-----|
| 财务会计制度备案                                |     |
|                                         | 提升  |
| 进场的名声或的主播主体,第五体的 化合合中速率和时名合计和原名字为北京情况面顶 | μ×. |

通择研究者看的市场主体,新办纳税人综合申请表和财务会计制度备案为非必遵依罪项。 1 如果只申请研究者图题确认,不申请其他进始审项,可以直接提交,税务机关按照申请项项完成信息确认和税(费)种认定; 2 财务会计制度备案需后续在电子税务局或主管税务机关申请备案。 2.1.7 住房公积金企业缴存登记

根据页面提示填写发薪日期、通讯地址行政区划以及所 属管理部,填写完毕后,点击"下一步"。

| 天 | 津市市场主体一                               | -网通办平台              |                                |
|---|---------------------------------------|---------------------|--------------------------------|
| ~ | 名称申报<br>2022-01-27<br>09:42:57        | 😫 公积金办理信            | 急填报                            |
| ~ | 设立登记申请<br>2022-01-27<br>11:07:05      | 企业名称:               | 天津花花音乐文化传播有限公司                 |
| ~ | 营业执照寄递填报<br>2022-01-27<br>11:08:19    | 企业类型:               | 有限公司                           |
| ~ | 公章刻制申领填报<br>2022-01-27<br>11:10:12    | 发薪日期:               | 请输入发新日期<br>提示:清填写数字01-31。例如10。 |
| ~ | 银行开户信息填报<br>2022-01-27<br>11:16:10    | 通讯地址行政区划:<br>所属管理部: | 请选择                            |
| ~ | <b>就业登记</b><br>2022-01-27<br>11:23:00 |                     | 生—步 下—步                        |
| ~ | 发票申领信息填报<br>2022-01-27<br>11:25:24    |                     |                                |

2.1.8 社保办理

社保登记信息由系统自动生成,申请人点击编辑按钮编辑信息,也可点击新增按钮,增加社保参保信息。

| )天津市市场主                              | 一体一网通办平台        |      |      |             |
|--------------------------------------|-----------------|------|------|-------------|
| ✓ 名称申报<br>2022-01-27<br>09:42:57     | <b>世</b> 社保参保登记 |      |      |             |
| ✓ 设立登记申请<br>2022-01-27<br>11:07:05   | 序号 姓名 证件类型      | 证件号码 | 联系电话 | 操作          |
| ✓ 营业执照寄递填报<br>2022-01-27<br>11:08:19 | 1               | 120  | 1366 | ## <b>!</b> |
| ✓ 公章刻制申领填报<br>2022-01-27<br>11:10:12 | R               |      | 首页   | 新 1 尾页      |
| ✔ 银行开户信息填报<br>2022-01-27<br>11:16:10 | ŝ.              |      |      |             |
| ★ 就业登记<br>2022-01-27<br>11:23:00     |                 | 完成   |      |             |
| 发票由领信自慎报                             | 7               |      |      |             |

点击"完成"按钮,系统将自动关闭当前页面,申报人需要在 市场主体一网通办平台进入"我的业务"页面进行上报。 2.1.9 上报

信息填报后,系统会关闭当前页面。申报人在市场主体一网通 办平台"我的业务"中找到办理的企业名称,点击右侧的"操作" 进行上报。

| 名称申报<br>2022-01-27<br>09:42:57          | 😢 社保参保    | 登记    | 218.68.19.202:11898 显:<br>请在市场主体—网通办平台"新 | 示<br>283业务"中上报<br><b>第</b> 定 |         |       | 天津市企业<br>登记免费咨<br>询代办服务<br>点明细 |
|-----------------------------------------|-----------|-------|------------------------------------------|------------------------------|---------|-------|--------------------------------|
| <b>设立登记申请</b><br>2022-01-27<br>11:07:05 | 序号        | 姓名    | 证件类型                                     | 证件号码                         | 联系电话    | 操作    | ·<br>开办一窗通                     |
| 营业执照寄递填报<br>2022-01-27<br>11:08:19      | 1         | ŧ     | 身份证                                      | 120                          | 136(    | 编辑    |                                |
| 公章刻制申领填报<br>2022-01-27<br>11:10:12      |           |       |                                          |                              | 首页 1 尾页 | 新增    | 实名认证<br>与文件签署<br>操作说明          |
| 银行开户信息填报<br>2022-01-27<br>11:16:10      |           |       |                                          |                              |         |       | 咨询电话                           |
| <b>就业登记</b><br>2022-01-27<br>11:23:00   |           |       |                                          | 完成                           |         |       | 在线客服群                          |
| <u>目</u> 天津花花音5                         | 乐文化传播有限公司 | 司     |                                          |                              |         |       |                                |
| ① 企业类型:有限                               | 公司 🔷 环节状  | 态: 等待 | 上报 ◎ 审核相                                 | 1关:天津市河西区市                   | 查看      | 上报 终止 | 名称延期                           |

#### 上报成功后等待市场委监管干部审核。

| <u>目</u> :天津花花音乐文化传播有限公司 |                |   |      |        |
|--------------------------|----------------|---|------|--------|
| 目企业类型:有限公司 〇 环节状态: 等待上报  | ◎ 审核机关:天津市河西区市 |   | 查看上报 | 终止名称延期 |
|                          | ▶ 提示           | × |      |        |
|                          | -Č.            |   |      |        |
|                          | 已上报,等待审核       |   |      |        |
|                          | 好的             |   | _    |        |
|                          |                |   |      |        |

#### 2.1.10 电子签名

| 😫 天津市政府门户网站 2022年1月27日 星期                                                                                                    | 朝四 📍天津市 🙆                                | 13662081391 返回大厅 |
|----------------------------------------------------------------------------------------------------|------------------------------------------|------------------|
| and the second second sec | <b>基</b> 天津网上办事大厅                        |                  |
| 天津市市场主体一网通办平台                                                                                                    |                                          | 规约业务             |
| 🖳 我的业务                                                                                                    |                                          | の理新业务            |
| 企业类型 请选择 🗸 研节状态 请选择                                                                                                    | → 业务类型 设立 ●                              | ✓ 请输入关键字 搜索      |
| 天津测试源袁糖果有限公司                                                                                                    |                                          |                  |
| <ul> <li>⑦ 企业类型:私营公司</li> <li>□ 业务类型: 设立</li> </ul>                                                                                                    | ₩ 环节状态:信息填报<br>■ 审核机关:天津市静海区市场监督管理局      | 80               |
| 天津测试福字糖果有限公司                                                                                                    |                                          |                  |
| <ul> <li>⑦ 企业类型:私冒公司</li> <li>□ 业务类型: 设立</li> <li>□ 軍侯意见: ecce</li> </ul>                                                                                                    | № 环节状态:信息填接<br>□ 审核机关:天津市静海区市场监督管理局      | 847              |
| <u></u> 天津花花音乐文化传播有限公司                                                                                                    |                                          |                  |
| <ul> <li></li></ul>                                                                                                    | ₩ 环节状态:电子签名/留口办理<br>□ 审核机关:天津市河西区市场监督管理局 | 四位               |
| ■ 天津測试源元糖果场                                                                                                    |                                          |                  |
|                                                                                                    | ₩ 环节状态: 各称申报 □ 审核机关: 无                   | 80               |

审核通过后,在"我的业务"环节中点击"操作"后,默认进 到电子签名页面。

有限公司、个人独资企业、合伙企业默认电子签名方式签署文件,不符合电子签名的用户提示申请人到所属行政大厅办理。

● 自然人签名

自然人股东签署方式:登录"津心办"APP-旗舰店-市场监管 委-文件签署。或者在电子签名页面,用津心办 app 扫描右侧电子 签名二维码,签署姓名。

|    | 设立登记申请          | 注:月 | 有人员均完成 | 或实名认证后,方可进行电 | 子签名    |        |        |                     | <<签署文件扫描                                  |
|----|-----------------|-----|--------|--------------|--------|--------|--------|---------------------|-------------------------------------------|
|    | 营业扶持寄进 伍息填<br>报 | 序号  | 签名人姓名  | 签名人身份证号      | 签名人手机号 | 是否实名完成 | 是否签名完成 | 签名时间                |                                           |
| .) | 公章封射申贤 伍息頃<br>报 | 1   | Ħ      | 37           |        | 未实名    | 未签     | -                   | 面包括 一 一 一 一 一 一 一 一 一 一 一 一 一 一 一 一 一 一 一 |
| 4  | 银行开户信息编程        | 2   | 刘      | 1201         | -      | 已实名    | 已签     | 2019-09-23 15:26:35 | Ad                                        |
|    | 发票中经信息编程        | 3   | 李      | 12027        | *      | 已实名    | 已签     | 2019-09-23 15:26:30 | h                                         |
| )  | 社保登记信息确认        | 4   | Ŕ      | 120224       |        | 已实名    | 已签     | 2019-09-23 15:28:54 | 5                                         |
|    | 电子签名            | 5   | 3#1    | 11010        |        | 实名     | 已签     | 2019-09-23 15:31:58 | ar -                                      |
|    | Hastan          |     |        |              |        | 提交     |        | 1                   |                                           |
|    | _               |     |        |              |        |        |        |                     |                                           |
|    | 流程全境            |     |        |              |        |        |        |                     |                                           |

● 法人签名

法人股东电子签名位置显示"法人股东"按钮,点击该按钮, 显示出签名二维码,该法人股东可使用"电子营业小程序"扫一扫 功能进行扫码签名。(法人股东的法定代表人通过津心办、微信、 支付宝小程序搜索"电子营业执照"并下载即可获得电子营业执 照)。

| 17:19:55                             |        |                  |                |             |        |        |          |             |
|--------------------------------------|--------|------------------|----------------|-------------|--------|--------|----------|-------------|
| ✓ 设立登记申请<br>2021-03-03<br>11:20:55   | 所有人员均可 | 完成实名认证后方可进行电子签名。 | 主人服东请在所有自然人签名后 | 进行签名。       |        |        | << 使用"律心 | 办"App扫码签署文件 |
| ✓ 常业执踪表递填报<br>2021-03-03<br>11:28:58 | 序号     | 签名人名称            | 签名人证件号         | 签名人手机号      | 是否实实完成 | 是否签名完成 | 签名时间     | 电子签名        |
| ◆ 银行开户信息填报<br>2021-03-03<br>11:29:01 | 1      |                  | 13068 105421   | 13552867054 | 已实名    | 未签     | -        |             |
| ▲ 电子签名                               | 2      | 金属制品 (天津) 有限公司   | 9112022 7760E  | 无           | Esta   | *8     | - [      | 法人签名        |
|                                      | 3      | 81               | 120225 23726   | 13652085649 | 已实名    | 朱盔     |          |             |

法人签名完成后,"法人股东"按钮变为"查看电子档案"。

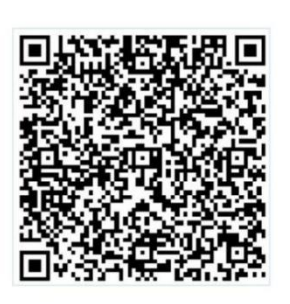

法人电子营业执照扫码签名

打开电子营业执照小程序扫一扫进行电子签名

| 17 10 55                             |                 |          |              |        |        |      |        |        |                     |              | 成明                  |
|--------------------------------------|-----------------|----------|--------------|--------|--------|------|--------|--------|---------------------|--------------|---------------------|
| ◆ 设立登记申述<br>2021-03-03<br>13:28:10   | 所有人员均须完成主动认     | 、证后方可进行电 | 医车、法人脱生      | 這在所有自  | 副社人签名示 | 进行面包 | к.     |        | << 使用"津利            | 5份"App日前签署文件 | Я.Ф.                |
| ★ 常业执际表述项册<br>2021-03-01<br>1328-15  | <b>序号 图案</b> 人: | 887      | 签本人证例        | 4      | 签款人手   | nə   | 思示实实完成 | 是百至余完成 | 医急时间                | 电子签名         |                     |
| ✔ 银行开户信息域报<br>2021-03-01<br>13.28.18 | 1 1             |          | 126          | 26     | 13     | 9    | 已实施    | Bæ     | 2021-03-03 13 32 29 | Yzx          | (約66)<br>加文件<br>現内5 |
| ✓ #756<br>2021-03-03<br>13:36 m      | 2               |          | 130          | 21     | 131.   | 4    | 已產業    | 85     | 2021-03-03 13 31 27 | 栀            | <b>资</b> 语中         |
| ~                                    | 3 東建有限出知        | 技有限公司    | 911202237354 | 40138N | 无      |      | 已实名    | Bæ     | 2021-03-03 13 36 06 | 查查电子概定       | 在线客                 |
| (O) Hotelin                          |                 |          |              |        |        |      |        |        |                     |              |                     |

点击"查看电子档案"可以查看已完成签名的申报材料,其中 法人电子签名戳签名后生成的登记材料样式如下:

#### (天津)飞机租赁有限责任公司股东决定

依照《中华人民共和国公司法》的相关规定,股东决定:

1、通过章程;

2、任命执行董事如下:

3、任命监事如下:

股东盖章、签字:

| 本文件包由               |  |
|---------------------|--|
| 目式科丝有限公兆            |  |
| 电子营业的网络电            |  |
| 2028-08-01 12:00-32 |  |

全部人员签署完成后,在"我的业务"中找到办理的企业名称,其环节状态变为"复核",等待市场委复核即可。

| 聿市市场主体一网通办平台                                                              |                                                                                                    | 我的业务        |
|---------------------------------------------------------------------------|----------------------------------------------------------------------------------------------------|-------------|
| 我的业务                                                                      |                                                                                                    | 办理新业务       |
| 企业类型 请选择 🗸 环节状态                                                           | <b>温枝 ● ~                                    </b>                                                                                                    | 字 搜索        |
| <u></u> 天津市河东测试温华糖果店                                                      |                                                                                                    |             |
| ⑦ 企业类型: ↑体工商户<br>业务类型: 设立                                                 | 🔤 环节状态: 單模中<br>📴 审核机关: 天津市河东区市场监督管理局                                                                                                    | <b>新作 ~</b> |
| 天津北辰区测试媛媛糖果行                                                              |                                                                                                    |             |
| ⑦ 企业类型: 个体工商户                                                             | Horas Tarabase Tarabase Ta | <b>田市 ~</b> |
| 五 天津雨安华糖果有限公司                                                             |                                                                                                    |             |
| <ul> <li>⑦ 企业类型: 私営公司</li> <li>□ 业务类型: 役立</li> <li>☑ 审核意见: 通道機</li> </ul> | <ul> <li>例 环节状态: 复枝</li> <li>環 审核机关: 天津市西青区 委监督管理局</li> </ul>                                                                                                    | <b>8</b> /7 |
| <b>上</b> 天津市武清华宇袁计算机处                                                     |                                                                                                    |             |
| <ul> <li>⑦ 企业类型: 个体工商户</li> <li>□ 业务类型: 设立</li> </ul>                     | M 环节状态: 單模中 國 审核机关: 天津市自由贸易试验区市场监督管理局                                                                                                    | 雄作 ~        |
|                                                                           |                                                                                                    |             |

市场委复核完成后,环节状态变为"完成",可领取营业执照 等相关证件。

| 愛 我的业务       介理新业务         企业类型       頭高澤       环节状态       死車       业务类型       逆 ●       頭輪入关襟字       授家         ▲       大津測试场應果经営部       ●       业务类型       逆 ●       頭輪入关襟字       授家         ●       大津測试场應果经営部       ●       小子 次本       一       日       ●       ●       大津市場高区市场监督管理局       ●       ●         ●       大津市長別に原力振興店       ●       ●       下市状态:       没立       ●       ●       ●       ●       ●       ●       ●       ●       ●       ●       ●       ●       ●       ●       ●       ●       ●       ●       ●       ●       ●       ●       ●       ●       ●       ●       ●       ●       ●       ●       ●       ●       ●       ●       ●       ●       ●       ●       ●       ●       ●       ●       ●       ●       ●       ●       ●       ●       ●       ●       ●       ●       ●       ●       ●       ●       ●       ●       ●       ●       ●       ●       ●       ●       ●       ●       ●       ●       ●       ●       ●       ●       ●       ●       ●                                                                                                    | <u>聿市市场主体一网通办平台</u>                                                                                     |                                                                                            | 我的业务   |
|----------------------------------------------------------------------------------------------------|----------------------------------------------------------------------------------------------------|--------------------------------------------------------------------------------------------|--------|
| 企业类型         預算#         环节状态         東西●         业务类型         设立●         預算A         授業           ●         大津測试场編集经営部         ●         ●         小 环节状态         完成         ●         ●         ●         ●         ●         ●         ●         ●         ●         ●         ●         ●         ●         ●         ●         ●         ●         ●         ●         ●         ●         ●         ●         ●         ●         ●         ●         ●         ●         ●         ●         ●         ●         ●         ●         ●         ●         ●         ●         ●         ●         ●         ●         ●         ●         ●         ●         ●         ●         ●         ●         ●         ●         ●         ●         ●         ●         ●         ●         ●         ●         ●         ●         ●         ●         ●         ●         ●         ●         ●         ●         ●         ●         ●         ●         ●         ●         ●         ●         ●         ●         ●         ●         ●         ●         ●         ●         ●         ●         ●                                                                                                    | 我的业务                                                                                                    |                                                                                            | 办理新业务  |
| ● 天津湖试扬糖果经营部       ● 近今业类型: 个人独资企业       ● 环节状态: 完成       ● 回 外类型: 设立       ● 可核用处: 天津市券券区市场监督管理局       ● ● ● ● ● ● ● ● ● ● ● ● ● ● ● ● ● ● ●                                                                                                    | 企业类型 诵选择 🗸 环节状态 完成 💿                                                                                    | ✓ 业务类型 设立 ● ✓ 清输入关键字 援                                                                     | 家      |
| <ul> <li>企业类型: 个人独资企业             <li>公 企业类型: 公立             <li>区 準核加关: 天津市務美区市场监督管理局             <li>工 年板原见: 最后通过载着端端载载着端端载载着端截载能载电流载载载端载 数线电流载载载载 数线电流载载载载 数 地名美国蒙勒斯 来准低很好 两种打开数据         </li> <li>五 天津北辰测试质力糖果店             </li> <li>① 企业类型: 个体工商户             <li>业务类型: 设立             <li>区 草核机关: 天津市列东区市场监督管理局             </li> </li></li></li></li></li></ul> <li>五 天津淵減込み拡縮果有限公司         <ul> <li>※ 企业类型: 分局投资企业             <li>① 平核机关: 天津市列东区市场监督管理局             </li> <li>① 全业类型: 分局投资企业             <li>① 平核机关: 天津市河东区市场监督管理局             </li> </li></li></ul> </li>                                                                                                    | ■ 天津測试扬糖果经营部                                                                                            |                                                                                            |        |
| ▲ 天津北辰湖试原力總果店         ② 企业类型: 个体工商户       ── 环节状态: 设立登记完成         ■ 少务类型: 设立       □ 审核机关: 天津市河东区市场监督管理局         ▲ 天津湖试外盆總果有限公司       ●         ③ 天津湖试外盆總果有限公司       ●         ③ 大津湖道、小田市       ●         ● 大津湖道、小田市       ●         ● 大津湖道、外島投資企业       ●         ● 山外県型: 设立       ●         ● 大津湖道、中核机关: 天津市津湖区市场监督管理局       ●                                                                                                    | <ul> <li>◇ 企业共型: 个人独员企业</li> <li>⇒ 业务共型: 设立</li> <li>□ 申核定元: 最后通过制制能规则指用能规制 能和能制能用能规能能制度的规则的</li> </ul> | <ul> <li>环节状态:完成</li> <li>菜成</li> <li>草葉枳(犬):天津市静海区市场监督管理局<br/>設置時,未満任机扶 誇界打开設備</li> </ul> | 847    |
| Ŷ 企业类型: 个体工商户             ① 小节状态: 设立量记完成                #市 ~                 业务类型: 设立               尿 市 河东区市场监督管理局                 ・             ・                                                                                                    | <u>国</u> 天津北辰测试原力糖果店                                                                                    |                                                                                            |        |
| 上 天津湖试外兹總果有限公司         一 环节状态: 完成         ● 田节状态: 完成         ● 日本分类型: 独立         ● 日本分类型: 独立         ● 日本分类型: 独立         ● 日本分类型: 地立         ● 日本分类型: 地立         ● 日本谷小         ● 日本谷小 | <ul> <li>⑦ 企业类型: 个体工商户</li> <li>□ 业务类型: 役立</li> </ul>                                                   | ₩ 环节状态: <mark>设立登记完成</mark><br>ॡ 軍檢机关:天津市河东区市场监督管理局                                        | 施作 ~   |
| ① 企业类型:外籍投资企业         № 环节状态:完成           业务类型: 设立         2 年校机关:天津市津南区市场监督管理局                                                                                                    | 天津測试外茲糖果有限公司                                                                                            |                                                                                            |        |
|                                                                                                    | <ul> <li>⑦ 企业类型: 外間投資企业</li> <li>□ 业务类型: 设立</li> </ul>                                                  | Pop 环节状态: 完成<br>定 审核机关: 天津市津南区市场监督管理局                                                      | 98.17F |

#### 2.2 个体工商户

|      | 👱 天津市政府「                 | 〕户网站 2022年7月12日 星期二 📢 | 天津市              |        | 13662081391 返回大厅 |      |
|------|--------------------------|-----------------------|------------------|--------|------------------|------|
|      | SAM                      | Sold and              | <b>基</b> 天津网上办事大 |        | and the second   | 5 K  |
| 天津市市 | 市场主体一网通办平台               |                       |                  |        |                  | 我的业务 |
|      |                          |                       | 请选择市场主体类型        | 틷      |                  |      |
| 企业:  | 有限公司                     | 个人独资企业                | 合伙企业             | 外商投资企业 | 外商投资合伙企业         |      |
| 分支:  | 分支机构 (分公司)               |                       |                  |        |                  |      |
| 个体:  | 个体工商户<br>(仅限经营者为大陆自然人申报) | 个转企                   |                  |        |                  |      |
| 农专:  | 农民专业合作社                  |                       |                  |        |                  |      |
| 其他:  | 其他                       |                       |                  |        |                  |      |
|      |                          |                       |                  |        |                  |      |

在市场主体开办-新开办模块中选择"个体工商户"类型的, (目前仅支持经营者为大陆自然人的用户申报,经营者为其他地区 的请选择"其他"类型。)

| 个体工商户     |                                                            |                          |                 |                                                                                                    |
|-----------|------------------------------------------------------------|--------------------------|-----------------|----------------------------------------------------------------------------------------------------|
|           | の日本の<br>一本の<br>一本の<br>一本の<br>一本の<br>一本の<br>一本の<br>一本の<br>一 | の理联内4                    | 事项              | ・<br>デークの一度<br>デートの一度<br>デートの一度<br>デートの一度<br>デートの一度<br>デートの一度<br>での一度<br>の<br>変のの一度<br>の<br>変のの一度<br>の<br>変のの一度<br>の<br>変のの一度<br>の<br>変のの一度<br>の<br>変のの一度<br>の<br>変のの一度<br>の<br>変のの<br>の<br>の<br>の<br>の<br>の<br>の<br>の<br>の<br>の<br>の<br>の<br>の |
| ▲ 可在线联办"公 | 章刻制"、"发栗申领"等                                               | <b>灾</b> 0.5个工作日完成多项联办事项 | 全程无纸化、零见面、无费用申报 | ▲ 在线客服群                                                                                                    |

申报人点击"开办个体工商户"进入,仔细阅读个体工商户开业登记申请须知,勾选"已知晓"即代表同意本提示内容。

| 🔍 天津市政府门 | □93社 2021年10月15日 星期五 ♥ 天津市           ●93社         2021年10月15日 星期五         ♥ 天津市           ●2021年10月15日 星期五         ♥ 天津市           ●2021年10月15日 星期五         ♥ 天津市                                                                                                    | yuan                                                                                                    | shill watt |                                                                                                    |
|----------|----------------------------------------------------------------------------------------------------|----------------------------------------------------------------------------------------------------|------------|----------------------------------------------------------------------------------------------------|
| 天津市开办一窗通 | 个体工商户开业登记申请须                                                                                                    | i知 ×                                                                                                    | 我的业务       | ・<br>用<br>ガカー面<br>通用家                                                                                                    |
| 个体工商     | <ol> <li>申请登记为个体工商户的,应当根据市场主体登记管理以及税收法律法规的<br/>記机关提注: ①经营者签署的《个体工商户开业登记中调书》; ②经营者的身份<br/>完成国家局登记注册身份验证APP或者津心办APP实名认证的无需提交); ③往所<br/>申请登记的经营范围中有法律、行政法规和国务院决定规定必须在登记前报经<br/>证或者批准文件原件影响文件(线下办理的应提交复印件).</li> <li>账托代理人办理的,还应当提交经营者签署的《使托代理人证明》及委托代理<br/>线上申报且已完成国家局登记注册身份验证APP或者津心办APP实名认证的无需<br/>(力).</li> <li>港、演居民个体工商户和台湾农民个体工商户不填写本申请书"经营者"一44<br/>向户经营者(港渡居民)登记表"和"个体工商户经营者(台湾居民)、(台湾农民<br/>作体工商户和台湾农民个体工商户应当注册经营场所的面积和从业人载、港、数<br/>这农个体工商户型记管理事项应当将合国家有关规定。</li> <li>品偿营者秘由该和固定电话,二省至少填写其中一个。</li> </ol> | 有关规定,向其经营场所所在地<br>证复印件(全流程线上申发且已<br>(经营场所)登记承诺书。<br>批准的项目,应当提交有关许可<br>人身份证原件影像文件(全流程<br>计提交,线下办理的应提交复印<br>约容,但应当分别填写"个体工<br>8)登记表"作为替代。港、澳居<br>居民个体工商户和台湾居民、台 |            | <ul> <li>大津市会主会<br/>交流委員時代</li> <li>大津市会会会</li> <li>大津市会会会</li> <li>大学会会会</li> <li>大学会会会会会会会会会会会会会会会会会会会会会会会会会会会会会会会会会会会会</li></ul> |

2.2.1 个体工商户名称申报

按照页面提示依次填写行政区划、字号、行业、组织形式。阅读《名称查询须知》后,点击"名称申报查询",进入"添加经营 者信息"环节。

| 式 办理进度  | 个体工商户智能申报       |       |         |      |  |  |
|---------|-----------------|-------|---------|------|--|--|
| ● 名称申报中 | 您申报的企业名称        |       |         |      |  |  |
| 设立申请中   | 行政区划            | 字号    | 行业      | 组织形式 |  |  |
|         | 天津市和平区          | 启航    | 音乐文化传播  | 店 🔻  |  |  |
| 审核中     |                 |       |         |      |  |  |
| 电子签名中   | 您申报查询的个体工商户名称为  |       |         |      |  |  |
| 复核      | 天津市和平区启航音乐文化传播店 |       |         |      |  |  |
| 设立登记完成  |                 |       |         |      |  |  |
|         |                 | 我已阅读《 | 名称查询须知》 |      |  |  |
| 终止申请    |                 | 名称申   | 报查询     |      |  |  |

在"添加经营这信息"页面,按照页面要求,填写经营者信息,中国大陆自然人应先完成国家总局四级实名或者津心办实名方
## 可进行添加。

| ፰ 办理进度  | 企业名称行业特点经营范围智能选择申报                                            |
|---------|---------------------------------------------------------------|
| ○ 名称申报中 | 添加经营者信息                                                       |
| 设立申请中   | 投资人类型: <sub>请选择</sub> >  国別地区: 中国 >                           |
| 审核中     | 名称(姓名):         遺論人姓名         住所所在行政区划:         河西区         ✓ |
| 电子签名中   | 证件类型:     请选择       数已阅读承诺书                                   |
| 复核      |                                                               |
| 设立登记完成  |                                                               |
| 终止申请    | <u>提交名称中语</u>                                                 |

提交后,系统生成企业名称申报查询告知书,可对告知书进行 打印,点击下一步进入设立登记申请信息填写页面。

| 47.5hrth+12       |                                                                                                    |
|-------------------|----------------------------------------------------------------------------------------------------|
| 石林中放              | 企业名称申报查询告知书                                                                                                    |
|                   | 您于2021年08月24日通过天津市网上办事系统已查询通过个体工商户"天津和平区德旺贸易场"的名称,保留期至 2021年09月23日,请在                                                 |
| and states to be  | 保留期内办理注册登记手续 ,保留期届满前未办理注册登记手续的可申请延长一次保留期。                                                                             |
| 设立登记申请            | 行业及行业代码 其他贸易经纪与代理 5189                                                                                                |
|                   | 投資人信息                                                                                                    |
|                   | 名称或姓名 证照号码或证件号码                                                                                                    |
| 初审                | 120                                                                                                    |
|                   |                                                                                                    |
| 电子签名<br>宙批并生成电子签名 |                                                                                                    |
|                   | 。 如果我们当时的自然自己的过去时,可以有些的人了与我的人们的人生,也就是这些我们可能的人,就是一般的人,就是一种人,只能一个一个人,只能一个一点,就是你是你一个人,就是你是你一个人,我们这些人不是你是这个人,我们还是不是不是你们。" |
| <u> </u>          | 因登记该名称引发的侵权或不良影响,与量行承担法律责任。                                                                                           |
| 复核                | 自主名称查询须知                                                                                                    |
|                   | 申提企业名称应当遵循诚实信用原则,尊重社会公德,不得侵犯他人的在先权利。申请人对自主申报的名称承相法律责任。                                                                |
|                   | 本平台提供企业名称开放查询和比刘服务,提示信息仅供申请人参考。自主申报平台未能提示的信息,也可能会与他人发生仅利冲突,申请人                                                        |
| 开办成功              | 应当谨慎使用,并自行承担风险。                                                                                                    |
|                   | 以上內容本人已知晓并同意。                                                                                                    |
|                   |                                                                                                    |
|                   |                                                                                                    |
|                   |                                                                                                    |
|                   |                                                                                                    |
|                   |                                                                                                    |
|                   |                                                                                                    |
| 彼正由連              | 打印告知书                                                                                                    |
|                   |                                                                                                    |

- 2.2.2 设立登记申请信息
- 主体信息

根据页面提示填写主体信息。

| ፰ 办理进度            | 主体信息                         | 人员信息                              | 其他登记材料                  |      |
|-------------------|------------------------------|-----------------------------------|-------------------------|------|
| 名称申报              |                              |                                   |                         |      |
| ● 设立登记申请          | 个体工商户名称:J<br>企业名称申报查询告知单编号:1 | (津和平区德旺贸易场)<br>201011629786797340 |                         |      |
| 初审                | 经营场所类别:<br>经营场所地址:           | ) 一般经营场所 (温馨<br>请选择行政区划 / 请选择街道   | 表示: 网络经营场所地址必须为互联网真实有效地 | 助上。) |
| 电子签名<br>审批并生成电子签名 | 市场监管所:<br>登记机关:              | <b>天達市</b><br>登记机关                | V                       |      |
| 复核                | 经营类型: 〇                      | ○ 个人经营 ○ 家庭经营                     |                         |      |
| 开办成功              | 资金数额(万元):<br>从业人数:           | 清晰入达全然的<br>清晰入从业人数                |                         |      |
|                   | 经营者党员标志:<br>党员(含预备党员人数):     | 否 2 是 请输入党员(合预备党员人数)              |                         |      |
|                   | 预备党员人数:<br>联系人电话:            | 请输入预备党员人数<br>请输入联系人电话             |                         |      |
| 终止申请              | 邮政编码:                        | 请输入却改编码                           |                         |      |
|                   |                              |                                   | 上一步                     | 下一步  |

● 人员信息

根据实际情况,填写经营者以及委托代理人信息。

| <b>☆</b> 办埋进度            | 主体信息           | 人员信息       | 其他             | 也登记材料    |      |  |
|--------------------------|----------------|------------|----------------|----------|------|--|
| 名称申报                     |                |            |                |          |      |  |
| ○ 设立登记申请                 | 经营者信息          |            | 经营者证件期         | 80       |      |  |
|                          | 姓名: 100        |            |                |          |      |  |
| 初审                       | 证件类型: 身份证      |            | <u>ث</u>       | (9-1)    |      |  |
| <b>电子签名</b><br>审批并生成电子签名 | 证件号码: 120      |            |                | 示例       |      |  |
| 复核                       | 证件有效期起始<br>时间: |            | 证件有效期截止<br>时间: | 間 选择日期   | - 长期 |  |
|                          | 户籍地址: 语输入户籍地址  |            | 民族:            | 请选择民族    |      |  |
| 开办成功                     | 政治面貌: 通信排动消费机  |            | 电子邮箱:          | 销输入电子邮箱  |      |  |
|                          | 邮政编码: 清洁入邮政编码  |            | 职业状态:          | 清输入职业状态  |      |  |
|                          | 移动电话: 请输入移动电话  |            | 出生日期:          | 茴 选择日期   |      |  |
|                          | 性别: 请选择性别      |            | 文化程度:          | 请输入文化程度  |      |  |
|                          | 委托代理人信息        |            |                |          |      |  |
| 终止申请                     | 委托代理人: 🖲 自然人 🔾 | 代理机构 当前经营者 |                |          |      |  |
|                          | 姓名: 请输入姓名      |            | 证件类型:          | 请选择证件类型  |      |  |
|                          | 证件号码: 请输入证件号码  |            | 邮政编码:          | 诸陷入自动编码  |      |  |
|                          | 户籍地址: 请输入户籍地址  |            | 委托有效期限:        | 問 开始日期 至 | 结束日期 |  |
|                          | 联系电话: 请输入联系电话  |            |                |          |      |  |

● 其他申请材料上传

根据市场委个体工商户要求可以图片形式上传其他申请材料。

| ॒ 办理进度                  | 主体信息          | 人员信息   | 其他登记材料 |    |
|-------------------------|---------------|--------|--------|----|
| 名称申报<br>设立登记申请<br>初审    | 其他登记材料上传(jpg. | /png ) |        |    |
| 电子签名<br>审批并生成电子签名<br>复核 |               |        | 上一步    | 完成 |
| 开办成功                    |               |        |        |    |
| 终止申请                    |               |        |        |    |

如申报人经营范围涉及许可事项,还需要进入许可信息页面填 写许可信息。系统自动关联许可信息文件。

|   | 名称申报<br>2021-04-07<br>11:40:53             | 主体信息 | N.       | 人员信息 | 其他登记  | 己材料  | 许可信息  |
|---|--------------------------------------------|------|----------|------|-------|------|-------|
|   | 设立登记申请<br>2021-04-07                       |      |          | 许可文件 | +信息列表 |      |       |
|   | 11:43:31                                   | 序号   | 许可文件编号   | 许可   | J文件名称 | 许可机关 | 操作    |
|   | 营业执照寄递填报<br>2021-04-07<br>11:43:42         | 1    | 00000001 | 食品   | 生产许可证 | 食品局  |       |
|   | 公章刻制申領填报<br>2021-04-07                     |      |          |      |       |      | 添加新许可 |
|   | 银行开户信息填报<br>2021-04-07<br>11:44:34         |      |          |      |       |      |       |
|   | 发票申领信息填报<br>2021-04-07<br>11:45:23         |      |          |      |       |      |       |
|   | <b>住房公积金信息确认</b><br>2021-04-07<br>11:46:53 |      |          |      |       |      |       |
| 8 | 社保登记信息确认<br>2021-04-07<br>11:46:56         |      |          |      |       |      |       |
|   | 电子签名                                       |      |          |      |       |      |       |
|   |                                            |      |          |      |       |      |       |

# 申报人根据列表将许可文件信息填写完整,如下图:

| 天津市开办-                           | 新增相关许可文件                                     | 1. 我的业绩 |
|----------------------------------|----------------------------------------------|---------|
| 名称申报<br>2021-04-07<br>11:40:53   |                                              | 信息      |
| 1110.00                          | 许可文件编号: 词输入许可文件编号                            |         |
| 设立登记申词<br>2021-04-07<br>11:43:31 | 许可文件名称: 请选择许可文件名称 >                          |         |
| 雨 山北台 明天完全                       | <b>许可文件有效期:</b> 请选择开始有效时间 >> 至: 请选择结束有效时间 >> | 作       |
| 2021-04-07<br>11:43: 42          | 许可机关: 请输入许可发证机关                              | Ū       |
| 公章刻制申等                           | 许可文件状态: 🖲 有效 🔿 过期 🔿 被撤销 🔿 被吊销                | 1新许可    |
| 2021-04-07<br>11:43:45           | <b>许可经营项目:</b> 输入许可经营项目                      |         |
| 银行开户信息<br>2021-04-07<br>11:44:34 |                                              |         |
| 发票申领信息<br>2021-04-07<br>11:45:23 | 0/700                                        |         |
| 住房公积金值                           | 上传许可文件: 点击上传                                 |         |
| 2021-04-07<br>11:46:53           | 备注: 请输入备注信息                                  |         |
| 社保登记信息<br>2021-04-07<br>11:48:56 |                                              |         |
| 电子签名                             | 取消保存                                         |         |
| 开办成功                             |                                              | 一步      |
|                                  |                                              |         |
|                                  |                                              | _       |

所有信息填写完成后点击"完成"按钮,可返回我的业务页面,点击"操作-上报"进行上报操作。等待市场委干部审核。

| 天津市市场主体一网通办平台                                         |                                         | 我的业务  |
|-------------------------------------------------------|-----------------------------------------|-------|
| 🖳 我的业务                                                |                                         | 办理新业务 |
| 企业类型 「作工馬P ● V 环节状态 「 信息現版 ●                          | ✓ 业务类型 協立 ● ✓ 请输入关键字 提索                 |       |
| <b>上</b> 天津北辰区测试玉叶糖业场                                 |                                         |       |
| ⑦ 企业类型: 个体工商户<br>Ⅲ 业务类型: 设立                           | M 环节状态:信息填握<br>民 审核机关:关课市北限区市场监督管理局     | 操作    |
| <b>上</b> 天津市和平雨花罗糖果场                                  |                                         | 1     |
| <ul> <li>⑦ 企业类型: 个体工商户</li> <li>■ 业务类型: 復立</li> </ul> | M 环节状态:信息填接<br>章 审核机关:天津市和平区市场监督管理局     | 操作    |
| 天津自贸试验区愿与袁糖果场                                         |                                         |       |
| <ul> <li>⑦ 企业类型: 个体工商户</li> <li>□ 业务类型: 役立</li> </ul> | W 环节状态:信息填报<br>国 审核机关:天津市自由贸易试验区市场监督管理局 | 織作    |
| <b>上</b> 天津东丽花调侠糖果场                                   |                                         |       |
| <ul> <li>⑦ 企业类型: 个体工商户</li> <li>■ 业务类型: 设立</li> </ul> | ₩ 环节状态:信息填报<br>■ 审核机关:天津市东丽区市场监督管理局     | 操作    |

2.2.3 文件签署

当该条业务审核通过后,系统会自动发送短信通知经营者,申

报人可在"我的业务"列表中继续办理,进入电子签名页面。

| <b>尔孙由祖</b>        |            |                               |                     |        |               |        |      |      |  |
|--------------------|------------|-------------------------------|---------------------|--------|---------------|--------|------|------|--|
| 白柳中返               |            |                               |                     | 电子签名方法 | 去             |        |      |      |  |
| 设立登记申请             | :          | 手机下载"津心办"app.<br>在"津心办"app注册登 | ■<br>录,在市场委旗舰店完成实名; | 从证     |               |        |      |      |  |
| 初茚                 | Ċ          | 使用 净心外 app扫描                  |                     |        |               |        |      |      |  |
| • 电子签名<br>审批并生成电子签 | a <b>«</b> |                               | いたの                 |        | <b>⊘</b><br>} |        |      |      |  |
|                    |            | 【二】                           |                     |        |               |        |      |      |  |
| 复核                 |            |                               |                     |        |               |        |      |      |  |
| 复核                 | 序号         | 签名人姓名                         | 签名人证件号              | 签名人手机号 | 是否实名完成        | 是否签名完成 | 签名时间 | 电子签名 |  |
| 复核                 | 序号<br>1    | 签名人姓名<br>张某某                  | 签名人证件号              | 签名人手机号 | 是否实名完成<br>已实名 | 是否签名完成 | 签名时间 | 电子签名 |  |

申报人通过"津心办"扫码进行电子签名后返回我的业务列表,等待复核后即可完成个体工商户设立,此时我的业务环节状态为:完成。

| F津市市场主体一网通办平台                                                                                                    | 我的业务  |
|----------------------------------------------------------------------------------------------------|-------|
| 🧧 我的业务                                                                                                    | 办理新业务 |
| 企业类型                                                                                                    | 授索    |
| ▲ 天津河东区咦仁糖果铺                                                                                                    |       |
| ⑦ 企业类型: 个体工商户         № 环节状态: 完成           □ 少务类型: 设立         □ 审核规关: 天津市河东区市場监督管理局           ■ 市核意见: 已濾回,请修改后重新上提。         □ □ □ □ □ □ □ □ □ □ □ □ □ □ □ □ □ □ □ | 操作    |
| ■ 天津静海华远策集成科技店                                                                                                    |       |
| ① 企业类型: 个体工商户         100         环节状态: 完成           量 业务类型: 设立         2         审核机关: 天津市静海区市场监督管理局           配 审核意见: vuu         100                           | 編作    |
| ▶ 天津静海纯田花花糖果店                                                                                                    |       |
| ② 企业类型:个体工商户         № 环节状态:完成           业务类型:         设立         2         审核机关:天津市静海区市场监督管理局           2         审核规见:         已退回,请修改后重新上报。                    | 總作    |

2.3 农民专业合作社、外商投资企业、外资投资合伙企业、分 支机构其他类型

2.3.1 名称申报查询

| N 天津市市场监督管理委员会企业名称申报平台 - Google Chrome                                                                                                    | _                            |                           |                                                              |                     | - 🗆 X                                                               |
|----------------------------------------------------------------------------------------------------|------------------------------|---------------------------|--------------------------------------------------------------|---------------------|---------------------------------------------------------------------|
| ▲ 不安全   218.68.19.202:38087/nameOpenPlatform/nameO                                                                                                    | OpenApi/toReg?nameTokenId=96 | 96ae83e8ee4b1fbc3145a94ce | a55d5&mcfl=9&psnChangeSign=0                                 |                     | Q                                                                   |
|                                                                                                    |                              |                           |                                                              |                     |                                                                     |
| and the second second second second second second second second second second second second second second second                                                                                                    | 行政区划                         | 字号                        | 行业                                                           | 组织形式                |                                                                     |
|                                                                                                    | 请选择行政区划 🔻                    | 请输入字号                     | 请输入并选择要从事的行业                                                 | 请选择组织形式 🔻           |                                                                     |
|                                                                                                    |                              | ■名称行文改制申报                 | <ul> <li>■ 元行並奉送</li> <li>■ 行业域起营范围涉及航营车款【斜营车款目录】</li> </ul> |                     |                                                                     |
| and the second second se |                              |                           | *请选择下列一项作为您的企业名称)                                            |                     |                                                                     |
|                                                                                                    |                              |                           |                                                              |                     |                                                                     |
|                                                                                                    |                              |                           |                                                              |                     |                                                                     |
|                                                                                                    |                              |                           |                                                              |                     |                                                                     |
|                                                                                                    |                              |                           | ■ 我已确定(会於直接例如). 各称申报查询                                       |                     |                                                                     |
|                                                                                                    |                              | 2: 天津市市場监督管理委员会           | 531: 🗛 ME (FB) 大阪城田外和1725 (1882295) (1882295)<br>            | 9回動解散は世中心)<br>3号-15 | 60<br>25520-                                                        |
| 微信扫一扫<br>名称申报更便捷                                                                                                    |                              |                           |                                                              |                     | ()<br>激活 Windows <del>全全的用意</del><br>转到"设置"以激活 Windows, <b>血肉</b> ► |

按照页面提示依次填写行政区划、字号、行业、组织形式。阅读《名称查询须知》后,点击"名称申报查询",进入"添加投资 人信息"环节。

按照页面要求,填写投资人信息,中国大陆自然人应先完成国家总局四级实名或者津心办实名方可进行添加。

|               |              | 您申请          | 青的名称:天津市北辰区小流      | 赵炒货店   |      |    |  |  |  |  |
|---------------|--------------|--------------|--------------------|--------|------|----|--|--|--|--|
|               |              |              | <b>会</b> 。请继续添加投资人 |        |      |    |  |  |  |  |
| 投资人类型:        | 请选择投资人类型 ~   |              |                    |        |      |    |  |  |  |  |
| 名称 (姓名) :     | (姓名): 这里输入名称 |              |                    |        |      |    |  |  |  |  |
| 证件类型:         | 请选择证件类型      |              |                    |        |      |    |  |  |  |  |
| 证件号码:         | 这里输入证件号码     |              |                    |        |      |    |  |  |  |  |
|               |              |              | 保存                 |        |      |    |  |  |  |  |
| 日本            | 名称 (姓名)      | 投资人类型        | 证件类型               | 证件号码   | 国别地区 | 操作 |  |  |  |  |
| 1             | 西西           | 台湾农民         | 台湾居民来往大陆通行证        | 123666 | 中国   | 6  |  |  |  |  |
|               |              |              | 🖳 请录入拟注册信息         |        |      |    |  |  |  |  |
| 住所所在行政<br>区划: | 北辰区          |              |                    |        |      | ~  |  |  |  |  |
|               | 请正确选择住所所有    | 至行政区划,以方便后期全 | 程电子化平台登记。          |        |      |    |  |  |  |  |
|               |              |              | 提交全部内容             |        |      |    |  |  |  |  |

提交后,系统生成企业名称申报查询告知书,可对告知书进行 打印,点击"设立登记申请"按钮进行企业设立登记申报。

| 企业                                                                                                    | 名称申报查询告知书                                                                                                    |
|----------------------------------------------------------------------------------------------------|----------------------------------------------------------------------------------------------------|
| 您于2022年01月26日通过天津市                                                                                                    | 网上办事系统已查询通过"天津主收农牧专业合作社"的                                                                                                    |
| R. 保留期至 2022年02月25日, 请                                                                                                    | 在保留期内办理注册登记手续。 保留期届潘前未办理注册                                                                                                    |
| 3手续的可申请延长一次保留期。                                                                                                    |                                                                                                    |
| 行业及行业代码 猪的饲养 0313                                                                                                    |                                                                                                    |
| 投资人信息                                                                                                    |                                                                                                    |
| 名称或姓名                                                                                                    | 证照号码或证件号码                                                                                                    |
|                                                                                                    | 120225                                                                                                    |
|                                                                                                    | 120103*                                                                                                    |
| 西西                                                                                                    | **11                                                                                                    |
| 测试                                                                                                    | ****66                                                                                                    |
| 测试2                                                                                                    | ****63                                                                                                    |
| 您申报的名称可能包含他/<br>、标记、标志、品牌、品名、名称、<br>报登记的名称不得构成混淆,引人道                                                                                                    | 人名称的字号,或可能为他人经营产品或提供服务的商标、<br>特征、特点、特性、网站名称等内容和文字,请谨慎登i<br>吴解或误认;不得构成不正当竞争;不侵犯他人在先权利。                                                                                                    |
| 您申报的名称可能包含他/<br>只、标记、标志、品牌、品名、名称、<br>申报登记的名称不得构成混淆,引人说<br>登记该名称引发的侵权或不良影响,自<br>申报企业名称应当遵循诚实信用服<br>主申报的名称承担法律责任。<br>本平台提供企业名称开放查询和贴                                       | 人名称的字号,或可能为他人经营产品或提供服务的商标、<br>特征、特点、特性、网站名称等内容和文字,请谨慎登讨<br>段解或误认;不得构成不正当竞争;不侵犯他人在先权利。<br>目行承担法律责任。<br>自主名称查询须知<br>原则,尊重社会公德,不得侵犯他人的在先权利。申请人可<br>比对服务,提示信息仅供申请人参考。自主申报平台未能的                                          |
| 您申报的名称可能包含他/<br>只、标记、标志、品牌、品名、名称、<br>申报登记的名称不得构成混淆,引人说<br>登记该名称引发的侵权或不良影响,自<br>申报企业名称应当遵循诚实信用服<br>主申报的名称承担法律责任。<br>本平台提供企业名称开放查询和L<br>的信息,也可能会与他人发生权利冲到<br>以上内容本人已知晓并同意。 | 人名称的字号,或可能为他人经营产品或提供服务的商标、<br>特征、特点、特性、网站名称等内容和文字,请谨慎登详<br>完解或误认:不得构成不正当竞争;不侵犯他人在先权利。<br>自行承担法律责任。<br>自主名称查询须知<br>原则,尊重社会公德,不得侵犯他人的在先权利。申请人可<br>比对服务,提示信息仅供申请人参考。自主申报平台未能<br>译,申请人应当谨慎使用,并自行承担风险。                   |
| 您申报的名称可能包含他/<br>只、标记、标志、品牌、品名、名称、<br>申报登记的名称不得构成混淆,引人说<br>登记该名称引发的侵权或不良影响,自<br>申报企业名称应当遵循诚实信用服<br>主申报的名称承担法律责任。<br>本平台提供企业名称开放查询和L<br>的信息,也可能会与他人发生权利冲到<br>以上内容本人已知晓并同意。 | 人名称的字号,或可能为他人经营产品或提供服务的商标、<br>特征、特点、特性、网站名称等内容和文字、请谨慎登证<br>我解或误认:不得构成不正当竞争;不侵犯他人在先权利。<br>自主名称查询须知<br>原则,尊重社会公德,不得侵犯他人的在先权利。申请人可<br>规则,尊重社会公德,不得侵犯他人的在先权利。申请人可<br>比对服务,提示信息仅供申请人参考。自主申报平台未能能<br>者,申请人应当谨慎使用,并自行承担风险。 |

2.3.2 设立登记

根据页面提示填写主体信息、人员信息、上传登记材料。

| 回新印度                                    |                                   | ×   |
|-----------------------------------------|-----------------------------------|-----|
| 主体信息 乙 预核准或自主申报名称:                      | 这里输入预修曲动主申报名称                     | 1 Â |
| 人员信息 核准通知书文号或名称自主 核准通知书文号或名称自主 由报告知书编号: | 这里输入核街通知书文号或名称自主申报告知书编号           |     |
|                                         | 请输入名称自主申报告知书左上角19位编号或名称该准通知书中6位编号 |     |
|                                         | 創                                 |     |
| 企业名称:                                   | 这里输入企业名称                          |     |
| 名称自主申报告知书编号:                            | 这里输入名称自主申报告知书编号                   |     |
| 注册资本 (万元) :                             | 这里输入注册资本                          |     |
|                                         | 经营范围结果码<br>天津经营范围自主由报辅助查询》        |     |
|                                         |                                   |     |
|                                         |                                   |     |
|                                         |                                   |     |
| 联系电话:                                   | 这里输入联系人电话                         | -   |

页面流程与2.1.1 企业设立登记流程大致相同,不再赘述,所 有信息填报完成后,点击"完成"按钮,系统自动跳转"我的业 务"模块,申报人可点击"上报"按钮,上报至市场委审核部门等 待审核。

| 序号   | 市场主体                     | 上报时间 | 业务类型 | 信息完整性核验 | 审核意见 | 审核时间 | 审核机关                                    | 状态  | 操作     |
|------|--------------------------|------|------|---------|------|------|-----------------------------------------|-----|--------|
| 1    | 天津娃设糖果有限公司               |      | 设立   |         |      |      | 天津市津南区政务服务<br>大庁<br>& 88637822;88637823 | 填报中 | 编辑想除上报 |
| 红色代表 | <b>表该企业名称即将过期,请及时上</b> 抓 | R.   |      |         |      |      |                                         |     |        |

2.2.3 文件签署

当该条业务审核通过后,系统会自动发送短信通知申报人,申 报人可在"我的业务"列表中选择签名方式(在该环节系统会自动 判断,申报企业如不符合电签规则,例如涉及签署的相关人员有外 籍公民等情况,无法进行实名认证,系统直接判定为窗口办理), 可选择电子签名或者窗口办理。如选择窗口办理,需要申请人打印 电子材料,到企业所在行政许可大厅进行线下窗口办理。

如选择电子签名方式则涉及签署的相关人员需要通过"津心办"扫码进行电子签名后返回我的业务列表,等待复核后即可完成设立,此时我的业务环节状态为:完成。

| 企业类型 计选择 外节状态                                                                                                    | 兄戚 ● ~ 『指输入关键字                                                                    |      |
|----------------------------------------------------------------------------------------------------|-----------------------------------------------------------------------------------|------|
| 业务类型 🛛 😨 🗸                                                                                                    | 現索                                                                                |      |
| <b>王</b> 天津测试扬糖果经营部                                                                                                    |                                                                                   |      |
| ⑦ 企业类型: 个人独资企业<br>新方面过程的影响的影响的影响影响影响影响影响影响影响。                                                                                                    | M 环节状态: 完成                                                                        |      |
| 一 业务类型: 设立<br>型                                                                                                    | 审核机关:天津市静海区市场监督管理局                                                                | 操作   |
| 軍核意见:最后通过脫脫脫脫脫的的脫脫脫 脫脫脫脫脫脫的     電                                                                                                    | 拉胺硷 啦啦啦啦啦啦啊 来减低肌肤 跨界打开数据                                                          |      |
| 王净北层测试值力糖里店                                                                                                    |                                                                                   |      |
| 二 八年初次例现际力格不值                                                                                                    |                                                                                   |      |
| <ul> <li>▲ ヘバチャレバス/1990/07/161末/白</li> <li>② 企业类型: 个体工商户</li> </ul>                                                                                                    | <ul> <li>小 环节状态: 设立量记完成</li> </ul>                                                |      |
| <ul> <li>ヘルティレバスパリルジボノノが活木/白</li> <li></li></ul>                                                                                                    | <ul> <li>W 环节状态: 设立登记完成</li> <li>国 审核机关: 天津市河东区市场监督管理局</li> </ul>                 | 操作 ~ |
|                                                                                                    | <ul> <li>W 环节状态: 设立登记完成</li> <li>国 审核机关: 天津市河东区市场监督管理局</li> </ul>                 | 鎌作 マ |
| <ul> <li>         • ハーキー40/X/19/14/08/7/168/7/16     </li> <li>         • 企业类型: 个体工商户         • 业务类型: 设立     </li> <li>         • 天津测试外茲糖果有限公司     </li> <li>         • 企业类型: 外商投资企业     </li> </ul> | <ul> <li>环节状态: 设立登记完成</li> <li>国 审核机关: 天津市河东区市场监督管理局</li> <li>环节状态: 完成</li> </ul> | 諸作 > |

# 2.4 外国(地区)企业在中国境内从事生产经营活动、外国地区企业常驻代表机构等类型

以来华从事生产经营活动为例:

2.4.1 设立登记

根据页面提示填写主体信息、人员信息、其他登记材料。

| 🛢 天津市政府               | 门户网站 2022年9月14日 星期三 Q 天津市   |                            |                            | 13662081391 返回大厅                                                                                                    |   |
|-----------------------|-----------------------------|----------------------------|----------------------------|----------------------------------------------------------------------------------------------------|---|
| and the second second | Mar - V                     |                            |                            | 1. K. *                                                                                                    | 4 |
|                       | a ser                       | 44天津网上办事                   | 大厅                         |                                                                                                    |   |
| 天津市市场主体一网通机           | 7平台                         |                            |                            | 2 我的业务                                                                                                    |   |
| <u> 芊</u> 办理进度 《      |                             |                            |                            |                                                                                                    |   |
|                       | 1 主体信息                      | ② )                        | 员信息                        | <ul> <li>③ 其他登记材料</li> </ul>                                                                                                    |   |
|                       |                             |                            |                            |                                                                                                    |   |
|                       | - 4 M B                     |                            |                            |                                                                                                    |   |
|                       | 主体信息                        |                            |                            |                                                                                                    |   |
|                       |                             |                            |                            |                                                                                                    |   |
|                       | *名称:                        | 史密斯科技有關公司                  |                            |                                                                                                    |   |
|                       | 企业类型:                       | 外面地区设立在中国境内从制              | 1位堂市印 〜                    |                                                                                                    |   |
|                       | 1 行业门舆:                     | 制造业                        |                            |                                                                                                    |   |
|                       | "行业代码中文:                    | 其他未列助商务服务业                 |                            |                                                                                                    |   |
|                       | * 联系电话:                     | 136****0987                |                            |                                                                                                    |   |
|                       | * 经查期限:                     | ○ 10種 ○ 20年 ○              | 30年 40年 50年 6 任            | 町 其他 年                                                                                                    |   |
|                       | 1 +++ 92/97 (1 10)-         |                            |                            |                                                                                                    |   |
|                       | (ACTIN)-490.                |                            |                            |                                                                                                    |   |
|                       | *外围地区企业名称:                  | 史密斯科技有限公司                  |                            |                                                                                                    |   |
|                       | *外国地区企业注册资本(万元)             | 100                        |                            |                                                                                                    |   |
|                       | * 外国地区企业境内住所:               | 美国华盛顿第一大道777               |                            |                                                                                                    |   |
|                       | *外国地区企业经营范围:                | 热水器销售                      |                            |                                                                                                    |   |
|                       | (6.10 T 40 JULY MAR 10 10 1 |                            |                            |                                                                                                    |   |
|                       | 伊格士杜勒在首都是4日:                | 谱输入非细工程组织器管磁机              |                            |                                                                                                    |   |
|                       | 主體部门:                       | 诸位人主管部门                    |                            |                                                                                                    |   |
|                       | 审批机关:                       | 请输入审批机关                    |                            |                                                                                                    |   |
|                       | 批准日期:                       | 四 波州日間                     |                            |                                                                                                    |   |
|                       | * #Fatamati:                | 300000                     |                            |                                                                                                    |   |
|                       | "经营关别:                      | 將它类                        |                            |                                                                                                    |   |
|                       | (第一条数数)(万平)-                | 100                        |                            |                                                                                                    |   |
|                       | 1 154-                      | 2284010                    |                            |                                                                                                    |   |
|                       | 1017.                       | 多未已出し来                     |                            |                                                                                                    |   |
|                       | * 经實场所所在行政区划;               | 和平区                        |                            |                                                                                                    |   |
|                       | * 乡镇/街道:                    | 南市街道                       |                            |                                                                                                    |   |
|                       | * 市场监管所:                    | 南市工商所                      |                            |                                                                                                    |   |
|                       | * 登记机关:                     | 天津市和平区市场监督管理局              |                            |                                                                                                    |   |
|                       | * 经营场所:                     | 天津市和平区南市街道11               |                            |                                                                                                    |   |
|                       | 。 经营动国际票码:                  | 1200-9o4935ace             |                            | 天津经营范围自主中报辅助查询 >                                                                                                    |   |
|                       | * 在中国境内经营范围:                | 一般项目:机械设备相划。               | (就依法谓经批准的项目外,凭管业执照依法       | 自主开展经营活动)                                                                                                    |   |
|                       |                             |                            |                            |                                                                                                    |   |
|                       |                             |                            |                            |                                                                                                    |   |
|                       |                             |                            |                            |                                                                                                    |   |
|                       |                             |                            |                            |                                                                                                    |   |
|                       | * 党员(含预备党员)人数:              | 0                          |                            |                                                                                                    |   |
|                       | *其中预备党员人数:                  | 0                          |                            |                                                                                                    |   |
|                       | "负责人是否党员:                   | ○ 是 ○ 중                    |                            |                                                                                                    |   |
|                       |                             |                            |                            |                                                                                                    |   |
|                       |                             |                            |                            |                                                                                                    |   |
|                       | 选择以下银行                      |                            |                            |                                                                                                    |   |
|                       | 。 🕒 ¥ 🖲 千 任 🖉               | 招商銀行                       | 1 中国农业银行                   | ICBC 🛞 中国工商银行                                                                                                    |   |
|                       | C 中国建设银行 🔒                  | 天津滨海衣育权行                   | () 浦发银行                    | 白交通銀行                                                                                                    |   |
|                       | 🖉 🤝 China Construction Bank |                            | SPD BANK                   | BAAN OF CONNENTATIONS                                                                                                    |   |
|                       | 中信银行                        | 齐鲁银行<br>QILU BANK          | BANK OF BELING             | · 一一一一一一一一一一一一一一一一一一一一一一一一一一一一一一一一一一一一                                                                                                    |   |
|                       | A 渤海銀行                      | 10 亚安眼绿                    |                            | CAF CRÉDIT AGRICOLE                                                                                                    |   |
|                       |                             | PING AN BANK               | O III OOB **##             | Concerns to the second second |   |
|                       | ○ ∰ BEA東亞銀行 💦 😙             | 韩亚银行xas                    | 後生銀行 HANG BEING BANK       | KCB O                                                                                                    |   |
|                       |                             |                            |                            |                                                                                                    |   |
|                       | 以下银行陆续开通                    |                            |                            | 2.5                                                                                                    |   |
|                       | Eank 中国光大银行                 | ▲ 广发银行 CGB                 | € 华夏银行                     | 吉林银行                                                                                                    |   |
|                       |                             |                            | - HUARIA BANK              | BANK OF JILIN                                                                                                    |   |
|                       | S 中国民生银行                    | → 上海银行<br>Bank of Shanghai | 深圳发展銀行                     | <b>使</b> 天津农村合性银行<br>Invalve Rank, COOPDIFICE BARK                                                                                                    |   |
|                       | ₩ 天津银行                      | ▲ 中国农业发展银行                 | CZBANK参源商银行                |                                                                                                    |   |
|                       | BANK OF TIANJIN             | 1+1 丁四六三次南南门               | and the total of the total |                                                                                                    |   |

页面流程与2.1.1企业设立登记流程大致相同,不再赘述,所

有信息填报完成后,点击"完成"按钮,系统自动跳转"我的业务"模块,申报人可点击操作栏中"上报"按钮,上报至市场委审核部门等待审核。

| 天津同和文教用品实业有限公司测试可是分公司 |                    |        |
|-----------------------|--------------------|--------|
| ⑦ 企业类型:外商投资企业分支机构     | M 环节状态: 设立申请中      | 48.05  |
| 📋 业务类型: 设立            | 审核机关:天津市武清区市场监督管理局 | sæte 👻 |

#### 2.4.2 窗口办理

当该条业务审核通过后,系统会自动发送短信通知申报人,外 资相关业务系统直接判定为窗口办理,申请人需要打印电子材料, 到市场主体所在行政许可大厅进行线下窗口办理。

|   | 🛢 天津市政        | 政府门户网站 2022年9月14日 星期三 🔍 天津市 🔗 🏫 13102103105 返回大厅                                                |                        |
|---|---------------|-------------------------------------------------------------------------------------------------|------------------------|
|   | 5 - 2 - A - A | <b>赵</b> 天津网上办事大厅                                                                               | ~ K                    |
| 5 | 天津市市场主体一网道    | <b>通办平台</b>                                                                                     | 的业务                    |
|   | <u>幸</u> 办理进度 | ▲ 窗口办理                                                                                          |                        |
|   | 主体信息登记        |                                                                                                 |                        |
|   | 审核中           | 窗口办理                                                                                            |                        |
|   |               | ● 注意: 您已选择窗口申报方式,请您携带以下材料到窗口提交:                                                                 |                        |
|   | 窗口办理          | 1、打印相关登记材料,涉及签署的自然人由本人签字,法人和其他组织由其法定代表人或负责人签字,法人和其他组<br>代表人或负责人签字,并加盖公章,同时携带申请时上传的相关文件;         | 织由其法定                  |
|   | 复核            | 2、自然人身份证可提供复印件,非自然人证件按上传提示内容提供;<br>3、其他文件按您实际上传的文件类型提供,上传的内容为复印件的,需要携带该复印件;上传的内容为原件的,需要件,<br>件。 | 提供该原                   |
|   | 待領照           | 打印服论树料                                                                                          |                        |
|   |               |                                                                                                 | NANGE AN Ere of source |

## 三、我要开办-已开办(照后联办)

鼠标滑动"我要开办"模块,展示"新开办"、"已开办(照 后联办)"按钮。点击"已开办(照后联办)"进入电子营业执照 小程序验证页面。验证企业是否已设立成功,即企业为存续状态。

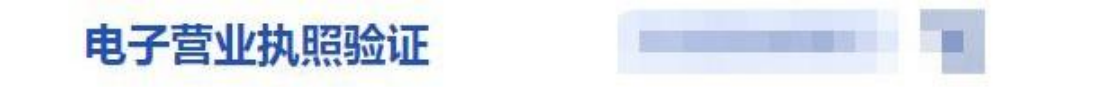

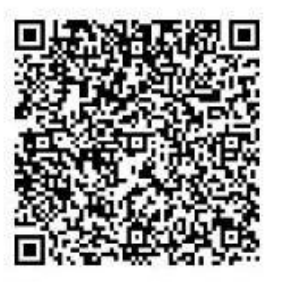

日打开电子营业执照小程序扫一扫验证

用户可选择"社保参保登记"、"住房公积金企业缴存登

记"、"住房公积金托收协议签订"。

需要注意的是,如选择"住房公积金托收协议签订",需要提前办理住房公积金缴存登记,勾选"住房公积金托收协议签订"后 直接跳转住房公积金平台办理相关业务。

| 🧧 天津市政府门户网站 2021年12月29日 星期三                                              | ♥天津市 🔗                                                                                                    | Yjx_13652085649 返回;                                                                               | 大厅                                                                                                    |
|--------------------------------------------------------------------------|----------------------------------------------------------------------------------------------------|---------------------------------------------------------------------------------------------------|----------------------------------------------------------------------------------------------------|
|                                                                          |                                                                                                    |                                                                                                   | <u>∽</u>                                                                                                    |
| () 天津市开办一窗通                                                              |                                                                                                    | <b>风</b> 我的业                                                                                      | <b>%</b>                                                                                                    |
| 企业开办一窗通提供企业设<br>环节事项联办,可以在1个<br>面、无费用申报。支持申诫<br>事项。同时支持登记后营业<br>的开办时间更短。 | <sup>1</sup> 立登记以及涉及企业开办的公章刻制、2<br>工作日内完成多事项的联办,最快可以<br>1人在办理企业设立登记时,通过一窗通 <sup>3</sup><br>4从照、企业公章、税控设备的寄递服务和 | ຽ票申领、社保参保登记、住房公积金缴存登记<br>在0.5个工作日内完成,全流程支持无纸化、零<br>平台的信息一次提交,根据需求选择并联办理管<br>印银行的预约开户。选择联办事项省时,省事, | 多见。<br>安心。<br>安心。<br>安治。<br>安治。<br>安治<br>。<br>原明研<br>安治、<br>大道市企业<br>登记。<br>安美容<br>「同一小小小小小小小小小小小小小小小小小小小小小小小小小小小小小小小小小小小 |
|                                                                          | 请选择您要办理的业务事项                                                                                                   |                                                                                                   | 与文件签署 操作说明 资询电话                                                                                                    |
| G                                                                        | XaX                                                                                                    |                                                                                                   | 在线客服群                                                                                                    |
| 社保参保登记                                                                   | 住房公积金<br>企业缴存登记                                                                                                | 住房公积金托<br>收协议签订                                                                                   | <b>全</b><br>刻章单位<br>目录                                                                                                    |
|                                                                          | 开始办理 ≻                                                                                                    |                                                                                                   | 激活 Windo                                                                                                    |

如勾选"社保参保登记"、"住房公积金缴存登记"后,点击 开始办理。侧边栏根据用户选择显示社保参保登记、住房公积金企 业缴存登记。

| <ul> <li>大津市井办一窗通</li> </ul> |                                       | <b>星</b> 我的知道                         |
|------------------------------|---------------------------------------|---------------------------------------|
| ↓<br>● 社保参保登记                | 公积金办理信息項报                             | 大田市山<br>田田の東京<br>(Hittoki<br>(Bittoki |
| 住房公积金 企业缴存登记                 | 企业名称: 天津市和平区委访到计算机销售有限公司              |                                       |
|                              | 企业类型: 有限公司                            | 戸かり開め                                 |
|                              | 发飙日期: 2                               |                                       |
|                              | 揭示: 请请与数字01-31、例如10、<br>通讯地址行政区划: 红竹区 | · · · · · · · · · · · · · · · · · · · |
|                              | 所讓管理部: 红桥管理部                          | · ·                                   |
|                              | 1-* ***                               |                                       |

| 世 社保 | 参保登记 |      |      |             |    |
|------|------|------|------|-------------|----|
| 序号   | 姓名   | 证件类型 | 证件号码 | 联系电话        | 操作 |
| 1    | -    |      | 120  | 13666555565 | 編  |
|      |      |      |      |             | 新贈 |
|      |      |      | 完成   |             |    |

完成填报后,点击"完成"按钮,系统提示: "您已完 成社保 参保登记信息、住房公积金缴存登记信息填报,点击确认按钮信息 将推送至相关部门"申报人点击"确认"信息分别推送社保、公积 金部门,点击"取消"返回当前页。

#### 四、中国 (天津) 自由贸易试验区市场主体确认登记专区

目前仅开通有限公司、合伙企业设立业务。其余企业类型以及业务类型将在近期开通。自贸试验区确认制企业如要进行变更或注

销业务可在原<u>"我要变更"</u>、<u>"我要注销"</u>(或者注销一窗通系统)模块操作。下面以有限公司为例:

4.1 我要开办

| 市场主体登记服务<br>— |                                                        |                                             |                                   |              |
|---------------|--------------------------------------------------------|---------------------------------------------|-----------------------------------|--------------|
|               |                                                        |                                             | 内资外资                              |              |
| 我要开办          | 我要变更                                                   | 我要注销<br>(目前仅支持注销中请业务办理,如需公告,<br>请前往注销一冒通系统) | <b>我要转制</b><br>(目前仅支持有限公司转外资业务办理) | 我要填写线下外资信息报告 |
| 投票开か          | 我要自行公示 我要变更<br>一日以又中)自由,我要变更<br>市场主体确认登记专区<br>企业专属服务空间 |                                             | 找回                                | 我的企业         |

点击"中国(天津)自由贸易试验区市场主体确认登记专区" 专区-我要开办模块后,系统自动弹出温馨提示。

|      | 温馨提示                                                                                                    |
|------|----------------------------------------------------------------------------------------------------|
| 开か戦項 | 根据 <u>《中国(天津)自由贸易试验区市场主体确认登记试行办法》</u> ,自2022年5月1日起,自由贸易试<br>验区内各类新设市场主体的设立、变更、注销登记,由自由贸易试验区市场监督管理局对申请材料进行形式<br>审查,认为材料齐全,符合法定形式的予以确认、登记,并通过国家企业信用信息公示系统和天津市市场主<br>体信用信息公示系统进行公示。<br>试行办法遵循程序规范、公开公正、主体自治、自主申报、便民高效原则,推行全程电子化登记。符合<br>法定形式和内容要求的电子证照、电子印章、电子签名、电子档案等与纸质证照、实物印章、手写签名或者<br>盖章、纸质档案等具有同等法律效力,均可作为申请材料的组成部分。同时,能够通过政务信息共享平台获<br>取或核验的相关信息或文件,申请人可以免予提交。 |
|      | 已知晓                                                                                                    |

申请人勾选"已知晓"后跳转选择业务类型页面。

选择要办理的登记业务及增值业务,见下图:

|     | 👱 天津市政府[                 | ]户网站 2022年7月12日 星期二 | ♥天津市 🙆           |        | 13662081391 返回大厅 |     |
|-----|--------------------------|---------------------|------------------|--------|------------------|-----|
|     |                          | 101                 | <b>基</b> 天津网上办事大 |        | and the second   | *   |
| 天津  | 市市场主体一网通办平台              |                     |                  |        | <b>a</b> #       | 的业务 |
|     |                          |                     | 请选择市场主体类型        | 텓      |                  |     |
| 企业: | 有限公司                     | 个人独资企业              | 合伙企业             | 外商投资企业 | 外商投资合伙企业         |     |
| 分支: | 分支机构 (分公司)               |                     |                  |        |                  |     |
| 个体: | 个体工商户<br>(仅观经营者为大陆自然人申报) | 个转企                 |                  |        |                  |     |
| 农专: | 农民专业合作社                  |                     |                  |        |                  |     |
| 其他: | 其他                       |                     |                  |        |                  |     |
|     |                          |                     |                  |        |                  |     |

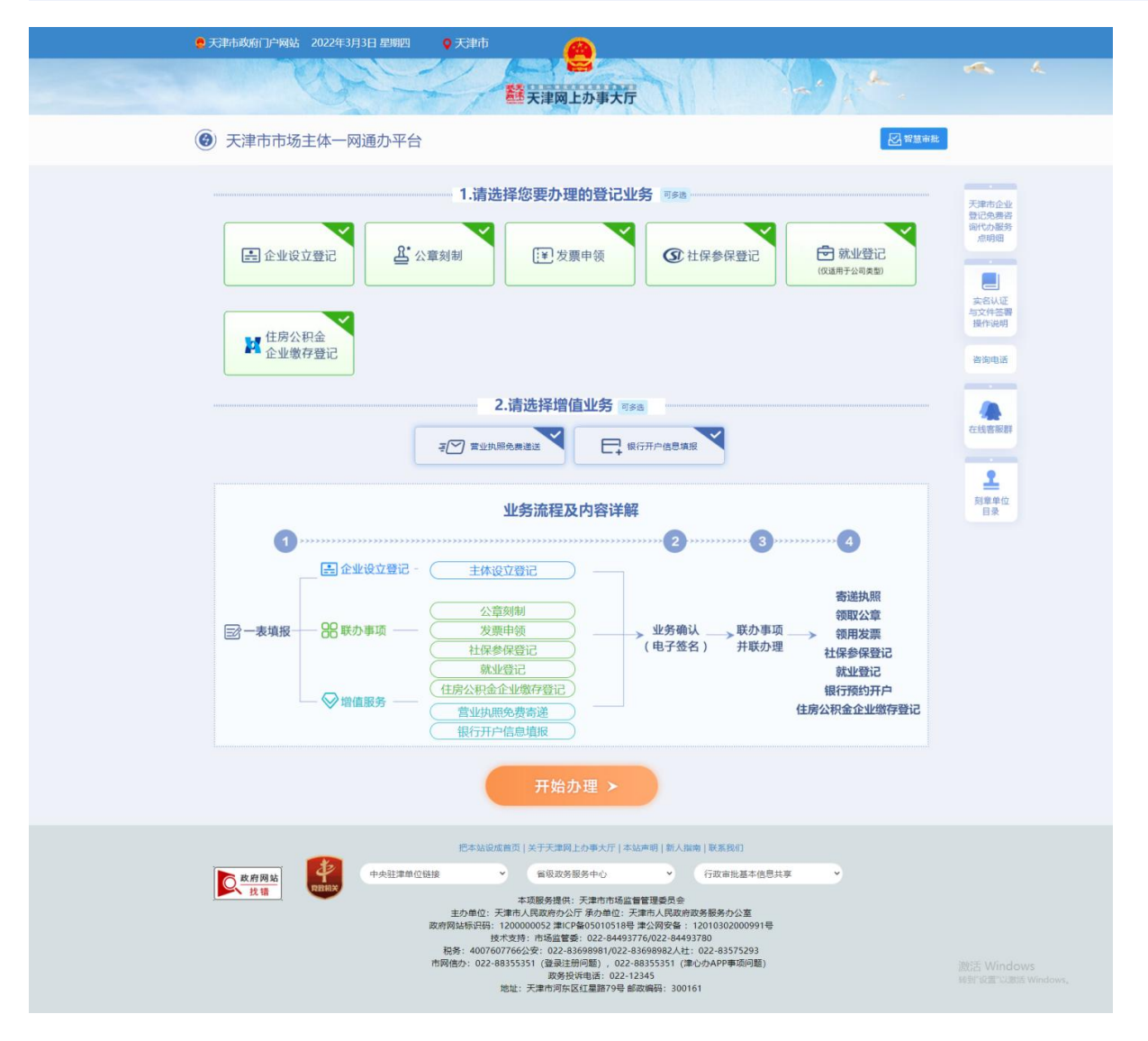

注:除企业设立登记外的登记业务以及增值服务可多选或不选,该流程图默认全选。

选择完成,点击"开始办理"进入业务办理页面:

(仅以选择企业设立登记为例,联办事项以及增值业务与模块 二、我要开办-新开办一致)

4.1.1 企业设立登记

● 企业名称查询

企业设立登记申报前应进行企业名称预查,根据页面四段式 (行政区划、字号、行业、组织形式)提示,输入企业名称并在下 方的名称组合中选择一种,仔细阅读并勾选"我已阅读《名称查询 须知》"后,点击"名称申报查询",进入"投资人信息填报"环 节。

|                         | 🗧 天津市政府门户网站    | 2022年1月26日 星期三 | ♥ 天津市 |                |                                                            | 13652085649 返回大厅  |    |                                |  |
|-------------------------|----------------|----------------|-------|----------------|------------------------------------------------------------|-------------------|----|--------------------------------|--|
|                         | 1              | Ser -          | 2,    | 天津网上办事         | <b>秋</b> 万                                                 | al parts          | ** | k                              |  |
| <b>(6)</b> <del>7</del> | F津市市场主体—       | 网通办平台          |       |                |                                                            |                   |    |                                |  |
| 0                       | 名称审报           |                |       |                |                                                            | 国家局已核准企业名称申报请点击>> | )  | 天潭市企业<br>登记免费器<br>倾代办服务<br>应明细 |  |
|                         |                | 行政区划           |       | 字号             | 行业                                                         | 组织形式              |    |                                |  |
| •                       | 经工程记用增         | 请选择行政区划        | 8     | 请输入字号          | 请输入并选择要从事的行业                                               | 请选择组织形式           |    | 200 - 1918                     |  |
|                         | 营业执用寄递填报       |                |       | 改制申报           | <ul> <li>○ 无行业表述</li> <li>○ 行业或经营范围涉及前董审批【前董审批目</li> </ul> | ₹]                |    | 1210                           |  |
|                         | 公置約制申領填服       |                |       | (*请选择T<br>行政区划 | 下列一项作为您的企业名称)                                              |                   |    | 实名认证<br>与文件签署<br>操作说明          |  |
| 2                       | 银行开户信息填服       |                |       | 字号+ (行         | 前政区划)+行业+组织形式                                              |                   |    | 咨询电话                           |  |
|                         | 就业经纪           |                |       | 字号+行业          | 2+ (行政区划) +组织形式                                            |                   |    | 在线客服群                          |  |
| 0                       | 发票中领信息填报       |                |       |                | 周達 <u>(名称查询须印)</u><br>名称申报查询                               |                   |    |                                |  |
| ¢                       | 住房公积金信息确认      |                |       |                |                                                            |                   |    |                                |  |
| 0                       | 社保参保登记信息确<br>认 |                |       |                |                                                            |                   |    | 激活 Windows                     |  |

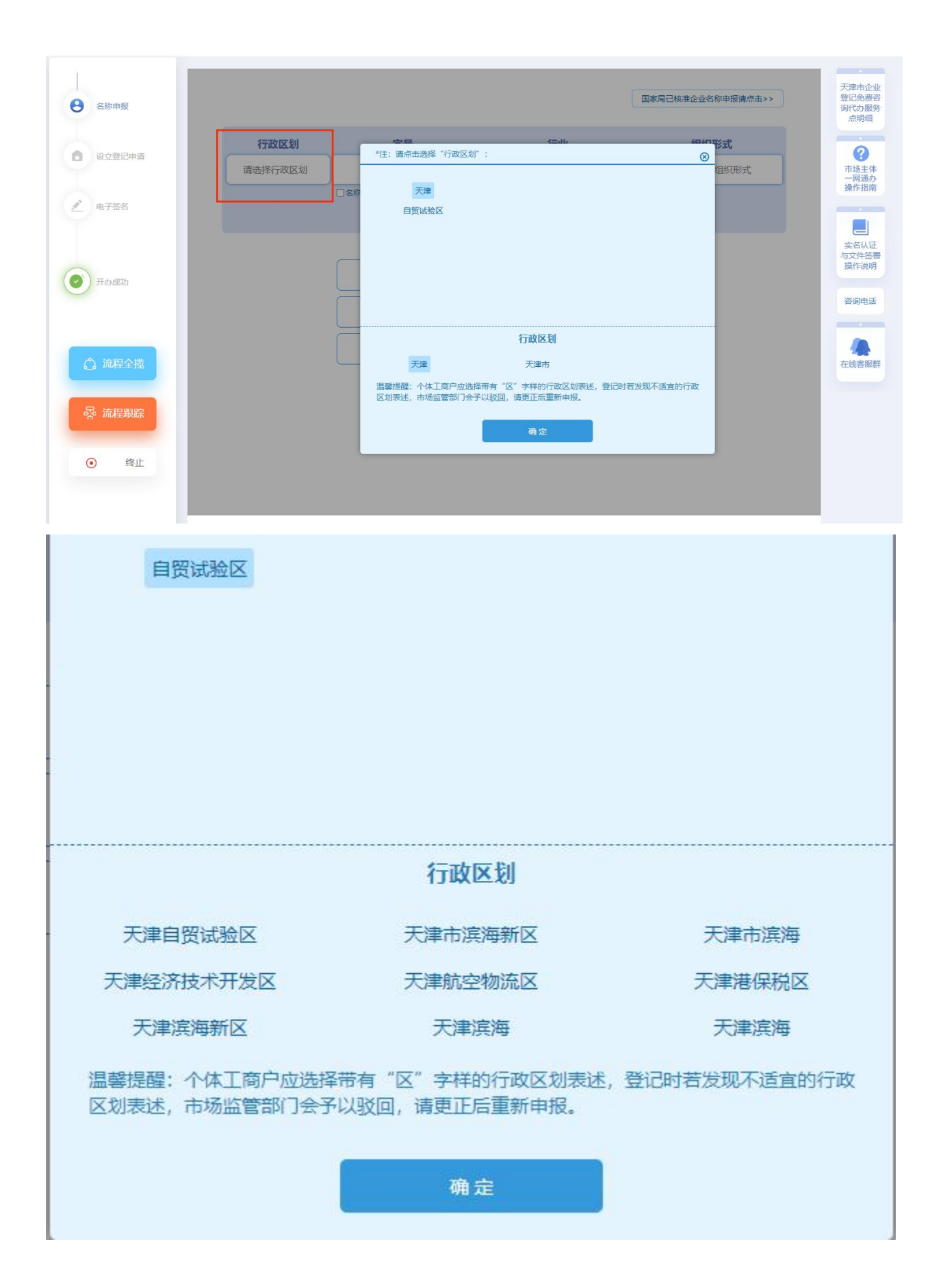

在"投资人信息填报"页面,填写投资人信息、拟注册信息。

中国大陆自然人股东应先完成津心办实名(津心办 app)或者国家总局四级实名(登记注册身份验证 app)方可进行添加。(实名方式见《实名认证与文件签署文档》)

| d.         | <mark>皇</mark> 天津市政府门户网站 202 | 2年1月26日 星期三   | ♀ 天津市      |           |           |      | 1365208564 | 19 返回大厅 | <b>a</b> 1                     |
|------------|------------------------------|---------------|------------|-----------|-----------|------|------------|---------|--------------------------------|
|            | N N                          | Jul-          | ~          | 天津网上办事    | 天厅        | -    | a la ta    |         |                                |
| <b>③</b> 天 | 注市市场主体一网通                    | 重办平台          |            |           |           |      |            |         |                                |
|            |                              |               |            |           |           |      |            |         |                                |
| Θ          | 名称申报                         |               |            | 您申请的名称:   | 天津奋斗文化传媒有 | 限公司  |            |         | 天津市企业<br>登记免费咨<br>词代办服务<br>点明细 |
| 6          | 设立登记申请                       |               |            |           | 青继续添加投资人  | 7    |            |         | i e                            |
|            |                              | 投资人类型         | 请选择投资人类型   | · · · · · |           |      |            | ~       | 开 <b>か一窗通</b><br>指南            |
|            | 营业执胆寄递填报                     | 高称(姓高):       | 这里输入名称     |           |           |      |            |         |                                |
| C.         | 公宣刻制申领项报                     | 证件类型          | 请选择证件类型    |           |           |      |            | ~       | 实名认证<br>与文件签署                  |
|            |                              | 证件号码          | 这里输入证件号码   |           | 圖別地区:     | 中国   |            | ~       | 操作说明                           |
| 2          | 银行开户信息项报                     |               |            |           | 保存        |      |            |         | 咨询电话                           |
|            |                              | 原号            | 告存 (姓名)    | 投资人类型     | 证件类型      | 证件号码 | 国别地区       | 腺作      |                                |
|            | SUNEYC                       |               |            |           | 没有相关数据    |      |            |         | 在线客服群                          |
| 6          | 10 m do 75/2 to 10/12        |               |            |           | 请录入拟注册信息  |      |            |         |                                |
| 2          | OCHHIRID HADR                | 住所所在行政<br>区划: | 请选择住所所在行政区 | 划         |           |      |            | ~       |                                |
| •          | 住房公积金信息确认                    |               |            |           | 提交全部内容    |      |            |         |                                |
| 6          | 社保参保登记信息确                    |               |            |           |           |      |            |         | 激活 Windo                       |

# 填写完成后,点击"提交全部内容",弹出承诺书。

|           |               |                                                 |          | 天津市企业                 |
|-----------|---------------|-------------------------------------------------|----------|-----------------------|
| 名称申报      |               | 您申请的名称:天津奋斗文化传媒有限公司                             |          | 登记免费咨<br>询代办服务<br>点明细 |
| 设立登记申请    |               | <b>2</b> . 请继续添加投资人                             |          | 0                     |
|           | 投资人类型: 请选择]   | 股密人类型                                           | ~        | 开办一窗通<br>指南           |
| 营业执照寄递填报  | 名称 (姓名) ;     | 承诺书                                             | 8        |                       |
| 公章刻制申领填报  | 证件类型: 计       | 股东已知晓企业名称登记管理有关规定和企业名称登记规则,如发                   | ~        | 实名认证<br>与文件签署         |
|           | 证件考码: 💈       | 生违反企业名称登记规则,或与在先注册的企业名称发生近似争议的,<br>同意不予登记或予以更正。 | ~        | 操作说明                  |
| 银行开户信息填报  |               | 特此承诺: 2022年01月26日                               |          | 咨询电话                  |
|           | 原号 名          |                                                 | 操作       |                       |
| 就业登记      | 1             | 我问意 再考虑一下                                       | <b>B</b> | 在线客服群                 |
| 发票申领信息填报  | 2             |                                                 | e e      |                       |
| 住房公积金信息确认 | 住所所在行政<br>区划: | X                                               | ~        |                       |

申请人同意承诺后,生成《企业名称申报查询告知书》,如有 需要,在该页面可以对告知书进行打印。申请人点击【企业设立登 记】按钮,进入设立登记申请环节。

| (1) 大津巾巾       | 汤王体一网通办半台                                                                       |                                                                                                    |
|----------------|---------------------------------------------------------------------------------|----------------------------------------------------------------------------------------------------|
| 合 名称申报         | 编码:                                                                             | : 1200001643166078667<br>企业名称申报查询告知书                                                                                             |
| <b>日</b> 设立登记申 | ))<br>()<br>()<br>()<br>()<br>()<br>()<br>()<br>()<br>()<br>()<br>()<br>()<br>( | 容于2022年01月26日通过天津市网上か事系統已重询通过"天津奋斗文化传媒有限公司"的 , 保留期至 2022年02月25日, 请在保留期内办理注册登记手续,保留期届满前未办理注册 手续的可申请延长一次保留期。                       |
| 日 营业执照表        | 遊園服 行<br>投                                                                      | 行业及行业代码 录音制作 8770<br>投资人信息<br>名称或姓名 证照号码或证件号码                                                                                    |
| ▲ 公章刻制年        | 领旗股                                                                             | 120103*****4225         第次代書           12025*****3726         第次代書           120225****3726         第代原则                         |
| <b>会</b> 银行开户信 | 在保留<br>思境报<br>******                                                            | 周期73, 正立口のイン97万元(第四初)、小明等し。<br>名別电話                                                                                              |
| SHARE          | 识、杨                                                                             | 您申报的名称可能检查他人名称的李号,咸可能为他人经营产品或提供服务的商标、标<br>标记、标志、品牌、品名、名称、特征、特点、特性、网站名称等内容和文字,请谨慎登记,<br>登记的名称不得构成混淆,引人误解或误认;不得构成不正当竞争;不侵犯他人在先权利。因 |
| 发票申领信          | 登记读<br>登试报<br>#                                                                 | 读名称引效的侵权或不良影响,自行承祖法律责任。<br>目主名称查询须知<br>申报企业名称应当遵循诚实值用原则,尊重社会公德,不得侵犯他人的在先权利。申请人对目                                                 |
| ▲ 住房公积金        | (注意時)、 主申报<br>(注意時)、 4<br>的信息                                                   | 报的名称承担法律责任。<br>本平台提供企业名称开放查询和比对服务,提示信息仅供申请人参考。自主申报平台未能提示<br>息,也可能会与他人发生权利冲突,申请人应当谨慎使用,并自行承担风险。                                   |
| ① 社保参保留<br>认   | に信息論                                                                            | 以上內容本人已知晓并同意。                                                                                                    |
| ▲ 电子签名         |                                                                                 | 企业设立登记                                                                                                    |
| 🕑 मठळक         |                                                                                 | 打印告知书                                                                                                    |
| ◎ 流程全          | -                                                                               |                                                                                                    |

• 设立登记申请

设立登记申请环节需填写"主体信息"、"人员信息"、"上 传登记材料"。

页面中带有"自行公示"标签标记的为自行公示信息。自行公 示信息为非必录项(担任法定代表人相应职务的人员信息除外), 未录入相关信息的市场主体应当自设立登记之日起5日内通过公示 系统自行公示。

|                         | 🤮 天津市政府门户网站            | 5 2022年1月27日 星期四 🛛 🧲 | 天肺 🙆                                   |                                          |
|-------------------------|------------------------|----------------------|----------------------------------------|------------------------------------------|
| - 533                   |                        | and s                | A DELIVITIANE                          | -                                        |
|                         |                        |                      | <b>些</b> 天津网上办事大厅                      |                                          |
| <b>(</b> ) <del>7</del> | 注津市市场主体-               | 一网通办平台               |                                        |                                          |
|                         |                        |                      |                                        |                                          |
|                         | 名称申报                   | 主体信息 🗾 🗾             | 人员信息                                   | 天津市企业登记免费咨                               |
| Ĭ                       | 2022-01-27<br>09.42.57 | 名称:                  | 天津花花音乐文化传播有限公司                         | 「町」での数字                                  |
| ٥                       | 设立登记申请                 | 名称自主申报告知书编号:         | 第1200001643246834965号                  | <b>(2)</b><br>开カー <b>家</b> 通             |
|                         | 营业执照寄递填报               | 注册资本 (万元) :          | 请输入注册资本                                | 指南                                       |
| -                       | 公章刻制申领填报               | <u></u> 雪业期限(年):     | ○10年 ○20年 ○30年 ○40年 ○50年 ○长期 ○其他:<br>年 | <b>实</b> 名认证<br>与文件签署                    |
|                         |                        |                      | 经推测局结果码<br><b>天津经常范围自主申报储均告问)</b>      | 操作说明                                     |
| 2                       | 银行开户信息填报               | 经营范围:                |                                        | <b>EIDER</b>                             |
| 0                       | 就业登记                   |                      |                                        | 在线客服群                                    |
| 0                       | 发票申领信息填报               |                      |                                        |                                          |
|                         |                        | 执照副本数:               | 1                                      | k la la la la la la la la la la la la la |
| ۵                       | 住房公积金信息确认              | 是否为集群登记场所            | C是 ●否                                  |                                          |
|                         |                        |                      | 请输入即心强8位核验码 <b>标验</b>                  |                                          |
|                         | 社保参保登记信息确<br>认         |                      | 住所檢验近期待在演場新区试道行,歌講期待                   |                                          |
|                         |                        | 住所 (经营场所) :          | 和平区          講选择乡镇街道          天津市和平区   |                                          |
| 9                       | 电子签名                   | 市场监管所:               | 五大道街市场监管所 *                            |                                          |
|                         |                        | 登记机关:                | 请选择登记机关                                |                                          |

"主体信息"页面中经营范围部分,需要先点击右侧"天津经 营范围自行申报辅助查询"进行经营范围选择。

第一步 点击【添加】按钮添加条目; 第二步 点击【生成结

果】; 第三步 点击【选择完成】。

| 经营范围规范表述查询系统(天津市静海区-试                                                                                                    | 用版) 2.3.6<br>反馈 指导 日志                                                     |
|----------------------------------------------------------------------------------------------------|---------------------------------------------------------------------------|
| 条目/结果码 > 请输入搜索关键字 (如果搜索编码, Q 日                                                                                                    | 生成结果 第二步:生成结果                                                             |
| 以下条目可能涉及禁止限制目录,请向当地市场监管部门咨询.已添加条目数:1条 清除全部<br>第一步:点击添加按钮添加条目<br>家禽屠宰 C1001 后置许可 ◎ 首 ○ 取消<br>对应行业: 註 1352禽类屠宰<br>说 明:指依据《中华人民共和国动物防疫法》,从事对各种禽类进行宰 | 许可项目:家禽屠宰。(依法须经批<br>准的项目,经相关部门批准后方可开展<br>经营活动,具体经营项目以相关部门批<br>准文件或许可证件为准) |
| 机械设备租赁 L1001 ─般事项 添加 对应行业: 第 711机械设备经营租赁 说 明:指从事不配备操作人员的机械设备的经营性租赁服务活动。                                                                          | 主营条目: 家金属室<br>⑦ 已选条目 (拖动以进行排序)                                            |
| 家用视听设备销售 F2043 ─般事项 添加 对应行业: ☱ 5137家用视听设备批发; 5271家用视听设备零售 说 明:指从事经营电视、音响设备、摄录像设备等销售的活动。                                                          | 操 作:【分支机构经营】                                                              |
| <b>报纸出版</b> R1005 前置许可 添加 添加 加 测整了经营范围所对应的规范目录内容,请先点击右上角的"生成结果"按钮,再点击"选择完成",                                                                     | ,否则会造成此次调整无效。                                                             |
| 选择完成 第三                                                                                                    | E步:选择完成                                                                   |

结果将自动带入经营范围中,申报人无需填写。需要注意的 是, 根据国家总局规定,若经营范围超过 700 字,营业执照打印 时在经营范围结尾处以"等"字代替。

|       | 3300-3540228e6                                 | 天津经营范围自主申报辅助查询》                                                  |
|-------|------------------------------------------------|------------------------------------------------------------------|
| 经营范围: | 许可项目:家禽屠宰。(依法须经批准的项目,<br>件或许可证件为准)一般项目:机械设备租赁。 | 经相关部门批准后方可开展经营活动,具体经营项目以相关部门批准文<br>(除依法须经批准的项目外,凭营业执照依法自主开展经营活动) |
|       |                                                |                                                                  |

| 实际经营场所信息                           |                                 | ●自行公示信息                                                           |
|------------------------------------|---------------------------------|-------------------------------------------------------------------|
| 经营范围是否涉及前置审批事项:<br>(包括国旗制作,属于定点管理) | ○是 ●否                           | 点击进入前置审批目录                                                        |
| 是否涉及实际经营场所备案:                      | ●是 ○否                           | 温馨提示: 实际经营场所为非必录项, 涉及多址备案勾选"是", 填写该部分内容。                          |
| 温馨提示:如果您企业存在实际<br>推送公示平台;选择非自贸的,   | 示经营场所,且经营范围不涉及<br>系统将该信息推送至实际经营 | 前置审批的应当进行自行公示或者备案。选择实际经营场所位于自贸试验区内的,填报后系统将该信息<br>场所所在地登记机关进行备案登记。 |

"实际经营场所"为自行公示事项,若涉及多址备案,用户勾选"是否涉及实际经营场所备案"下的"是",点击"新增"可填 写多个实际经营场所地址。

| 际经营场所信息                          |                                                                                                    |                                                                                  |
|----------------------------------|----------------------------------------------------------------------------------------------------|----------------------------------------------------------------------------------|
| 著范围是否涉及前置审批事项:<br>包括国旗制作,属于定点管理) | ○是 ●否                                                                                                    | 点击进入前置审批目录                                                                       |
| 是否涉及实际经营场所备案:                    | ●是 ○否                                                                                                    | 温馨提示: 实际经营场所为非必录项,涉及多址备案勾选"是",填写该部分内容                                            |
| 法法公示平台;选择非自贺的,<br>实际经营场所;        | ★ CE = * 407 / 1 22 = 10 E   102 / 102 / 102 = 10 E   102 / 102 = 10 E   102 / 102 = 102 = | #TRADULALUTETTスパール目目また。2004天日の1011日月1日月1日日に1997、2010日8000718日日<br>所在地登记机关进行省案登记。 |
|                                  |                                                                                                    |                                                                                  |
|                                  | 请选择住所所在行政区划 ~                                                                                                    | 请选择乡镇/街道                                                                         |

填写完成后,勾选"阅读并已知晓《住所(经营场所)登记承诺书》"

"是否设董事会"、"是否设监事会"如勾选"是",需要采集"董事会成员人数"/"监事会成员人数"。

| 是否设董事会:        | ○是 ●否    | 温馨提示:有限公司董事会成员应为3-13人,股份<br>公司董事会成员应为5-19人。监事会成员应大于等 |
|----------------|----------|------------------------------------------------------|
| 是否设监事会:        | ○是 ●否    | 于3人。                                                 |
| 股东会议召开时间:      | 股东会议召开时间 |                                                      |
| 股东会议召开周期 (月) : | 6        |                                                      |

| 是否设董事会:        | ●是○否     | 董事会成员人数: | 温馨提示:有限公司董事会成员应为3-13人,股份<br>公司董事会成员应为5-19人,监事会成员应大于等 |
|----------------|----------|----------|------------------------------------------------------|
| 是否设监事会:        | ●是○否     | 监事会成员人数: | F3A.                                                 |
| 股东会议召开时间:      | 股东会议召开时间 |          |                                                      |
| 股东会议召开周期 (月) : | 6        |          |                                                      |

"主体信息"填写完成点击【下一步】,进入"人员信息"页 面,填写:股东(发起人)信息、董事、监事、高级管理人员信 息、法定代表人信息、委托代理人信息、联络人信息、财务负责人 信息、办税人信息等。其中,董事监事高级管理人员以及联络员为 自行公示事项,自行公示信息为非必录项(担任法定代表人相应职 务的人员信息除外),未录入相关信息的市场主体应当自设立登记 之日起5日内通过公示系统自行公示。

| ●天津市政府门户网站                                                                                                    | 2022年4月2日 皇間六 ● 天津市                                                                                                    |                                                                                                    |
|----------------------------------------------------------------------------------------------------|----------------------------------------------------------------------------------------------------|----------------------------------------------------------------------------------------------------|
|                                                                                                    | <b>離天津岡上か事大庁</b>                                                                                                    |                                                                                                    |
| ③ 天津市市场主体-                                                                                                    | 网通办平台                                                                                                    |                                                                                                    |
| ✓         258+8<br>100-54           ✓         2020-54           ✓         2020-54           ✓         2020-54           ✓         2020-54           ✓         2020-54           ✓         2020-54           ✓         2020-54           ✓         2020-54           ✓         2020-54           ✓         2020-54           ✓         2020-54           ✓         2020-54           ✓         2020-54           ✓         2020-54           ✓         2020-54           ✓         2020-54           ✓         2020-54           ✓         2020-54           ✓         2020-54           ✓         2020-54           ✓         2020-54           ✓         2020-54           ✓         2020-54           ✓         2020-54           ✓         2020-54           ✓         2020-54           ✓         2020-54           ✓         2020-54           ✓         2020-54                                                                                                    | LARDE         ARDE         LARDLANK           SUS (222A) (228)         BR. (222A) (228)         C           P0         BR. (222A) (228)         BR. (222A) (228)         BR.           P0         BR. (222A) (228)         BR.         BR.           P0         BR. (222A) (228)         BR.         BR.           P0         BR. (222A) (228)         BR.         BR.           P1         BR.         BR.         BR.         BR.           P1         BR.         BR.         BR.         BR.           P1         BR.         BR.         BR.         BR.           P1         BR.         BR.         BR.         BR.           P1         BR.         BR.         BR.         BR.           P2         BR.         BR.         BR.         BR.           P3         BR.         BR.         BR.         BR.           BR.         BR.         BR.         BR.         BR.                                                                                                    | 2379020<br>Babase<br>Babase<br>Babase<br>Babase<br>Babase<br>Datase<br>Datase<br>Datase<br>Datase<br>Datase<br>Datase<br>Datase<br>Datase<br>Datase<br>Datase<br>Datase<br>Datase<br>Babase<br>Babas<br>Babas<br>Babas<br>Babas<br>Babas<br>Babas<br>Babas<br>Babas<br>Babas<br>Babas<br>Babas<br>Babas<br>Babas<br>Babas<br>Babas<br>Ba |
| Rhate                                                                                                    |                                                                                                    | entresis                                                                                                    |
| Constantion<br>Constantion<br>Const | INSTRUMENT         INSTRUMENT           INSTRUMENT         INSTRUMENT           INSTRUMENT         INSTRUMENT |                                                                                                    |
|                                                                                                    | XIRTEAL         600.6           HE         I           IRE         I           IRE         I                                                                                                    |                                                                                                    |
| CARNER<br>II B                                                                                                    | CHARGED # I Y F X F R L L D & A D T I X A M I B X M I B X M I      O X M X M X M X M X M X M X M X M X                                                                                                    |                                                                                                    |

以上人员信息均需点击【选择人员】进行填写。

董事监事经理人信息填写需点击如下按钮:

|       |                                                                                                    |                                                                                                    | Z                 | 传登记资料               |                                                                            |            |
|-------|----------------------------------------------------------------------------------------------------|----------------------------------------------------------------------------------------------------|-------------------|---------------------|----------------------------------------------------------------------------|------------|
| 股东 (2 | 发起人) 信息                                                                                                    |                                                                                                    |                   |                     |                                                                            |            |
| 序号    | 股东 (发起人                                                                                                    | J                                                                                                    | 股东 (发起人) 类型       | 证件类型                | 证件号码                                                                       | 操作         |
| 1     | 李昭                                                                                                    |                                                                                                    | 自然人股东             | 身份证                 | 140122199610104014                                                         | 6          |
| 2     | 李楠                                                                                                    |                                                                                                    | 自然人股东             | 身份证                 | 130206200006150021                                                         | Ø          |
| ****  |                                                                                                    | と白                                                                                                    |                   |                     |                                                                            |            |
| 里尹、道  | mi 尹、 经                                                                                                    |                                                                                                    | <b>F2</b> / ///// |                     |                                                                            | U HIJ AMES |
|       |                                                                                                    |                                                                                                    | 「「編載単手            | . 盖事、 同政 日 庄 八 贝 同忌 |                                                                            |            |
|       | 法定代表人信息                                                                                                    | 选择人员                                                                                                    |                   |                     |                                                                            |            |
|       | 姓名:                                                                                                    | 这里输入姓名                                                                                                    |                   |                     |                                                                            |            |
|       | 证件号码:                                                                                                    | 这里输入证件号码                                                                                                    |                   |                     |                                                                            |            |
|       | 证件类型:                                                                                                    | 请选择                                                                                                    |                   |                     |                                                                            | •          |
|       | 件制:                                                                                                    |                                                                                                    |                   |                     |                                                                            |            |
|       | 1205-                                                                                                    |                                                                                                    |                   |                     |                                                                            |            |
|       | 出生日期:                                                                                                    | 山土口州                                                                                                    |                   |                     |                                                                            |            |
| 监事、经理 | 人信息                                                                                                    |                                                                                                    |                   |                     |                                                                            |            |
| 监事信   | 息                                                                                                    | 性別                                                                                                    | 证此类型              | 证件号                 | 码 即名                                                                       | 十新增        |
|       |                                                                                                    |                                                                                                    | );;               | 有相关数据               |                                                                            |            |
|       | 中行業事信自                                                                                                    |                                                                                                    |                   |                     |                                                                            |            |
|       | 执行重争信息                                                                                                    | 2011年1月                                                                                                    |                   |                     |                                                                            |            |
|       |                                                                                                    | 选择人员                                                                                                    |                   |                     |                                                                            |            |
|       | 姓名:                                                                                                    | 这里输入姓名                                                                                                    |                   |                     |                                                                            |            |
|       | 姓名:<br>性别:                                                                                                    | <ul> <li>送理输入姓名</li> <li>○男性 ○女性</li> </ul>                                                                                                    |                   |                     |                                                                            |            |
|       | 姓名:<br>性别:<br>证件号码:                                                                                                    | 諸子人员       这里输入姓名       男性     女性       这里输入证件号码                                                                                                    |                   |                     |                                                                            |            |
|       | 姓名:<br>性别:<br>证件号码:<br>国別:                                                                                                    | 这里输入姓名       ②男性     文性       这里输入证件号码       请选择国家                                                                                                    |                   |                     |                                                                            | ~          |
|       | 姓名:<br>性別:<br>证件号码:<br>国別:<br>任职起始日期:                                                                                                    | <ul> <li>这里输入姓名</li> <li>○男性 ○女性</li> <li>这里输入证件号码</li> <li>请选择国家</li> <li>请选择任职起始日期</li> </ul>                                                          |                   | 任职截止日               | g: 调选择任职截止日期                                                               | ~          |
|       | 姓名:<br>住别:<br>证件号码:<br>国别:<br>任职起始日期:                                                                                                    | 这里输入姓名       这里输入姓名       男性     女性       这里输入证件号码       请选择国家                                                                                           | (RT               | 任职截止日詳<br>四次行奋争信息   | <b>θ:</b><br>→<br>→<br>→<br>→<br>→<br>→<br>→<br>→<br>→<br>→<br>→<br>→<br>→ | ~          |
|       | 姓名:<br>性别:<br>证件号码:<br>国别:<br>任职起始日期:<br>经理信息                                                                                                    | 这里输入姓名       ②男性     女性       这里输入证件号码       请选择国家       前选择任职起始日期                                                                                       | fet               | 任职截止日期              | g: 博选择任职截止日期                                                               | ~          |
|       | 姓名:<br>住別:<br>证件号码:<br>国別:<br>任职起始日期:<br>经理信息<br>经理信息<br>姓名:                                                                                                    | 这里输入姓名       这里输入近4名       男性     女性       这里输入近4号码       请选择国家       请选择任职起始日期       高等人员       这里输入姓名                                                  | ßt                | 任职截止日期              | g:<br>- 词选择任职截止日期                                                          | ×          |
|       | 姓名:<br>住別:<br>证件号码:<br>国別:<br>任职起幼日期:<br>经理信息<br>姓名:<br>性别:                                                                                                    | 这里输入姓名       ②男性     文性       这里输入证件号码       请选择国家       请选择任职起始日期       苏联人员       这里输入姓名                                                               |                   | 任职截止日期              | g: 词选择任职截止日期                                                               |            |
|       | 姓名:<br>住別:<br>证件号码:<br>国別:<br>任职起始日期:<br>经理信息<br>姓名:<br>住別:<br>近代号码:<br>二件号码:<br>四別:<br>二<br>二<br>二<br>二<br>二<br>二<br>二<br>二<br>二<br>二                                                   | 这里输入姓名       这里输入近件号码       请选择国家       请选择任职起始日期       加择人员       这里输入姓名       勇性 ○女性       这里输入姓名       夏特 ○女性       这里输入近件号码                          |                   | 任职截止日               | g:<br>博选择任职截止日期                                                            |            |
|       | 姓名:<br>住別:<br>证件号码:<br>国別:<br>任职起始日期:<br>保電信息<br>姓名:<br>住別:<br>正件号码:<br>正件号码:<br>正件号码:<br>正明:<br>正件号码:<br>正明:<br>正明:<br>正明:<br>正明:<br>王明:<br>王明:<br>王明:<br>王明:<br>王明:<br>王明:<br>王明:<br>王 | 这里输入姓名       这里输入近4名       男性     女性       这里输入证件号码       请选择国家       请选择任职起始日期       这里输入过名       夏性     女性       这里输入近名       勇性     女性       这里输入近件号码 | Rt                | 任职截止日期              | g: 词选择任职截止日期                                                               | ~          |

所有人员信息填写完毕后,点击【下一步】,上传相关登记材料。完成后返回我的业务进行上报。

| <u>自</u> 天津花花音乐文化传播有限公司 |                |   |      |        |
|-------------------------|----------------|---|------|--------|
| 目企业美型:有限公司 心 环节状态: 等待上报 | ◎ 审核机关:天津市河西区市 |   | 查看上报 | 终止名称延期 |
|                         | □ 提示           | × |      |        |
|                         | -Č.            |   |      |        |
|                         | 已上报,等待审核       |   |      |        |
|                         | 好的             |   | _    |        |
|                         |                |   |      |        |

之后的操作步骤与<u>二、我要开办-新开办</u>模块 <u>2.1.10 电子签名</u> 相同,可参照该模块继续操作。

4.2 自行公示

通过自行公示的相关人员应完成实名认证,系统进行实名校 验。

| 市场主体登记服务 |                                                    |               |                    |                      |
|----------|----------------------------------------------------|---------------|--------------------|----------------------|
| 我要开办     | 我要变更                                               |               | 内資・外資 発費 转制        | <b>我要</b> 填写线下外资信息报告 |
| 我要开办     | 我要自行公示<br>+ ヨッ・ノ・自由 我要交更<br>市场主な価认答记专区<br>企业专属服务更同 | ifi的住注時一個過系统) | (目前仅支持有限公司特外資金多の環) | 我的企业                 |

自贸试验区的企业在设立登记时未填报自行公示内容或者要修改自行公示内容的点击"自行公示"按钮,跳转验证页面,使用电

子营业执照小程序扫一扫方式验证企业。

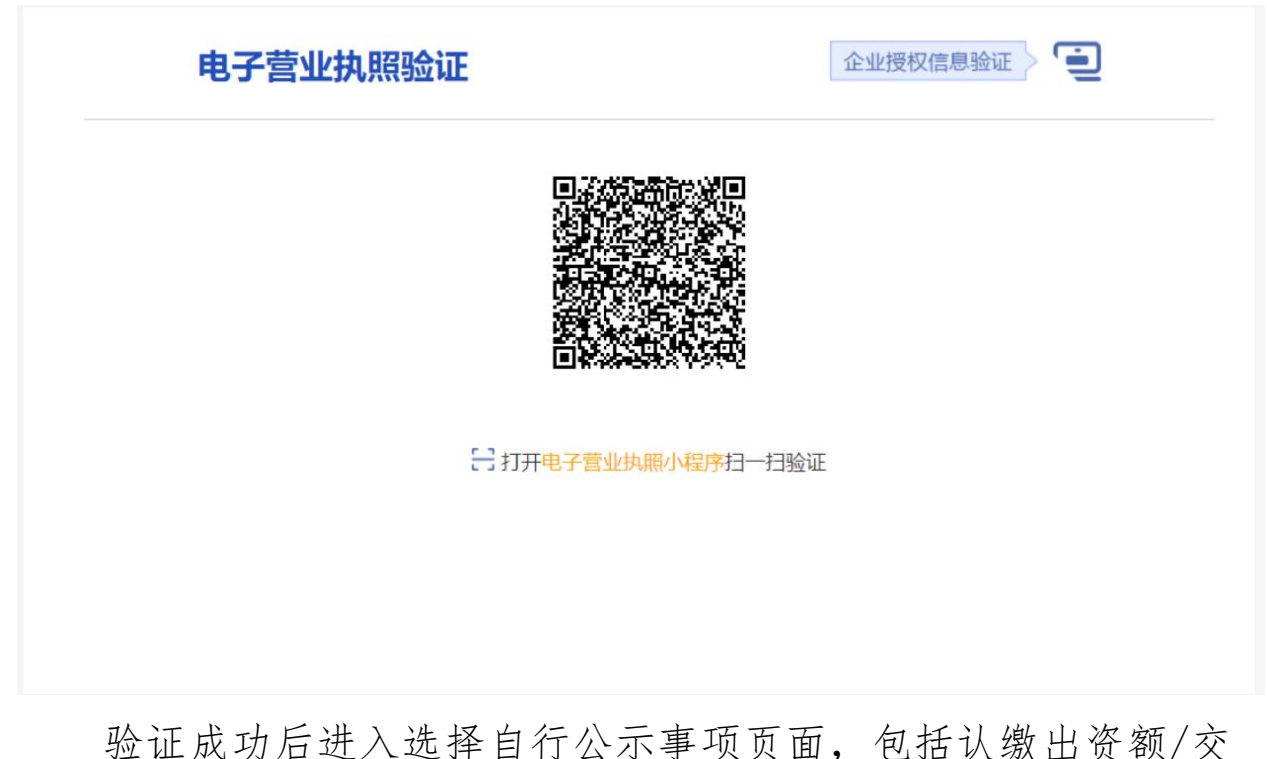

验证成功后进入选择自行公示事项页面,包括认缴出资额/交付期限/付款方式;董事、监事、高级管理人员;联络员;实际经营场所,可多选。

| 选择您要自行公示的事项(可多选): |                |       |          |
|-------------------|----------------|-------|----------|
| □ 认缴出资额/交付期限/付款方式 | □ 董事、监事、高级管理人员 | □ 联络员 | □ 实际经营场所 |
|                   |                |       |          |
|                   | 确定             |       |          |

选择要自行公示的事项点击"确认"后,系统将自动展示原信息(如设立登记时未填写自行公示信息的,原信息不展示),用户 需填写修改后的信息。点击重新选择公示事项可返回选择公示事项 页面。

| • 实际经营场所备案                      |                 |       |                    |                                    |   |
|---------------------------------|-----------------|-------|--------------------|------------------------------------|---|
| 请根据企业实际情况选择:                    |                 |       |                    |                                    |   |
| 经营范围是否涉及前置审批事<br>(包括国旗制作,属于定点管理 | 硕: ○是 ●否<br>里)  |       |                    | 点击进入前置审批目录                         |   |
|                                 |                 |       | 保存                 |                                    |   |
| 实际经营场所:                         | 新増              |       |                    |                                    |   |
|                                 | 自贸试验区           | ~     | 中心商务区 🗸            | 天津自贸试验区(中心商务区)11113 删除             |   |
| <b>(a)</b>                      | 和平区             | ~     | 南营门街道 >            | 天津市和平区南营门街道444 删除                  |   |
|                                 |                 |       | ☑ 阅读并已知晓 《住所(      | 经营场的登记承诺书》                         |   |
| 温馨提示:您在登记的住所(主要经                | 营场所) 以外开展无须进行分支 | 机构登记线 | 经营活动,如果属于本区域内的,应当自 | 8行公示相关信息,属于本区域以外的,应当向经营地所属登记机关进行备置 | 登 |

## 4.2.1 董事监事高级管理人员信息

页面展示原董事监事高级管理人员信息以及变更后董事监事高 级管理人员信息。

| 北董 | 事监事高 | 级管理人    | 员信息       |      |             |       |           |    |    |
|----|------|---------|-----------|------|-------------|-------|-----------|----|----|
|    | 是否设  | 董事会: () | 是 ●否      |      |             | 是否设监事 | ≨会: ○是 ●否 | в  |    |
|    | 法定代表 | 人职务: 🤇  | )执行董事 ●经理 |      |             |       |           |    |    |
|    |      |         |           |      | 保存          |       |           |    |    |
|    |      |         |           | 原    | 董事监事经理人们    | 言息    |           |    |    |
| 序号 | 姓名   |         | 性别        | 证件号码 | 证件          | 类型    | 国别        | 职务 | 操作 |
|    |      |         |           |      | 没有相关数据      |       |           |    |    |
|    |      |         |           |      |             |       |           |    |    |
|    |      |         |           | 变更   | 「后董事监事经理」   | 人信息   |           |    |    |
| 序号 | 姓名   | 性别      | ü         | 件号码  | 证件类型        | 国别    | 职务        | 操作 |    |
| 1  | 安彬   | 女性      | 1306      |      | 身份证         | 中国    | 董事长       | 编辑 | 删除 |
|    |      |         |           | 新增一  | -个董事/监事/经理人 |       |           |    |    |

变更前信息为系统自动带出,可查看。变更后信息需点击"新 增"按钮,进入编辑页面。

| □新贈董事、監事、高级管理人员信息                                                                                                    |                                          | × |  |  |  |  |  |  |  |
|----------------------------------------------------------------------------------------------------|------------------------------------------|---|--|--|--|--|--|--|--|
|                                                                                                    | 选择人员                                     |   |  |  |  |  |  |  |  |
| 姓名:                                                                                                    | 这里输入姓名                                   |   |  |  |  |  |  |  |  |
| 性别:                                                                                                    |                                          |   |  |  |  |  |  |  |  |
| 证件号码:                                                                                                    | 这里输入证件号码                                 |   |  |  |  |  |  |  |  |
| 国别:                                                                                                    | 请选择国家                                    | ~ |  |  |  |  |  |  |  |
| 职务:                                                                                                    | ○执行董事 ○总经理 ○经理 ○监事会主席 ○监事 ○董事长 ○副董事长 ○董事 |   |  |  |  |  |  |  |  |
| 任职起始日期:                                                                                                    | 请选择任职起始日期 任职截止日期                         |   |  |  |  |  |  |  |  |
|                                                                                                    | <b>63/5</b> * <b>1</b> 0/36              |   |  |  |  |  |  |  |  |
| 提示:根据您企业情况添加不同职务人员:<br>1、不设董事会、不设选事会:需要添加的人员有执行董事、监事、经理(执行董事、经理各一人、监事1至2人)<br>2、设董事会、不设达事会:需要添加的人员有董事长、董事、监事、经理(有且仅有一位董事长:董事人数最少2人,最多12人;监事1至2人有且仅有<br>一位经理)<br>3、不设董事会:误监事会:需要添加的人员有执行董事、监事会主席、监事、经理(有且仅有一位监事会主席;监事人数最少2人;至少3分之1的监事是<br>由职工代表大会选举:有且仅有一位连理和执行董事、监事会主席、监事、经理(有且仅有一位董事长;董事人数最少2人;最多12人;有且仅有一<br>位监事会:设监事会:强要添加的人员有董事长、董事、监事会主席、监事、经理(有且仅有一位董事长;董事人数最少2人,最多12人;有且仅有一<br>位监事会主席;监事人数最少2人;至少3分之1的监事是由职工代表大会选举;有且仅有一位经理) |                                          |   |  |  |  |  |  |  |  |
|                                                                                                    |                                          |   |  |  |  |  |  |  |  |
|                                                                                                    |                                          |   |  |  |  |  |  |  |  |
|                                                                                                    |                                          |   |  |  |  |  |  |  |  |

增加后可通过操作栏中"编辑"按钮进行编辑。

|    | たロロ  | 董事会: 〇; | 昰 ●否      |            | 是否设监事 | €会: ○是 ●否 |      |    |
|----|------|---------|-----------|------------|-------|-----------|------|----|
|    | 法定代表 | 人职务: 〇日 | 丸行董事 🥌 经理 |            |       |           |      |    |
|    |      |         |           | 保存         |       |           |      |    |
|    |      |         |           | 原董事监事经理人信  | 息     |           |      |    |
| 序号 | 姓名   |         | 性别 证件号码   | 证件到        | 理     | 国别        | 职务   | 操作 |
|    |      |         |           | 没有相关数据     |       |           |      |    |
|    |      |         |           |            |       |           |      |    |
|    |      |         |           | 变更后董事监事经理人 | 信息    |           |      |    |
|    |      |         |           |            |       | III fr.   | 操作   |    |
| 家号 | 姓名   | 性别      | 证件号码      | 证件类型       | 国别    | 47575     | DKIF |    |

4.2.2 认缴出资额/缴付期限/出资方式

|                             |                                                     |                                                            | 8                           | 原公司股东信息                                    |                              |                         |                          |              |
|-----------------------------|-----------------------------------------------------|------------------------------------------------------------|-----------------------------|--------------------------------------------|------------------------------|-------------------------|--------------------------|--------------|
| 序号                          | 服东 (发起人)                                            | 服东 (发起人) 类型                                                | e ie                        | 件类型                                        | 证件号                          | 码                       | 认想出资禄(万)                 | 操作           |
| 1                           | 200 ALC: 100                                        | 自然人股东                                                      | 8                           | 身份证                                        |                              |                         | 5                        | 重着           |
| z                           |                                                     | 自然人股东                                                      |                             | <b>等份证</b>                                 |                              |                         | 5                        | 重新           |
|                             |                                                     |                                                            | 请输                          | 入变更后股东(                                    | 8 <b>0</b> .                 |                         |                          |              |
| 序号                          | 服东 (发起人)                                            | 服东 (发起人) 类型                                                | 证件类型                        | iZf                                        | 1号码                          | 认缴出资额(万)                | 持酸比例(%)                  | 操作           |
| 1                           |                                                     | 自然人股东                                                      | 身份证                         |                                            |                              | 4                       | 40.00                    | 1610         |
| 2                           |                                                     | 自然人股东                                                      | 身份征                         |                                            |                              | 6                       | 60.00                    | 1016         |
| 編提示<br> 廃税凭<br> 離提示<br> 们回传 | :依据《中华人民共和<br>证。因此,自然人转<br>:企业通过税务系统进<br>信息后方可办理个人》 | 国个人所得税法》第十五条<br>上股权的,应先到税务部门:<br>行股权转让个人所得税申报<br>股权转让变更登记。 | 的规定,个人<br>进行纳税申报则<br>后,税务需要 | 股权转让信息<br>转让股权办理变<br>后,方可办理股村<br>1-5个工作日方可 | 更登记的,市场<br>V变更登记。<br>J将个人股权转 | る主体登记机关应当到<br>注审核信息回传市场 | 國金与该股权交易相关<br>监管部门,市场监管部 | 的个人所<br>第门收到 |
| 序号                          | 转让方姓名                                               | 受让人姓名                                                      | 转让额 (万                      | ī元)                                        | 转让额用                         | 估比例 (%)                 | 转让类型                     | 操作           |
|                             |                                                     |                                                            |                             | The station of the second                  |                              |                         |                          |              |

用户点击"新增"按钮,进入编辑页面,仅可编辑该股东认缴 出资额、缴付期限以及缴付方式。

| 即修改服东或发起人信息 |             |                                                | ×               |
|-------------|-------------|------------------------------------------------|-----------------|
| 股东(发起人)姓名:  | 李           |                                                |                 |
| 股东(发起人)类型:  | 自然人股东       | *                                              |                 |
| 证件类型:       | 身份证         | *                                              | 1               |
| 证件号码:       | 1309        |                                                |                 |
| 认缴出资额(万元):  | 1000        |                                                | ]               |
| 出资期限至:      | 2022-02-11  |                                                |                 |
| 出资方式:       | 请选择出资方式     |                                                | •               |
| 移动电话:       | 13600000333 | 注意:您提供的电话号码如果有误或不真实,则不能进行实名认证,也不能接到有关确认或领取执照的信 | 18              |
|             |             | 92-57 III075                                   | 激活 Wi<br>转到"设置" |

# 增加后页面如下,点击编辑按钮可再次编辑。

|                              |                                                      |                                                           |                            | 原公司股东值                       | 自思                               |                        |                          |      |
|------------------------------|------------------------------------------------------|-----------------------------------------------------------|----------------------------|------------------------------|----------------------------------|------------------------|--------------------------|------|
| 序号                           | 股东 (发起人)                                             | 服东 (发起人) 类                                                | e i                        | 证件类型 证件                      |                                  | 5                      | 认想出资债(万)                 | 操作   |
| 1                            | ········ 自然人股东                                       |                                                           |                            | 身份证                          |                                  |                        | 5                        | 血石   |
| z                            |                                                      | 自然人股东                                                     |                            | 兽份证                          |                                  |                        | 5                        |      |
|                              |                                                      |                                                           | 请转                         | 俞入变更后股                       | 东信息                              |                        |                          |      |
| 序号                           | 服东 (发起人)                                             | 服东 (发起人) 类型                                               | 证件类型                       |                              | 证件号码                             | 认缴出资额(万)               | 持酸比例(%)                  | 操作   |
| 1                            |                                                      | 自然人股东                                                     | 身份证                        |                              |                                  | 4                      | 40.00                    | 编辑   |
| 2                            |                                                      | 自然人股东                                                     | 身份证                        |                              |                                  | 6                      | 60.00                    | 1000 |
|                              |                                                      |                                                           |                            | 股权转让信                        | in.                              |                        |                          |      |
| ■構造示<br>に完祝気<br>「構造示<br>部门回传 | :依据《中华人民共和<br>证。因此、自然人转)<br>:企业通过税务系统进<br>信息后方可办理个人! | 国个人所得税法》第十五象<br>上股权的,应先到税务部门<br>行股权转让个人所得税申报<br>股权转让变更登记。 | 的规定,个人<br>进行纳税申报<br>后,税务需要 | 、转让股权办理<br>后,方可办理<br>和-5个工作日 | 接更登记的,市场<br>服权变更登记。<br>方可将个人服权转让 | 主体登记机关应当到<br>上审核信息回传市场 | 醫验与该股权交易相关<br>监管部门,市场监管部 | 的个人所 |
| 麻号                           | 转让方姓名                                                | 受让人姓名                                                     | 转让额(                       | 万元)                          | Miller                           | 当比例 (%)                | 转让类型                     | 操作   |
|                              |                                                      |                                                           |                            |                              |                                  |                        |                          |      |

### 4.2.3 联络员信息

# 页面展示原联络员信息以及变更后的联络员信息。

| 联络员信息 |      |             |      |    |
|-------|------|-------------|------|----|
|       |      | 原联络员信息      |      |    |
| 姓名    | 证件类型 | 证件号码        | 联系电话 | 操作 |
|       |      | 没有相关数据      |      |    |
|       |      | 新增          |      |    |
|       |      | 请输入变更后联络员信息 |      |    |
| 姓名    | 证件类型 | 证件号码        | 联系电话 | 操作 |
|       |      | 没有相关数据      |      |    |
|       |      |             |      |    |
|       |      | 新増          |      |    |

点击"新增"按钮,可添加联络员,包括姓名、证件类型、证件号码、联系电话、电子邮箱信息。

| 姓名:   | 袁                   | 提示:请输入与证件信息一致的姓名信息并核对,多余信息或错误信息会造成申报数据异常,影响企业后续业务力 |
|-------|---------------------|----------------------------------------------------|
| 证件类型: | 身份证                 |                                                    |
| 证件号码: | 1406241933          | 提示:为了您能正常使用电子签名力理业务:证件类型请选择身份证、港澳居民来往内地通行证、华侨护照    |
| 移动电话: | 13600000331         | 注意:您提供的电话号码如果有误或不真实,则不能进行实名认证,也不能接到有关确认或领取执照的信     |
| 电子邮箱: | 13612345678@163.com |                                                    |
|       |                     |                                                    |
|       |                     | 保存。取消                                              |
|       |                     | 保存。取消                                              |
|       |                     |                                                    |
|       |                     |                                                    |
|       |                     |                                                    |
|       |                     |                                                    |
|       |                     |                                                    |
|       |                     |                                                    |
|       |                     |                                                    |
|       |                     |                                                    |
|       |                     |                                                    |
|       |                     |                                                    |

增加后页面如下,点击编辑按钮可再次编辑。

|    |      | 原联络贝信忌             |             |      |
|----|------|--------------------|-------------|------|
| 姓名 | 证件类型 | 证件号码               | 联系电话        | 操作   |
| 张三 | 身份证  | 120103199603042556 | 18566625456 | 4848 |
| 姓名 | 证件类型 | 证件号码               | 联系电话        | 操作   |
| 张三 | 身份证  | 120103199603042556 | 18566625456 | 编辑   |

# 4.2.4 完成公示

| 姓名 | 证件类型 | 证件号码                           | 联系电话        | 操作   |  |
|----|------|--------------------------------|-------------|------|--|
| 迷三 | 身份证  | 120103199603042556             | 18566625456 | 编辑   |  |
| 姓名 | 证件类型 | 请输入变更后联络员信息<br><sup>证件号码</sup> | 联系由话        | 操作   |  |
| 张三 | 身份证  | 120103199603042556             | 18566625456 | 998B |  |
|    |      | Gli                            |             |      |  |

用户将所有信息填写完成后,可以进行暂存以及完成并公示操 作。点击页面下方并公示按钮,进行校验。所有信息校验通过后, 弹出提示信息页面:
| 北 董事                      | 监事经理人                        | 变更                    |                                                                                                    |                                                                                        |                                                    |                                         |          |
|---------------------------|------------------------------|-----------------------|----------------------------------------------------------------------------------------------------|----------------------------------------------------------------------------------------|----------------------------------------------------|-----------------------------------------|----------|
|                           |                              |                       | 原葷                                                                                                    | 事监事经理人信息                                                                               |                                                    |                                         |          |
| 序号                        | 姓名                           | 性别                    | 证件号码                                                                                                    | 证件类型                                                                                   | 国别                                                 | 职务                                      | 操作       |
|                           |                              |                       |                                                                                                    | 没有相关数据                                                                                 |                                                    |                                         |          |
|                           |                              |                       | 新增-                                                                                                    | 一个董事/监事/经理人                                                                            |                                                    |                                         |          |
|                           |                              |                       | 2. 油酸植生                                                                                                    |                                                                                        |                                                    |                                         |          |
|                           |                              |                       | / 加速1年小                                                                                                    |                                                                                        |                                                    |                                         |          |
| -                         | 111.00                       |                       |                                                                                                    |                                                                                        |                                                    | 4.2.4.4.4.4.4.4.4.4.4.4.4.4.4.4.4.4.4.4 | 10.10    |
| 序号                        | 姓名                           | 11                    | 根据《中国(天津)自由贸易试验<br>应当通过国家企业信用信息公示系统和                                                                             | <mark>脸区市场主体确认登记试行办法》</mark><br>和天津市市场主体信用信息公示系                                        | 春十二条规定, 与市场主<br>充(以下统称信用信息公;                       | 体资格有关的信息<br>示系统)进行公示,                   | 操作       |
| 序号                        | 姓名                           | 11                    | 根据《中国(天津)自由贸易试验<br>应当通过国家企业信用信息公示系统和<br>包括登记机关公示的确认登记信息和同                                                        | <mark>脸区市场主体确认登记试行办法》</mark><br>和天津市市场主体信用信息公示系<br>市场主体应当自行公示的信息。                      | 鲁十二条规定, 与市场主<br>充(以下统称信用信息公:                       | 体资格有关的信息<br>示系统)进行公示,                   | 操作       |
| 序号                        | 姓名                           | 1                     | 根据《中国《天津》自由贸易试验<br>应当通过国家企业信用信息公示系统和<br>包括登记机关公示的确认登记信息和市                                                        | <b>给区市场主体确认登记试行办法》</b><br>和天津市市场主体信用信息公示系:<br>市场主体应当自行公示的信息。<br>写的信息#说写信用信息公示系统        | 高十二条规定,与市场主<br>充(以下统称信用信息公;<br>(県な次日お可な公元系)        | 体资格有关的信息<br>示系统)进行公示,<br>统态询到这信息)       | 操作       |
| 序号                        | 姓名                           | 13                    | 根据《中国(天津)自由贸易运转<br>应当通过国家企业信用信息公示系统和<br>包括登记机关公示的确认登记信息和时<br>点击确认后,系统将自动将您填驾<br>请确认是否提交并公示。                      | <b>给区市场主体确认登记试行办法》</b><br>和天津市市场主体信用信息公示系:<br>市场主体应当自行公示的信息。<br>写的信息推送至信用信息公示系统        | 鲁十二条规定, 与市场主<br>充(以下统称信用信息公:<br>(提交次日起可在公示系:       | 体资格有关的信息<br>示系统)进行公示,<br>统查询到该信息)       | 操作       |
| 序号                        | <sup>姓名</sup><br>电话号填写       | ti                    | 根据 <u>《中国《天津》自由贸易试验</u><br>应当通过国家企业信用信息公示系统和<br>包括登记机关公示的确认登记信息和术<br>点击确认后,系统将自动将您填 <sup>11</sup><br>请确认是否提交并公示。 | <mark>给区市场主体确认要记试行办法》:</mark><br>和天津市市场主体信用信息公示系。<br>市场主体应当自行公示的信息。<br>写的信息推送至信用信息公示系统 | 8十二条规定,与市场主<br>在(以下统称信用信息公;<br>(提交次日起可在公示系)        | 体资格有关的信息<br>示系统)进行公示,<br>统查询到该信息)       | BerF     |
| 序号 配牙 原号                  | <sup>姓名</sup><br>电话号填写<br>服东 | 性<br>(茨起人)            | 根据《中国(天津)自由贸易试验<br>应当通过国家企业信用信息公示系统和<br>包括登记机关公示的确认登记信息和可<br>点击确认后,系统将自动将您填重<br>请确认是否提交并公示。                      | 给区市场主体确认登记试行办法》:<br>和天津市市场主体信用信息公示系:<br>市场主体应当自行公示的信息。<br>写的信息推送至信用信息公示系统<br>确认        | 8十二条规定,与市场主<br>在(以下统称信用信息公<br>(提交次日起可在公示系<br>取消    | 体资格有关的信息<br>示系统)进行公示,<br>统查询到该信息)       | 設作<br>設行 |
| 序号<br>全部<br>股东<br>序号<br>1 | 姓名<br>电话号填写<br>服东<br>天津策达表》  | 性<br>(次起人)<br>5建材经营有F | 根据 <u>(中国(天津)自由贸易运</u><br>应当通过国家企业信用信息公示系统料<br>包括登记机关公示的确认登记信息和<br>点击确认后,系统将自动将您填 <sup>4</sup><br>请确认是否提交并公示。    | 論区市场主体确认登记试行办法》<br>和天津市市场主体信用信息公示系(<br>市场主体应当自行公示的信息。<br>写的信息推送至信用信息公示系统<br>端认         | 創十二条規定、与市场主<br>発(以下銃称信用信息公:<br>(提交次日起可在公示系+<br>取)消 | 体资格有关的信息<br>示系统)进行公示,<br>统查询到该信息)       |          |

申请人点击"确认"系统自动将信息推送至公示平台进行公示,点击取消返回当前页面。

| 北董事 | 监事经理人 | 变更 |      |             |    |    |    |
|-----|-------|----|------|-------------|----|----|----|
|     |       |    | 原置   | 軍监事经理人信息    |    |    |    |
| 序号  | 姓名    | 性别 | 证件号码 | 证件类型        | 国別 | 职务 | 操作 |
|     |       |    |      | 没有相关数据      |    |    |    |
|     |       |    | 新聞   | 一个董事/监事/经理人 |    |    |    |
|     |       |    |      | ● 温馨提示      |    |    |    |
| 序号  | 姓名    | 性别 |      |             |    | 职务 | 操作 |
|     |       |    |      | 推达成切!       |    |    |    |

4.3 企业专属服务

市场主体通过电子营业执照扫码方式进入企业专属服务空间。

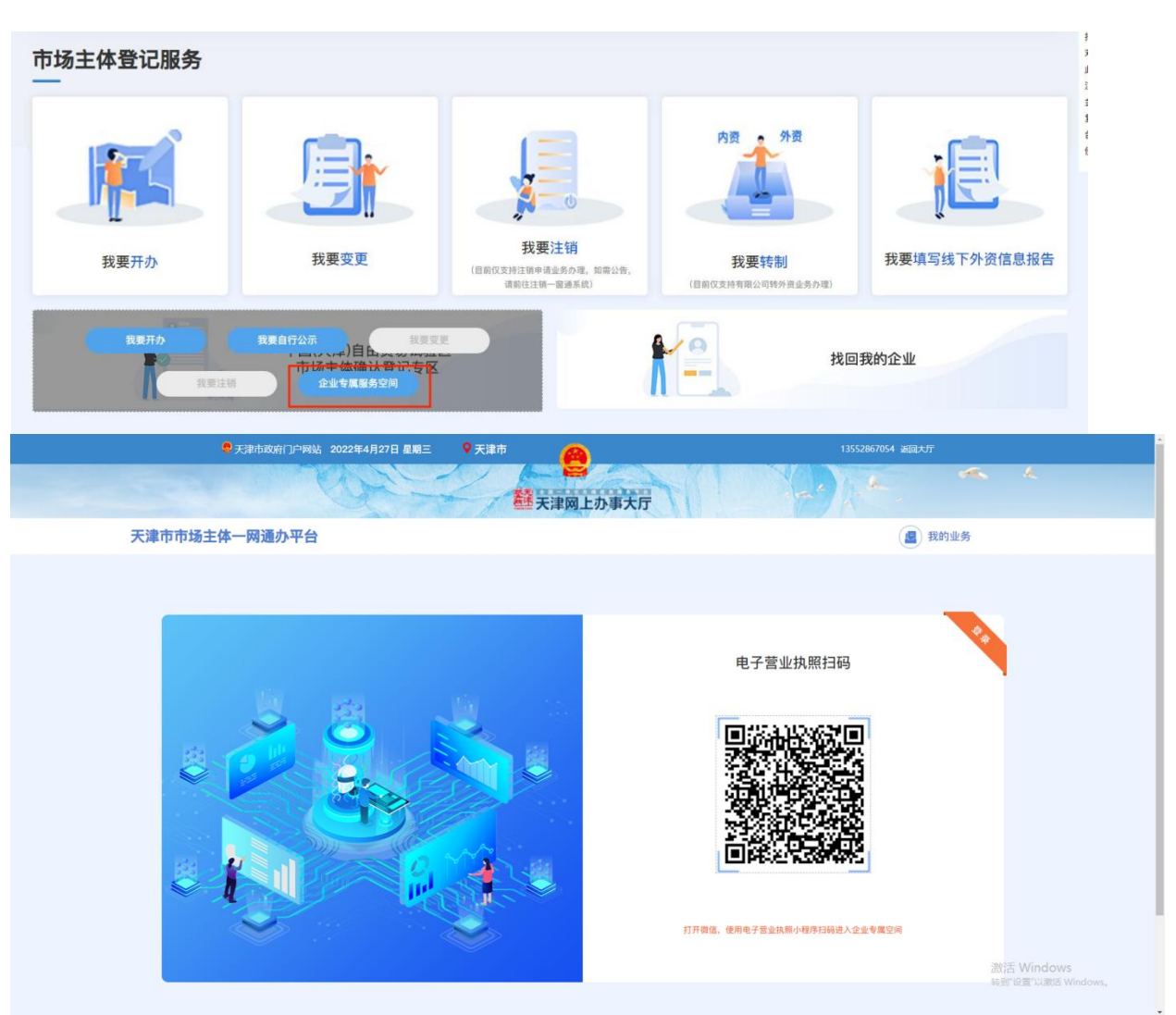

# 【自行公示】

页面展示该企业自行公示信息。可通过关键字即公示日期范围 进行筛选查看。

| 🔒 天津市政府    | 门户网站 2021年8月11日 星期三           | ♥ 天津市                        |                  |                           | lz 返                       | 间大厅 |
|------------|-------------------------------|------------------------------|------------------|---------------------------|----------------------------|-----|
| 天津市市场主体一网递 | 面办平台                          |                              | 天津网上办事大厅         | 11                        | the fire                   | ~   |
| <b>X</b>   | 天津八重商务服务有限规公司<br>存核(在票,开业,在部) | 统一社会信用代码<br>95590112SDC545E2 | 法定代表人<br>八重形     | 登记机关<br>天津市南开区<br>市场监督管理局 | 成立日期 年 初勝全全<br>2022年04月02日 |     |
| 38 我的真     | <b>真单</b>                     |                              |                  |                           |                            |     |
|            | <b>R</b>                      |                              |                  |                           |                            |     |
|            | 我的材料 我的                       | り承诺                          | 我的公示             | 我的通知                      | 我的服务                       |     |
| 我的八天       |                               |                              |                  |                           |                            |     |
| 3543.77.11 | (2) 选择日期范围                    |                              |                  |                           |                            |     |
| 7          | ·号 市场主体                       | 企业类型                         | 公示时间             | 公示状态                      | 擾作                         |     |
| 1          | 天津某某某科技有限公司                   | 有限公司                         | 2022-04-07 12:00 | 已公示                       | irta                       |     |
| 2          | 天津某某某科技有限公司                   | 有限公司                         | 2022-04-07 12:00 | 已公示                       | 详情                         |     |
| 3          | 天津某某某科技有限公司                   | 有限公司                         | 2022-04-07 12:00 | 已公示                       | 详情                         |     |
| 4          | 天津某某某科技有限公司                   | 有限公司                         | 2022-04-07 12:00 | 已公示                       | 详情                         |     |
| 5          | 天津某某某科技有限公司                   | 有限公司                         | 2022-04-07 12:00 | 已公示                       | 1210                       |     |
| 6          | 天津某某某科技有限公司                   | 有限公司                         | 2022-04-07 12:00 | 已公示                       | 证书情                        |     |
| 7          | 天津某某某科技有限公司                   | 有限公司                         | 2022-04-07 12:00 | 已公示                       | 124M                       |     |
| 8          | 天津某某科技有限公司                    | 有限公司                         | 2022-04-07 12:00 | 已公示                       | 1210                       |     |
| 9          | 天津某某某科技有限公司                   | 有限公司                         | 2022-04-07 12:00 | 已公示                       | 译结                         |     |
| 10         | 天津某某某科技有限公司                   | 有限公司                         | 2022-04-07 12:00 | 已公示                       | 详情                         |     |
|            |                               |                              |                  |                           | 1 2 3 4 5                  |     |

操作栏中"详情"按钮可查看公示详情信息,包括公示项,公示前内容,公示后内容,公示时间。

|        | 天津市政府门户网站      | 占 2021年8月11日 星期三             | ♥ 天津市 🛛 🔗                         |                                  | lz jejo                           | 灯 |
|--------|----------------|------------------------------|-----------------------------------|----------------------------------|-----------------------------------|---|
|        |                | and the                      | 赵天津网上                             | 办事大厅                             | A De.                             | ~ |
| 天津市市场主 | E体一网通办平台       |                              |                                   |                                  |                                   |   |
|        |                | 天達八重商务服务有限规公司<br><sup></sup> | 统一社会信用代码 法2<br>95590112SDC545E2 / | 2代表人 登记机关<br>天建市南开区 2<br>市场运营管理局 | 成立日期 (二〇四)時全全<br>2022年04月02日      |   |
|        | <b>31 我的菜单</b> |                              |                                   |                                  |                                   |   |
|        | ¢              | 我的材料 我的承                     | <b>诺</b> 我的公示                     | 我的通知                             | 我的服务                              |   |
|        | 公示信息           |                              |                                   |                                  |                                   |   |
|        | 输入搜索关键词        | Q [1] 选择日期范围                 |                                   |                                  | < 滅回                              |   |
|        | 序号             | 公示项                          | 公示前内容                             | 公示后内容                            | 公示时间                              |   |
|        | 1              | 认缴出资额/缴付期限/出资方式              | 赵小刚认缴出资额1000万                     | 赵小刚认缴出资额500万、李小明认缴出资额500万        | 2022-04-07 12:00                  |   |
|        | 2              | 公司董事、监事、高级管理人员               | 赵小刚、李小明、张小刚                       | 李小红、王小明、张小芳                      | 2022-04-07 12:00                  |   |
|        |                |                              |                                   |                                  | <ul> <li>【 1 ▶ 10条/页∨]</li> </ul> |   |

【我的材料】

在我的材料模块中,您可查看、打印您登记业务的确认登记通 知书。

| 天津八重商务服务有限规公司<br>存读(在赏、开业、在册) | 统一社会信用代码<br>95590112SDC545E2 | 法定代表人<br>八重彰 | 登记机关<br>天達市南开区<br>市场监督管理局 | 成立日期 与切换企业<br>2022年04月02日 |
|-------------------------------|------------------------------|--------------|---------------------------|---------------------------|
| ■ 我的菜单                        |                              |              |                           |                           |
| 我的材料                          | 我的承诺                         | 我的公示         | 我的通知                      | 我的服务                      |
| 我的材料                          |                              |              |                           |                           |
| 2021-04-09 至 2021-04-09       | 授業                           |              |                           |                           |
| 序号 材料名称                       | 生成时间                         |              | 操作                        |                           |
| 1 变更登记通知书                     | 2021-04-09 15:00:29          |              | 详情                        |                           |
| 共1条 10条/页                     | 页                            |              |                           |                           |

五、我要变更

|      |      |                                             | 内资外资                       |              |
|------|------|---------------------------------------------|----------------------------|--------------|
| 我要开办 | 我要变更 | 我要注销<br>(目前仅支持注销申请业务办理、如需公告,<br>请前往注销一面通系统) | 我要转制<br>(目前仅支持有限公司转外资业务办理) | 我要填写线下外资信息报告 |

选择"我要变更"后进入选择市场主体类型页面

|     | 天津市政府门户网站 20              | 022年9月14日 星期三 🛛 💡 天津市 | <u>A</u>   | 13662  | 081391 返回大厅 |  |
|-----|---------------------------|-----------------------|------------|--------|-------------|--|
|     | - K                       |                       | ➡ 天津网上办事大厅 |        |             |  |
| 天津市 | 市市场主体一网通办平台               |                       |            |        | 建 我的业务      |  |
|     |                           |                       | 请选择市场主体类型  |        |             |  |
| 企业: | 有限公司                      | 个人独资企业                | 合伙企业       | 外商投资企业 | 外商投资合伙企业    |  |
| 分支: | 分支机构(分公司)                 | 外资分公司                 |            |        |             |  |
| 个体: | 个体工商户<br>(仅限经营客为大陆自然人申报)  | 个转企                   |            |        |             |  |
| 农专: | 农民专业合作社                   |                       |            |        |             |  |
| 其他: | 外国(地区)企业在中国境内从事生产<br>经营活动 | 外国(地区)企业常驻代表机构登记      | 其他         |        |             |  |

选择相应市场主体类型进入验证企业信息页面(默认电子营业执照扫码验证)。

# 电子营业执照验证 企业授权信息验证 ①

□ 打开电子营业执照小程序扫一扫验证

# 验证通过后进入选择变更事项页面,

| 请选择您要变更的事项(可多选):                  |
|-----------------------------------|
|                                   |
| ✓ 名称变更 □ 经营场所变更 □ 经营范围变更 ✓ 营业期限变更 |
| □ 企业类型变更 □ 负责人变更                  |
| 确定                                |

如选择变更业务,变更事项包含名称变更,"是否申请新公司 名称"勾选"否"先跳转名称平台变更页面,进行名称变更。

|                                                                     |                                                                                                    | ●重新选择变更事项                          |
|---------------------------------------------------------------------|----------------------------------------------------------------------------------------------------|------------------------------------|
| 🛛 名称变更                                                              |                                                                                                    |                                    |
|                                                                     |                                                                                                    |                                    |
|                                                                     | 工油市当时内立化发展方面八司路流信》《佐佐                                                                                                    |                                    |
| 原公司名称:                                                              | 大津中东时主义化反废有限公司研阅复六世后                                                                                                    |                                    |
|                                                                     |                                                                                                    |                                    |
| 是否已申请新公司名称:                                                         |                                                                                                    |                                    |
|                                                                     |                                                                                                    |                                    |
|                                                                     |                                                                                                    |                                    |
|                                                                     | 保存名称变更 上传                                                                                                    |                                    |
|                                                                     |                                                                                                    |                                    |
|                                                                     |                                                                                                    |                                    |
|                                                                     |                                                                                                    |                                    |
| 不安全 192.168.1.221/#/layout/iframe                                   | e                                                                                                    |                                    |
| 不安全   192.168.1.221/#/layout/iframe                                 |                                                                                                    |                                    |
| 不安全 192.168.1.221/#/layout/lframe 天津市市场主体ー                          | 一网通办平台                                                                                                    | () 我的业务                            |
| 示設全 192-168.1221/#/layout/iframe 天津市市场主体−                           | e<br>一网通办平台<br>@ Family Electrical Formation - George Channe                                                                                                    | ( <b>國</b> ) 我的业务                  |
| ⊼#2± 192.168.1221/#/ligout/#ame<br>天津市市场主体一                         | e<br>一网通办平台<br>③ 元章中之主张之主领导于《派导干音 - Geogre Chrome<br>▲ 不要全   218.68.19.202111998/reportChriterService/main/Index                                                                                                    | <ul> <li>□ ×</li> <li>×</li> </ul> |
| ⊼#2± 192.168.1221/#/leyout/#ame<br>天津市市场主体一                         | e<br>一网通办平台<br>● <sup>元面小企业记录按电号业路局节目 - Geogle Chrone</sup><br>▲ 不是生   218.68.19.202:11898/reportOnlim/Service/main/Index                                                                                                    | ()<br>我的业务<br>- □ ×<br>            |
| ⊼#2± 192.168.1221/#/leyout/ifame<br>天津市市场主体一                        | e<br>一网通办平台<br>◎ <sup>テ国加企</sup> 社部总规模书刊版称平台 - Google Cheome<br>▲ 不安全   218.68.19202:11998/reportOnlineService/main/index                                                                                                    | 我的业务     我的业务                      |
| ⊼#2± 192.168.1221/#/leyout/ifame<br>天津市市场主体ー                        | •<br>一网通办平台<br>● <sup>テ建物企业投洽使用于说版将<sup>2</sup>ET - Geogle Oterne<br/>▲ 7:要全   218.6&amp;: 19202: 11898/reportChilineService/main/Index<br/>● 变更为本地名称 ● 已经国家局变更构准的名称</sup>                                                                                                    | (1) 数40业务                          |
| ⊼ቋቋੇ 192168.1221/#/leyout/ifame<br>天津市市场主体一                         | •<br>一 <b>风通办平台</b> ● <u>7週前全主報告書報表書報:Gasge Orome</u> ▲ 不要型 [218.66.19.202:11898/reportConlineService/main/Index ● 变更为本地名称 ● 已经国家周变更核准的名称  ※ 我已阅读 (名称变更须归)                                                                                                    | Répúés<br>Répúés<br>H              |
| ★\$2± 192.168.1221/#/leyout/ifame 天津市市场主体一                          | •<br><b>一                                    </b>                                                                                                    | ×                                  |
| ★\$2± 192.168.1221/#/leyout/ifame 天津市市场主体一                          | •<br><b>一 网 通 办 平 台</b><br>● Jane 1 ± 18.64.19.202 + 11980/report Dolline Service/main/Index.<br>● 交 更 为 本 地名称 ● 已 经 国 家 局 交 更 物 能的名称<br>@ 我已阅读《名 祭 支 更 须 知)<br>查询                                                                                                    |                                    |
| ⊼ቋ≇ 192168.1221/#/leyout/#ame<br>天津市市场主体一                           | •<br><b>- 网通办平台</b> ● 死型地立住設设地版书/HKR/F #: - Gauge Cheene  ▲ 不安全   218.68.19.202-118/68/report/Dnilm/Service/Inatin/Index  ● 变更为本地名称 ● 已经国家局变更构佳的名称  ※ 我已阅读 (名称变更须知)  查 询                                                                                                    | ROMS                               |
| ⊼ቋ≇ 192168.1221/#/leyout/#ame<br>天津市市场主体一                           | •<br><b>- 网通办平台</b><br>● 死生生生生生生生 #############################                                                                                                    | ROMS                               |
| <sup>★</sup> #生 <sup>192,168,1221/#/leyout/#ame<br/>天津市市场主体一</sup>  | •<br><b>- 网通办平台</b> ● FIRESELENDER Flags Fig. Geoge: Steves                                                                                                    | Risks                              |
| <sup>★</sup> #生 <sup>192,168,1221/#/leyout/#ame<br/>天津市市场主体一</sup>  | •<br><b>- 网通办平台</b><br>● <u>7#%24%25%%7%6%%5%5%</u> 0 000%<br>● <u>7#%2</u> 2186&1920211990/rpportChilineService/main/index<br>● <u>变更为本地名称</u> ● <u>已经国家局变更构</u> 能的名称<br>※ 我已阅读 <u>(名格变更须知)</u><br>查 询                                                                                                    | ROMA                               |
| <sup>★</sup> #生 <sup>1</sup> 192.168.1221/#/Jayout/#ame<br>天津市市场主体一 | •<br><b>- 网通办平台</b><br>● <u>7#mid_thtds#ftg7rdd8#ftg-Google Oranes</u><br>● <u>7#mid_thtds#ftg7rdd8#ftg-Google Oranes</u><br>● <u>7#mid_thtds#ftg7rdd8#ftg-Google Oranes</u><br>● <u>2#mid_thtds#ftg7rdd8#ftg-Google Oranes</u><br>● <u>2#mid_thtds#ftg7rdd8#ftg7rdd8#ftg7rdd</u> |                                    |
| ★## 192168.1221/#/Mayout/#ame<br>天津市市场主体一                           | •<br><b>- 四通办平台</b><br>● 7##121#82#82#82#82#66999 Obenes<br>● 7##2 [21868/19202119898/peperIOnInteService/main/Index<br>● 变更为本地名称 ● 已经国家同变更核准的名称<br>● 衆日同读 (名称变更级知)<br>查询                                                                                                    |                                    |

点击查询进入四段式完成名称申报,查询通过后获取名称变更 告知书,如有需要可打印告知书。

| 天津市企业登记全程电子化器        | 揭平台 - Google Chrome                                                                                                    |                                                                                                   | - 0 | × |  |
|----------------------|----------------------------------------------------------------------------------------------------|---------------------------------------------------------------------------------------------------|-----|---|--|
| ▲ 不安全   218.68.19.20 | 2:11898/reportOnlineService/main/index                                                                                                    |                                                                                                   |     | × |  |
|                      | 企业名<br>等于3021年12月07日展示第4年期<br>期32年19年6年、開催2023年6月<br>年の第三時間に全部5月中華語話一の学<br>分型月空11年<br>世紀二年第<br>第二日<br>一日<br>一日<br>一日<br>一日<br>一日<br>一日<br>一日<br>一日<br>一日<br>一日<br>一日<br>一日<br>一日 | 称中获查询告如书<br>力学系统已要承诺。"关持有些学师家文化成最初始有<br>0068. 注意好编制力的道法做记号说,《梁斯编集相<br>章篇。<br>3<br>                |     |   |  |
|                      | 40月10分運行底不過意味。由行東回去<br>申信业业名称这些重要地或运用更为<br>主申的的称单规定是重要任<br>不平利提供业业名称开放重要和记<br>的原是。回问能导导也、发生反何中央。<br>以上内容本人已知晓开档意。                                                                | 尊愛任。<br>主意在教育所的因<br>- 曹重社会公理,不得意思也人的在无权利。申请人对自<br>服务,指示质量仅如中谋人争者,真正申报平利中和提示<br>中重人应出置偶须用,并会行承担问题。 |     |   |  |

点击继续办理,关闭当前页面。申报人需要进入市场主体一网 通办平台"我的业务"模块。

在我的业务中会出现两条待办业务。一条变更后新名称的名称 待办业务,另一条为变更前名称的变更业务待办。选择变更业务 待办。

| 👷 天津市政府门户网站 2022年1月26日 星期三                              | ♀天津市 🙆                             | 13662081391 返回大厅 |
|---------------------------------------------------------|------------------------------------|------------------|
|                                                         | <b>整</b> 天津网上办事大厅                  | Notes            |
| 天津市市场主体一网通办平台                                           |                                    | 我的业务             |
| 🛃 我的业务                                                  |                                    | 办理新业务            |
| 企业类型 铺造排 🗸 环节状态 铺造排                                     | ✓ 业务类型 请选择 ✓ 请输入关键                 | 宇 授索             |
| <b>上</b> 天津测试扬杨蠖果经营部 变更后新名称                             |                                    |                  |
| ⑦ 企业类型: 个人独践企业 目 业务类型: 各標申編                             | ₩ 环节状态:名称申报<br>□ 审核机关:天津市市场监督管理委员会 | 國作               |
| <b>上</b> 天津测试扬機果经营部 变更前名称                               | _                                  |                  |
| <ul> <li>⑦ 企业类型: 个人擁資企业</li> <li>□ 业务类型 (変更)</li> </ul> | 环节状态:初軍<br>軍 审核机关:天津市静海区市场监督管理局    | Rt .             |

点击操作按钮,点击编辑进入编辑页面,继续填写后续变更业 务信息。

| 序号 | 市场主体                     | 上报时间 | 业务类型 | 信息完整性核验 | 审核意见 | 审核时间 | 审核机关                      | 状态  | 操作       |
|----|--------------------------|------|------|---------|------|------|---------------------------|-----|----------|
| 1  | 天津中录时空文化发展有限公司静<br>海复兴街店 |      | 变更   |         |      |      | 静海区政务服务中<br>心<br>68608620 | 填报中 | 編輯 删除 上报 |

在名称变更"是否申请新公司名称"勾选"是"输入变更后新 名称,继续填写后续变更业务信息。

| 目編輯                  |                   | ×                            |
|----------------------|-------------------|------------------------------|
| ▲ 名称变更               |                   | ŕ                            |
| 原公司名称:<br>是否已申请新公司名称 | 天津測试场糖果经营部<br>    |                              |
| 新公司全名:               | 天津测试场杨糖果经营部       |                              |
| 行业是否发生变化:            | □是 ✓ 否            |                              |
| 国 投资人移动电话填写          |                   |                              |
| 姓名: 夏                | 袁世丽               |                              |
| 身份证号码: 1             | 40624199307105524 | 手机上传成功后点击                    |
|                      |                   | 版/古 WINDOWS<br>转到"设置"以激活 Win |

### 填写完成后,关闭当前页面,在我的业务中进行上报。

| 序号 | 市场主体         | 上报时间                | 业务类型 | 信息完整性核验                           | 审核意见 | 审核时间                | 审核机关       | 状态  | 操作       |
|----|--------------|---------------------|------|-----------------------------------|------|---------------------|------------|-----|----------|
| 1  | 天津德霖成泰商贸有限公司 | 2022-01-20 17:41:34 | 变更   | 核验失败: 请上传委托代理人<br>证件照 请上传企业的… 》更多 |      | 2022-01-20 17:41:38 | 商务区大厅<br>し | 填报中 | 編輯 删除 上报 |

申报人在上报后经市场委工作人员审核通过后,可自行选择 "窗口办理"或"电子签名"的方式进行企业的变更登记电子签 名,该操作步骤与设立模块相同,可参照设立模块。

如勾选了"歇业备案"。

| 请选择您要变更的事项  | (可多选) :    |          |           |
|-------------|------------|----------|-----------|
| □ 名称变更      | □ 住所变更     | □ 经营范围变更 | □ 营业期限变更  |
| □ 公司类型      | □ 股东(股权)变更 | □ 注册资本   | □ 法定代表人变更 |
| 请选择您要修正的备案事 | 项(可多选):    |          |           |
| 登记事项备案:     | 董事监事经理人备案  | □ 经营场所备案 |           |
| 专业资源:       |            | 角定       |           |

勾选"歇业备案",点击"确定"后进入验证企业信息页面。 验证企业信息时系统会验证您累计歇业备案时间是否未超过3年。 未超过3年则可进入歇业备案信息采集页面。

| 注册批批星音为法律文书器 <ul> <li>文</li> <li>足</li> <li>正</li> <li>配业备套起止时间:</li> <li>2022-02-28</li> <li>至:</li> <li>2022-03-05</li> <li>() 阅读开日知時(教业备查承诺书)</li> <li>() 阅读开日知時(教业备查承诺书)</li> <li>() 回读开日知時(教业备查承诺书)</li> <li>() 副选行下载由请书以及承诺书模板: 将信息填写角整后由增关人员进行文件基系,还要未成后将成文件上传。</li> <li>() 配上备套申请书以及承诺书模板下载:</li> <li>() 微业备套申请者)以及《世业备套承诺书)</li> <li>() 配上备套申请书以及承诺书模板下载:</li> <li>() 微业备套申请者)以及《世业备套承诺书)</li> <li>() 配金套申请者以及承诺书模板下载:</li> <li>() 微业备套承诺书)</li> <li>() 配金套申请书以及承诺书模板下载:</li> <li>() 微业备套承诺书)</li> <li>() 微业备套申请书)以及《世业备套承诺书)</li> <li>() 能量套申请书)以及《世业备套承诺书)</li> <li>() 能量套申请书)以及《世业备套承诺书)</li> <li>() 能量套申请书)以及《世业备套承诺书)</li> <li>() 能量套申请书)以及《世业备表承诺书)</li> <li>() 能量套申请书)以及《世业备套承诺书)</li> <li>() 能量套申请书)以及《世业备表承诺书)</li> <li>() 能量套申请书)以及《世业备表承诺书)</li> <li>() 能量套申请书)以及《世业备表承诺书)</li> <li>() 能量套申请书)以及《世业备表承诺书)</li> <li>() 能量套申请书)以及《世业备表承诺书)</li> <li>() 能量</li> <li>() 能量</li> <li>() 指述</li> <li>() 指述</li> <li></li></ul> | 歇业原因:                | 其他         |          |           |            |  |
|----------------------------------------------------------------------------------------------------|----------------------|------------|----------|-----------|------------|--|
| <ul> <li>●业备套超止时间: 2022-02-28</li> <li>至: 2022-03-05</li> <li>■ @读并已知晓( *业金套穿道书)</li> </ul>                                                                                                    | 注册地址是否为法律文书送<br>达地址: | ✓是□否       |          |           |            |  |
| ☑ 阅读并已知晓《歌业备套录谱书》 ☑ 文件上传 ▲ 欧业备案申请承诺书下载(支持文件拖式: jpg, png) 通自行飞频申请书以及承诺书模板下载:《敬业备案申请书》以及《教业备案承述后将成文件上传。 战业备案申请书以及承诺书模板下载: 《歌业备案申请书》以及《教业备案承述书) 私业备案申请书以及承诺书模板下载: 《歌业备案申请书》以及《教业备案承述书)                                                                                                    | 歇业备案起止时间:            | 2022-02-28 |          | 至         | 2022-03-05 |  |
| ■ 文件上传 ● 軟业备案申请承诺书下载(支持文件格式: jpg, png) 通自行下载申请书以及承诺书模板下载:《歌业备案申请书》以及《歌业备案承述书》 - 歌业备案申请书以及承诺书模板下载:《歌业备案申请书》以及《歌业备案承述书》 - 歌业备案申请书以及承诺书上传:                                                                                                    |                      |            | ☑ 阆读并已知: | 晚 《歇业备案承诺 | 书》         |  |
|                                                                                                    | 圖 文件上传               |            |          |           |            |  |

用户根据页面提示完成信息填写,填写完成后,申报人需要下 载歇业备案申请书以及承诺书,并在该文书进行手写签名,签名完 成后,将该文书进行上传。点击完成后在我的业务中进行上报。

市场委工作人员审核通过后,即完成歇业备案。

### 六、我要注销

点击我要注销,先要验证企业信息。

| 注销身份验证: |                   |          |
|---------|-------------------|----------|
|         | 企业社会统一信用代码 或 注册号: |          |
|         | 法定代表人或合伙人之一姓名:    |          |
|         |                   |          |
|         | 法定代表人或对应合伙人身份证号码: |          |
|         |                   |          |
|         | 注销类型:             |          |
|         | □ 简易注销 □ 一般注销     |          |
|         | 根本                |          |
|         | <u>從父</u>         | 激活 Windo |

验证成功,跳转注销信息页面。

|           | ()注销备案/公告信息      |
|-----------|------------------|
| 注销信息      |                  |
| 公司名称:     | 天津盈杉投资合伙企业(有限合伙) |
| 注销原因:     | 決议解散 👻           |
| 注销日期:     | 2020-06-24       |
| 名称是否延续使用: | ●否 ○是            |
| 执照收缴情况:   | 间                |
| 清税情况:     | ●已清理完毕 ○未涉及纳税义务  |
| 清算完结情况:   |                  |
| 清算完结日期:   | 2020-06-24       |
|           | 保存               |

注销信息填写完整后,关闭当前页面,进入我的业务上报。

| 序号 | 市场主体                      | 上报时间 | 业务类型 | 信息完整性核验 | 审核意见 | 审核时间 | 审核机关                          | 状态  | 操作       |
|----|---------------------------|------|------|---------|------|------|-------------------------------|-----|----------|
| 1  | 天津市滨海新区云账户曹佳璐柒<br>捌玖文化工作室 |      | 一般注销 |         |      |      | 生态城服务中心政务<br>服务大厅<br>66328712 | 填报中 | 编辑 删除 上版 |

申报人在上报后经市场委工作人员审核通过后,可自行选择 "窗口办理"或"电子签名"的方式进行企业的注销登记电子签 名,该操作步骤与设立模块相同,可参照设立模块。

# 七、我要转制

点击转制后先进行转制类型选择。

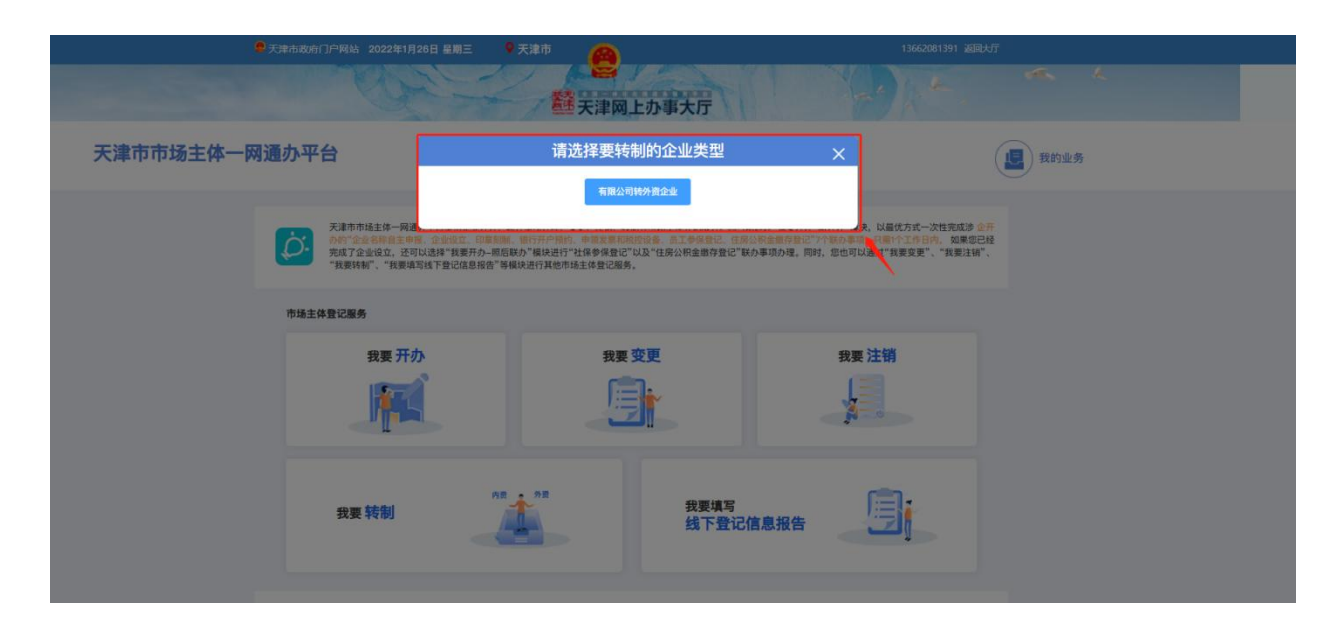

选择完成后进行企业身份验证。可通过电子营业执照扫码验证,也可切换企业授权信息验证。

# 电子营业执照验证

企业授权信息验证 🔰 💼

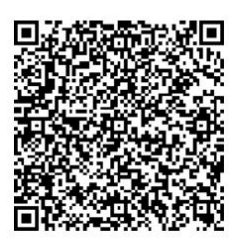

打开电子营业执照小程序扫一扫验证

验证成功后进行信息填写。

| ų                                                                |                                  |              |                                                               |
|------------------------------------------------------------------|----------------------------------|--------------|---------------------------------------------------------------|
| 主体信息                                                             | Z                                |              |                                                               |
| 人员信息                                                             |                                  | 企业名称 (中文) :  | 天津春亚糖果有關公司                                                    |
|                                                                  |                                  | 企业名称(外文):    | TIANJIN ZHUSHANGDA COMMERCIAL&TRADING CO., LTD.               |
| 上传申报材料                                                           |                                  | 名称自主申报告知书编号: | 第null号                                                        |
| 初始报告                                                             |                                  |              |                                                               |
| 再生资源企业                                                           |                                  | 公司类型:        | 有限责任公司(外国自然人接资) *                                             |
| 海关备案                                                             |                                  | 注册资本 (万元) :  | 1                                                             |
| 目響提示:根据《中华人月<br>周投资法》,外围投资者目<br>21业应当通过企业登记系统<br>末前(112)送知识在自一中3 | 民共和国外<br>成外商投资<br>充向商务主<br>ま人在由速 | 外方认缴额(万元):   | 1                                                             |
| 日前11版協议 (11) (11) (11) (11) (11) (11) (11) (11                   | 月八任中頃<br>登记时,或<br>青后,均可<br>,不涉及企 | 中方认缴额 (万元) : | 0                                                             |
| 业变更登记(音案)的,夕<br>业应于变更事项发生后204                                    | 外商投资企<br>个工作日内                   | 投资总额(万元):    | 1                                                             |
| ■交叉更投音。请注意:<br>上报后将推送至商务主管部<br>上报之日起30天内可在                       | 部门。2.自<br>"我的业                   | 币种:          | 人民币                                                           |
| 8"中点击"查看"按钮例<br>30天不可修改,只能在"9<br>息报告专区"模块进行变更                    | 多改,超过<br>外衛投資信<br>1攝作,           |              | 1201-a6e149e4a0a 天非经营范围自主申报辅助查询)                              |
|                                                                  |                                  |              |                                                               |
|                                                                  |                                  |              | 营活动,具体经营项目以相关部门批准文件或许可证件为准)一般项目:再生资源回收(除生产性质旧金属)。(除依法须        |
|                                                                  |                                  | 一般经营项目:      | 经批准的项目外,凭营业执照依法自主开展经营活动)                                      |
|                                                                  |                                  |              | 当前字数为:132                                                     |
|                                                                  |                                  |              | 根据国家市场监管总局《营业执限打印技术标准》规定,若经营范围超过400字,营业执限打印时可在经营范围结尾处以"等"字代替。 |
|                                                                  |                                  | 批准文号:        | 4                                                             |

信息填写完整后,关闭当前页面,进入我的业务上报。

| 序号 | 市场主体                      | 上报时间 | 业务类型 | 信息完整性核验 | 审核意见 | 审核时间 | 审核机关                          | 状态  | 操作       |
|----|---------------------------|------|------|---------|------|------|-------------------------------|-----|----------|
| 1  | 天津市滨海新区云账户曹佳璐柒<br>捌玖文化工作室 |      | 一般注销 |         |      |      | 生态城服务中心政务<br>服务大厅<br>66328712 | 填报中 | 编辑 删除 上服 |

申报人在上报后经市场委工作人员审核通过后,申报人可打印 电子材料到企业所在区域行政许可大厅进行窗口办理。

### 八、我要填写线下登记信息报告专区

点击"线下登记信息报告专区"验证企业信息,根据企业情况,展示出办理类型。

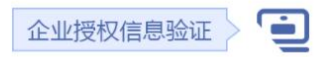

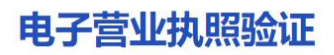

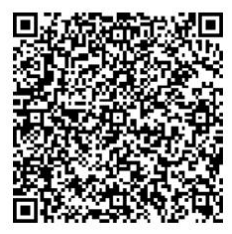

日打开电子营业执照小程序扫一扫验证

| 国外商投资企业信息报告验证 |            | × |
|---------------|------------|---|
|               |            |   |
|               |            |   |
| 请选择           | 办理类型:      |   |
| /i3~2/T       |            |   |
|               | 线下登记变更报告   |   |
|               |            |   |
|               | 经工程公开相关生经济 |   |
|               | 线下至此交进取口降权 |   |
|               |            |   |
|               |            |   |
|               |            |   |
|               |            |   |
|               |            |   |
|               |            |   |
|               |            |   |
|               |            |   |

| 变更报告 🛛 🖊                              | 基本信息                     | 自然人出资信息      | 非自然人出资信息    | 股东最终实际控制人   | 鼓励美项目信息          |
|---------------------------------------|--------------------------|--------------|-------------|-------------|------------------|
| 昌馨提示: 根据《中华人民共和国                      | 被并购企业情况                  | 被并购方情况       | 被并购企业境内投资情况 | 投资者战略投资交易情况 | 外商投资信息报告商务部门咨询电话 |
| 》商投资法》,外国投资者或外商<br>8资企业应当通过企业登记系统向    | AE HILL J TUPACLUTEDAWES | UAE VH       |             |             |                  |
| 商务主管部门报送投资信息。申请<br>人在申请外商投资企业设立、变更    |                          | 选择投资行业       |             |             |                  |
| 登记时,或在提交设立、变更登记<br>申请后,均可填报初始报告、变更    |                          |              |             |             |                  |
| 8告。不涉及企业变更登记(备)的。外商投资企业应于变更事          | 投资行业:                    |              |             |             |                  |
| 页发生后20个工作日内提交变更报<br>音。请注意: 1.初始报告上报后将 |                          |              |             |             |                  |
| 建送至商务主管部门。2.自上报之<br>日起30天内可在"我的业务"中点  |                          |              |             |             |                  |
| 出"查看"按钮修改,超过30天不可<br>修改,只能在"外商投资信息报告专 | 主要行业。                    | 诸冼择主营行业      |             |             | <b>,</b>         |
| 2"模块进行变更操作。                           | 工程13址-                   | HANDL-T CULT |             |             |                  |
|                                       | 经营范围是否涉及国家规定             | ○是 ●否        |             |             |                  |
|                                       | 实施的准入符加喜理措施:             |              |             |             |                  |
|                                       |                          | 选择投资管理措施     |             |             |                  |
|                                       |                          |              |             |             |                  |
|                                       | 特别管理措施:                  |              |             |             |                  |
|                                       |                          |              |             |             |                  |
|                                       |                          |              |             |             | *                |
|                                       |                          |              |             | 完成          |                  |
|                                       |                          |              |             |             |                  |

根据页面提示,填写相关信息,填写完成后,点击完成按钮, 系统自动将相关信息推送相关部门。

九、政务服务"一件事"清单-食品、医疗器械准入准营以及 "多证合一"仅销售预包装食品备案

9.1 政务服务"一件事"清单

政务服务"一件事"清单-食品、医疗器械准入准营业务,目前开通了网上申请办理设立登记的有限公司(不包含外资),经营范围涉及"食品销售"、"酒类经营"、"第三类医疗器械经营"、"第二类医疗器械销售"等情况的,可以同步申请办理食品经营许可、第二类医疗器械经营备案、第三类医疗器械经营许可以及仅销售预包装食品备案业务,其他市场主体类型将陆续开通。

经营范围参考:

| 序号 | 经营范围                | 对应的"一件事"事项清单     |
|----|---------------------|------------------|
| 1  | 第三类医疗器械经营           | "一件事"事项清单_第三类医疗器 |
|    |                     | 械经营许可            |
| 2  | 第二类医疗器械销售           | "一件事"事项清单_第二类医疗器 |
|    |                     | 械经营备案            |
| 3  | 食品销售                |                  |
| 4  | 酒类经营                |                  |
| 5  | 小食杂                 |                  |
| 6  | 食品互联网销售             |                  |
| 7  | 餐饮服务                | "一件事"事项清单_食品经营许可 |
| 8  | 小餐饮、小食杂、食品小作坊经营     |                  |
| 9  | 小餐饮                 |                  |
| 10 | 酒吧服务 (不含演艺娱乐活动)     |                  |
| 11 | 餐饮服务(不产生油烟、异味、废气)   |                  |
| 12 | 食品销售(仅销售预包装食品)      | "多证合一"仅销售预包装食品备案 |
| 13 | 食品互联网销售(仅销售预包装食品)   |                  |
| 14 | 保健食品(预包装)销售         |                  |
| 15 | 婴幼儿配方乳粉及其他婴幼儿配方食品销售 |                  |
| 16 | 特殊医学用途配方食品销售        |                  |
|    |                     |                  |

1. 申请人选择"市场主体一网通办",进入"天津市市场主体一网通办平台",选

择"我要开办";

| 天津市市II<br>TIANJIN MARKET M |                                                                                   |                                                                    | <b>平台</b>                                      | • |
|----------------------------|-----------------------------------------------------------------------------------|--------------------------------------------------------------------|------------------------------------------------|---|
|                            | 等项力型 正定 138, 1941节用注意盘过28<br>15, (低低低的)、输出另行"任务等地震空"<br>2016年前时 1440年115月中区3月中区3月 | 48. STUALITERA-BATO"ER.<br>12 UH02R2#GEIC BOF#ADL.                 | 以最优方式一次性玩成 總金<br>建築作工作目前。 如果想<br>同時,意也可以通过"新要求 |   |
|                            |                                                                                   | 9R + 9R                                                            |                                                |   |
| 我要开办 我要变更                  | 我要注销<br>(日前交流作注明中游业务内限,<br>如需公告,请商日注明一室道系<br>点)<br>统)                             | 我要转制<br>(目前汉文持有限公司转分音业务办<br>型)<br>此间<br>此间<br>此间<br>此间<br>此间<br>规则 | 我要填写线下外资信息报告                                   |   |

2. 申请人选择要办理的登记业务

| <ul> <li>● 天津市政府门户网站 2022年6月30日 星期四</li> <li>● 天津市</li> </ul>                                                                                         | <b>会</b><br>天津网上办事天厅                                                                                                    |
|----------------------------------------------------------------------------------------------------|----------------------------------------------------------------------------------------------------|
| (④) 天津市市场主体一网通办平台                                                                                                    | 図報道審批                                                                                                    |
| <ul> <li>(受) 天津市市场主体一网通办平台</li> <li>1.请选择</li> <li>1.请选择</li> <li>① 企业设立登记</li> <li>① 公車刻制</li> <li>② 企业教存登记</li> <li>2.請</li> <li>② 工业状理想</li> </ul> | © 要办理的登记业务<br>受 世保参保登记<br>① 世保参保登记<br>① 世保参保登记<br>① 世保参保登记<br>① 世保参保登记<br>① 世保参保登记<br>① 世保参保登记<br>① 世保参保登记<br>① 世保参保登记<br>① 世保参保登记<br>① 世保参保登记<br>① 世保参保登记<br>① 世保参保登记<br>① 世保参保登记<br>② 世保参保登记<br>② 世保参保登记<br>③ 世保参保登记<br>③ 世保参保登记<br>③ 世保参保登记<br>③ 世保参保登记<br>③ 世保参保登记<br>③ 世保参保登记<br>③ 世保参保登记<br>③ 世保参保登记<br>③ 世保参保登记<br>③ 世保参保登记<br>③ 世保参保登记<br>③ 世保参保登记<br>③ 世保参保登记<br>③ 世保参保登记<br>③ 世保参保登记<br>③ 世保参保登记<br>③ 世保参保登记<br>③ 世保参保登记<br>③ 世保参保登记<br>③ 世保参保登记<br>③ 世保参保登记<br>③ 世保参保登记<br>③ 世保参保登记<br>④ 世代<br>④ 世代<br>④ 世代<br>④ 世代<br>④ 世代<br>④ 世代<br>● 世代<br>● 世代 |
| <ol> <li>① ● 企业设立登记 - ○ 主体设立登记 - ○ 主体设立登记 - ○ 二 主体设立登记 - ○ 二 主体设立登记 - ○ 二 主体设立登记 - ○ 二 二 二 二 二 二 二 二 二 二 二 二 二 二 二 二 二 二</li></ol>                    | 2 3 3 4                                                                                                    |
| <ul> <li>受 天津市市场主体一网通办平台</li> </ul>                                                                                                    |                                                                                                    |
|                                                                                                    | 人名伯尔地         上位93日287月         マ         デス市内心法         デス市内心法         第日にのための         第日にのための         第日にの                                                                                                    |
| <ul> <li>第65525</li> <li>金融電話</li> </ul>                                                                                                    | 1202-87704204334  372位2587041生地系460530)  中可項目: 家風陽等: 食品時時, (除活用空地形的時日, 使相关期 738点5万日开始经常活动, 用水差学用途<br>部門地方大利用が可見たわかめ、一般の目: 印刷品を用目法: 即以心た力水品及利用部と地方か良品時間: 特利長学用途<br>だ力食品時間, (防約活用空地用的項目), 汽業会功時的注用主干預設常活动)                                                                                                    |
| <ul> <li>         ・ 読記単数         ・・・・・・・・・・・・・・・・・・・・・・・・・・・・・</li></ul>                                                                              | 1  0 長 巻百  1  1  0 長 巻百  1  1  1  1  1  1  1  1  1  1  1  1  1                                                                                                    |
|                                                                                                    |                                                                                                    |

4. 填报经营范围

申请人通过"天津经营范围自主申报辅助查询"系统选择完经营范围条目后,返回填 报登记信息主页面。

系统将判断经营范围的内容,若经营范围涉及"食品销售"、"酒类经营"、"第三 类医疗器械经营"、"第二类医疗器械销售"等情况的,则询问其是否一同办理"一件

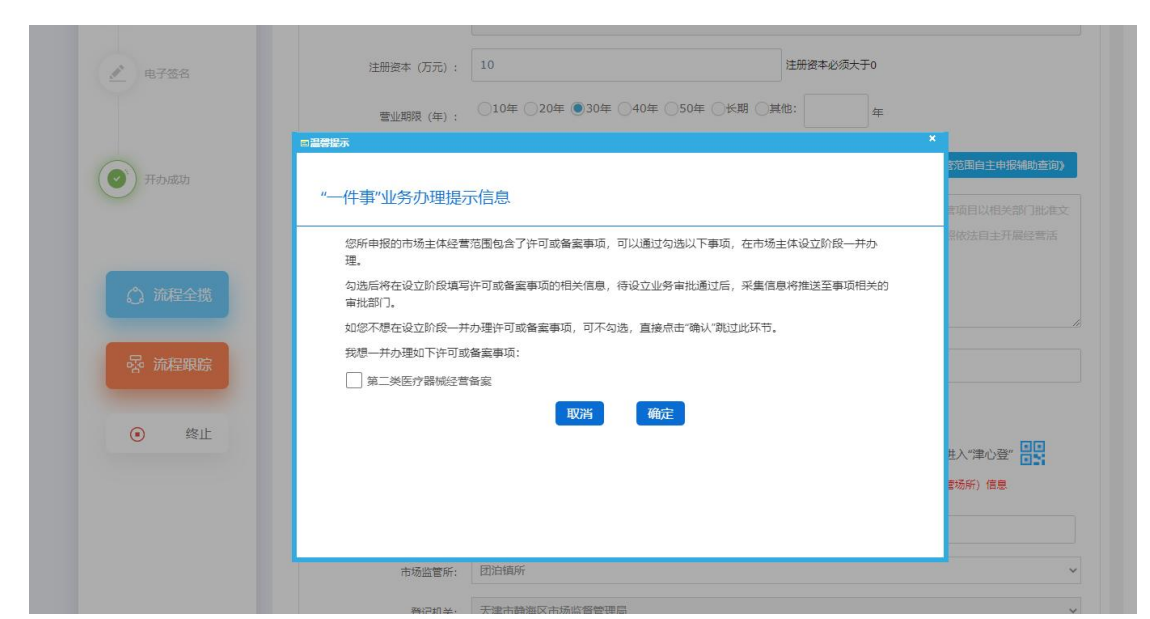

事"事项,若勾选一同办理的事项,则将采集对应的经营许可或经营备案的信息。

5. 食品经营许可填报页面(以下为示意图,以系统运行中实际采集信息内容及样式 为准)

食品经营许可采集信息包括四部分内容:申请信息、人员信息、设备设施登记、申请材料

| 9 天津市政府门户网                            | ☆ ****年**月**日星期*  ♀天津市                                                                                                    |                                                                                                    |                         |
|---------------------------------------|----------------------------------------------------------------------------------------------------|----------------------------------------------------------------------------------------------------|-------------------------|
|                                       | 詳王津岡上九東大厅                                                                                                    |                                                                                                    |                         |
| 天津市市场主体一网通办平台                         |                                                                                                    | 夏 我的业务                                                                                                 |                         |
|                                       |                                                                                                    |                                                                                                    | _                       |
| 😝 名約中級                                | 主体信息 🍼 人员信息 🍼 材料信息                                                                                                    | ✓ 食品経営許可 Z                                                                                             | 天津市企业<br>登记免费咨<br>间代办服务 |
|                                       | ● 申请信息         ②         人员情况         ③          ③           ③           3                                                                                                    | 61道血登记 (4) 申请材料<br>Hà 未开始                                                                              | 加利相                     |
|                                       | <ol> <li>温馨提示:1、信息填报过程中如有业务问题可电话咨询转</li> </ol>                                                                                                    | 区市场监管所,咨询电话请参见右边公告栏-咨询电话;                                                                              | 市场主体一网通办                |
| □ = ★★★★用書の書類                         | <ol> <li>2、登记业务复核通过后食品经营许可信息将同</li> <li>3、食品经营许可办理进度查询及相关资料修改</li> </ol>                                                                                                    | 步推送至食品经营备案系统;<br>补充,请登录************************************                                            | 操作形成                    |
|                                       | 住所所在市/区县 · 」 遗识运                                                                                                    | ି (ଗ୍ରମ୍ପାଣ 👘 🔍                                                                                        | #SUE                    |
| 公司和同中投資程                              | 也所详细地址。 [1510入                                                                                                    |                                                                                                    | 操作说明                    |
|                                       | 经营场所所在市/区具。 」 遗选师                                                                                                    | <ul><li>&gt;) [ 調道経</li><li>&gt;)</li></ul>                                                            | 咨询电话                    |
|                                       | 经营场所详细地址。 前的人                                                                                                    |                                                                                                    |                         |
| C REAL                                | 経営経営面积(平方米)・<br>副語人<br>合材時料・<br>の<br>本部語・<br>一<br>第第二<br>本語語の<br>一<br>王語の<br>二<br>王語の<br>二<br>王語の<br>二<br>王語の<br>二<br>王語の<br>二<br>王語の<br>二<br>王語の<br>二<br>王語の<br>二<br>王語の<br>二<br>王語の<br>二<br>王語の<br>二<br>王語の<br>二<br>王語の<br>二<br>二<br>王語の<br>二<br>二<br>二<br>二<br>二<br>二<br>二<br>二<br>二<br>二<br>二<br>二<br>二 | 经营造资源资源政策的 - 18882入                                                                                    | 在线客服群                   |
| B XEPRING                             | States USSA                                                                                                    | •                                                                                                    |                         |
| amonierani                            | 外還仓库使用方式 〇 日有〇 租赁 〇 无侵使用                                                                                                    |                                                                                                    |                         |
|                                       | <b>Удорулия</b> 💾 лыло.                                                                                                    | <b>至</b> 他取用的                                                                                          |                         |
| O N REPERTING                         | 副本数 (个) • 四治人                                                                                                    | 有效据(年) * 新紀入                                                                                           |                         |
| 2 8755                                | 经济性质 ④ 240 个41日PO 初时专会                                                                                                    |                                                                                                    |                         |
|                                       | 主体业态                                                                                                    |                                                                                                    |                         |
| (A) Handra                            | ○ 食品納售经营者 ○ 餐饮服务经营者 ○ 单位食堂                                                                                                    |                                                                                                    |                         |
| U TEMAD                               | 足表通过网络经营<br>○ 是 ○ 委                                                                                                    | R6W                                                                                                    |                         |
|                                       | 网络经营类型                                                                                                    | 如通过网络经营,是否同时具有实体门店                                                                                     |                         |
| ◎ 流程全機                                | 算三方平台提供者() 自建网站交易() 通过第三方平台交易                                                                                                    | ○ 晕○ 쥼                                                                                                 |                         |
| · · · · · · · · · · · · · · · · · · · | 有无中央厨房                                                                                                    | 是否集体用物配送单位                                                                                             |                         |
|                                       | ○ 考 元<br>還否利用自动售货设备从事食品销售                                                                                                    | ○ 是 ○ 召<br>副王法国时指                                                                                      |                         |
| ◎ 终止                                  | · 로) 표                                                                                                    | 0 20 7                                                                                                 |                         |
|                                       | 正論的發展式                                                                                                    | 总部经济市合称                                                                                                |                         |
|                                       |                                                                                                    | ITSUA -                                                                                                |                         |
|                                       | ins.X.                                                                                                    |                                                                                                    |                         |
|                                       | <b>自品销售经货方式 ● 北方○ 室巻 ○ 北分等室巻</b>                                                                                                    |                                                                                                    |                         |
|                                       |                                                                                                    |                                                                                                    |                         |
|                                       | 经营项目                                                                                                    |                                                                                                    |                         |
|                                       | 500.清食品销售                                                                                                    | □ 約金獎食品制作                                                                                              |                         |
|                                       | <ul> <li>. 然知法貴丞 (含冷藏や水貴品) 時医 . 然知法貴丞 (不含冷藏や水食品)</li> <li>. 影響食品時售</li> </ul>                                                                                                    | ) 納倍 是否只含蒸煮类:○ 是○ 否<br>□ 冷食光食品制告                                                                       |                         |
|                                       | ② 散装食品(会冷都冷冻食品)納售 散装食品(不会冷都冷冻食品)销售 发表含散装熟食销售: 是 音                                                                                                    | 告 ○ 冷食狹食品(含冷葉菜)制態()冷食狹食品(不含冷葉菜)制態                                                                      |                         |
|                                       | 特殊食品销售<br>保健食品销售。特殊医学用途配方食品销售。要幼儿配方乳粉销售                                                                                                    | 生食类食品制商                                                                                                |                         |
|                                       | <ul> <li>其他變功儿或方食品時售</li> <li>其他與食品時售</li> </ul>                                                                                                    | □ 糕点关食品制售                                                                                              |                         |
|                                       | 多行输入                                                                                                    | ○ 冷食炭食品(含冷荤菜)制商 冷食焼食品(不含冷荤菜)制商 ○ 白制饮品制商                                                                |                         |
|                                       |                                                                                                    | <ul> <li>目制沈品(金啤酒) 制告</li> <li>目制沈品(不合啤酒) 制告</li> <li>目制沈品(余治利酒) 制告</li> <li>目制沈品(不合泡利酒) 制告</li> </ul> |                         |
|                                       |                                                                                                    | □ 冲成品制售                                                                                                |                         |
|                                       |                                                                                                    | □ 其他类食品制作                                                                                              |                         |
|                                       |                                                                                                    | 多行输入                                                                                                   |                         |
|                                       |                                                                                                    |                                                                                                    |                         |
|                                       | 显否销售食品: ○ 是○ 否 · □ 本地□ 外地□ 进口                                                                                                    |                                                                                                    |                         |
|                                       | 是否销售食用农产品: ② 是 ③ 百                                                                                                    | ○ 果商 】其他                                                                                               |                         |
|                                       | 经营类别                                                                                                    |                                                                                                    |                         |
|                                       | 食品销售经营者                                                                                                    |                                                                                                    |                         |
|                                       | ○ RAMARTO 使用店( 食品店) 約店( 食品質問経業者) 食品目的<br>餐饮服务股票者<br>餐饮服务股票者                                                                                                    | 由二社名名。 网络黄瓜松草菜香。 异论黄品纳高经营养                                                                             |                         |
|                                       | ○ 大型幅饮○ 中型幅饮○ 小型幅饮○ 做型幅饮○ 中央图序○ 集体用                                                                                                    | <b>報記送券</b> 位                                                                                          |                         |
|                                       | 格牧店铺卖到<br>○ 助理 ( 知助理 ) 真吧 ( 茶座 ) 其他                                                                                                    |                                                                                                    |                         |
|                                       | 单位食家                                                                                                    |                                                                                                    |                         |
|                                       | 学校会堂(托育机构会堂)养老机构会堂(医疗机构会堂)工地会                                                                                                    | 第一 即工会業                                                                                                |                         |
|                                       |                                                                                                    | £17                                                                                                    |                         |
|                                       |                                                                                                    |                                                                                                    |                         |
|                                       | 上一步                                                                                                    | <del>7-0</del>                                                                                         |                         |
|                                       |                                                                                                    |                                                                                                    |                         |

| 天津市市场主体一网通办平台                                             | <u></u>                                                                                                    |                                                          |                                                               | (圖) 我的业务                                                                              |
|-----------------------------------------------------------|----------------------------------------------------------------------------------------------------|----------------------------------------------------------|---------------------------------------------------------------|---------------------------------------------------------------------------------------|
| 8 SRIPE                                                   | 主体信思 · 人民信<br>· 中請信息 ·                                                                                                | E ✓                                                      | 食品設計許可           施登记         ④ 中语材料           未开始         未开始 | 4                                                                                     |
| C REALFRAME                                               | <ol> <li>温馨提示: 1、信息填报</li> <li>2、登记业务</li> <li>3、食品经营</li> </ol>                                                      | 过程中如有业务问题可电话咨询辖区<br>复核通过后食品经营许可信息将同步<br>许可办理进度查询及相关资料修改补 | 市场监管所,咨询电话请参见右边:<br>推送至食品经营备案系统;<br>充,请登录******。              | 公告栏-咨询电话;                                                                             |
| L SEMPSIAE                                                | <mark>法定代表人</mark><br>姓名 * _ 自动带入                                                                                     | <b>证件类型</b> * 游选择                                        | > 証件号码。                                                       | 动用入                                                                                   |
| <b>В</b> 657.96848                                        | 职务• 资选济<br>户籍地址• 请输入                                                                                                  | ~ <b>性别 •</b> 语选择                                        | ∽) 民族・□                                                       | φ.<br>Ma                                                                              |
| C Relation                                                | 移动电话, 请输入                                                                                                    |                                                          | 固定电话• 清输入                                                     |                                                                                       |
| <ul> <li>         · · · · · · · · · · · · · · ·</li></ul> | 专业技术人员、食品安全管理人员<br>末等 姓名                                                                                              | 情况信息<br>性别 户籍                                            | 512 ( <u>F</u>                                                | 分类 操作                                                                                 |
| C HRPRHEERS                                               | 2                                                                                                    |                                                          |                                                               |                                                                                       |
| ▲755                                                      | 指定代表/委托代理人                                                                                                    |                                                          |                                                               |                                                                                       |
| <b>(</b> 7,0,02)                                          | 教育の中国・ 第66     御前     御前     御室中国・ 第66     御室中国・ 第66     御室中国・ 第66     御室中国・ ●     の定申請・ ■     の定申請・ ■     のたられ次期限・ □ | 入<br>入<br>开始日期 董 杨来日期                                    | 5. 10                                                         | 对中语材料中的股印件并坚要核对意见;<br>改造曲材料中的筑写错误;<br>改在关表格的坑写错误;<br>设备核料中的坑写错误;<br>取 (偷最经异可证) 和有关文书; |
| ▲ 加股全裁                                                    |                                                                                                    | _                                                        | 249                                                           |                                                                                       |
| • 降止                                                      |                                                                                                    | £−#                                                      | <del>7-#</del>                                                |                                                                                       |

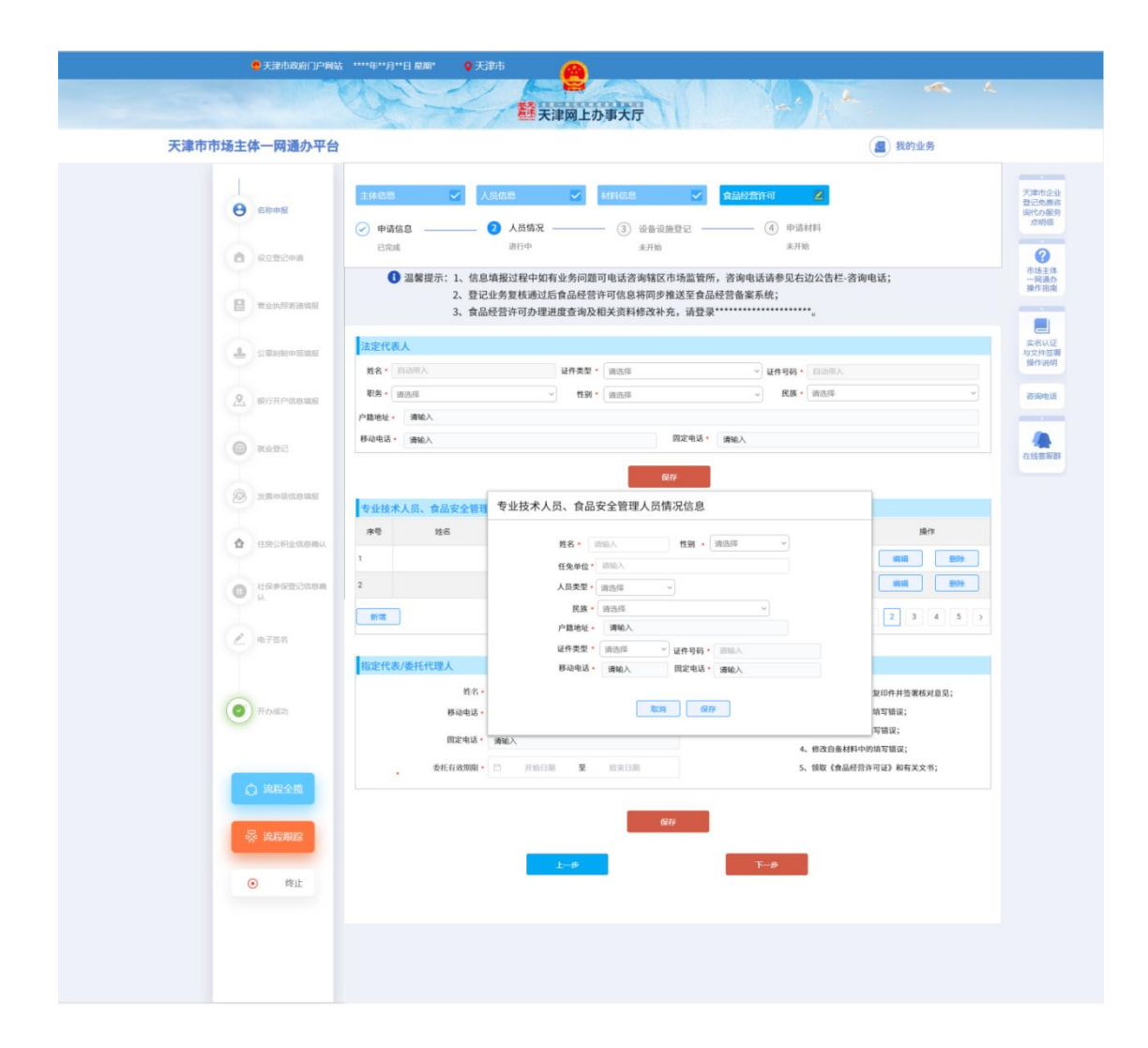

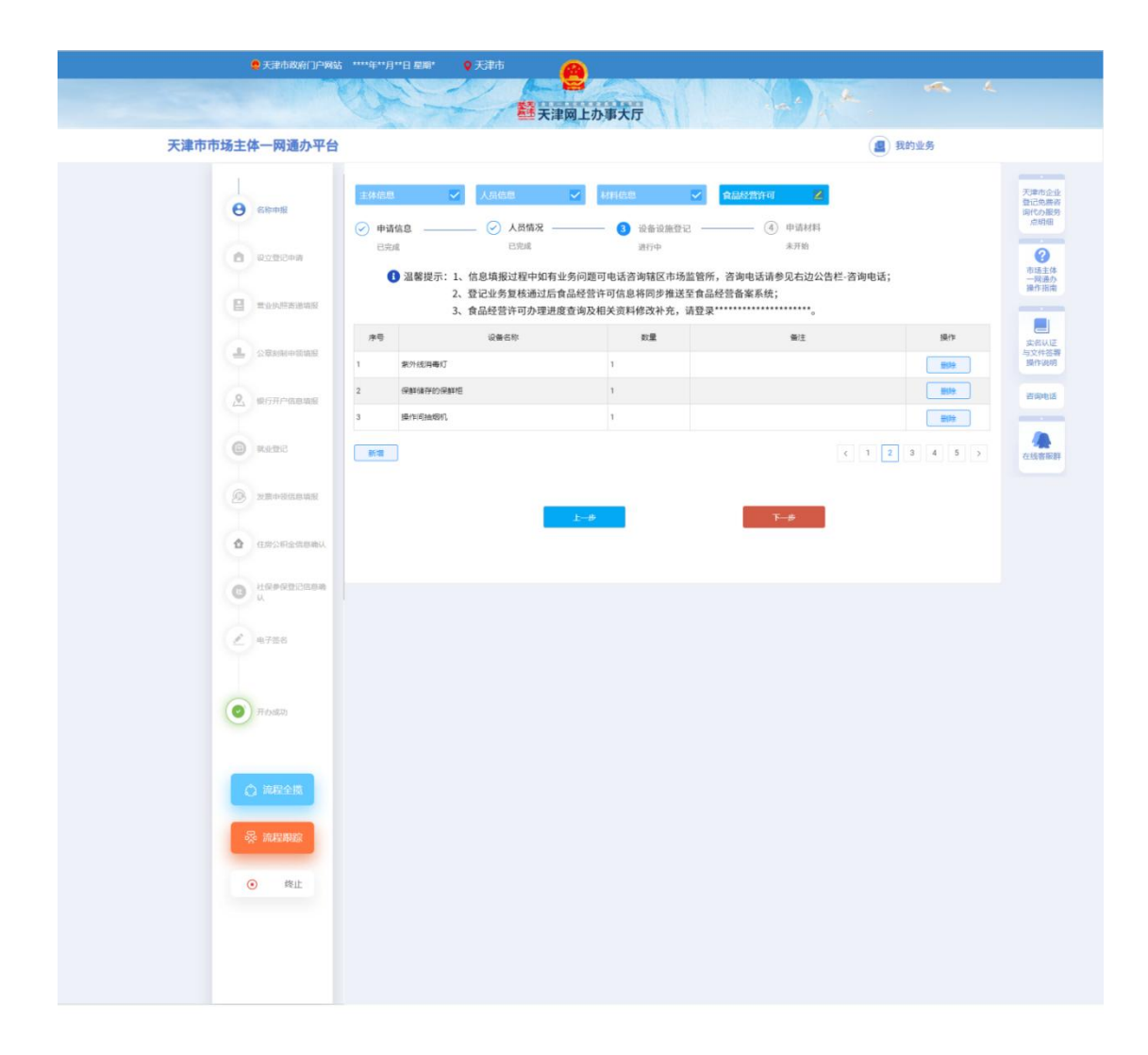

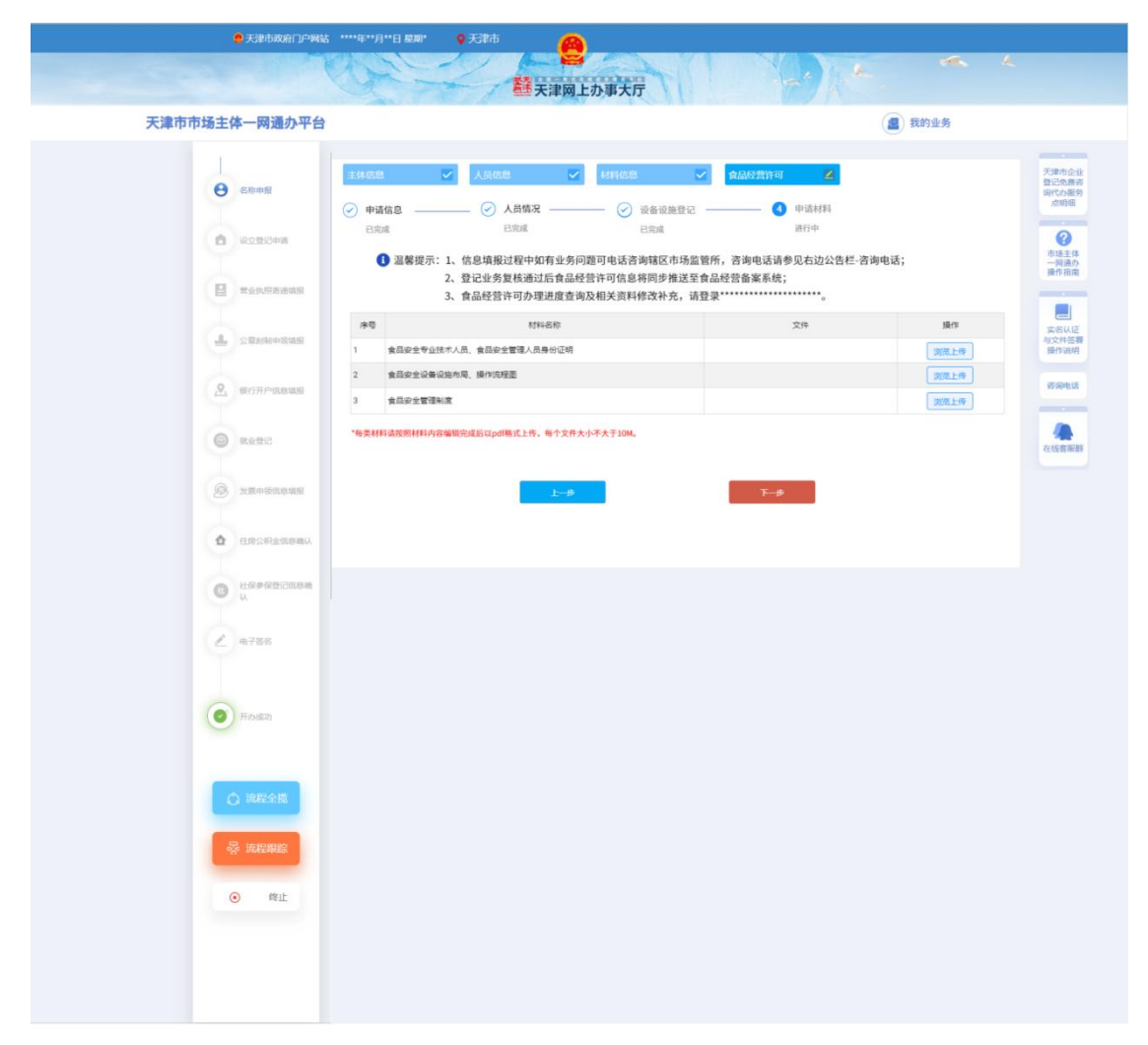

 第二类医疗器械经营备案填报页面(以下为示意图,以系统运行中实际采集信息 内容及样式为准)

包含申请信息及人员信息、仓库信息(如果有仓库会展示)、申请材料

| <ul> <li>天津市市场主体一网;</li> </ul>        | 通办平台                                                                                        |                                                                         |                                       |                                                                                                    |
|---------------------------------------|---------------------------------------------------------------------------------------------|-------------------------------------------------------------------------|---------------------------------------|----------------------------------------------------------------------------------------------------|
| ✓ 名称申报<br>2022-09-28                  | 主体信息 🗸 人员信息 🗸                                                                               | 上传登记资料                                                                  | 開設さき合業                                | <ul><li></li><li></li></ul> <li></li> |
| 14.33.06                              | 企业基本情况 > 仓库情况 > 申请材料                                                                        |                                                                         |                                       |                                                                                                    |
| 2022-09-28<br>15:06:50<br>电子签名        | ●温馨提示 1、信息填报过程中如有业务问题可电<br>2、登记业务复核通过后第二类签行器<br>3、第二类医疗器械经营备案办理进度<br>ylqx.scjg.tj.gov.cn)】。 | 话咨询辖区市场监管所,咨询电话请参见右边公<br>械经营备案信息将同步推送至天津市医疗器械企<br>查询及相关资料修改补充,请访问【天津市医疗 | 吉栏咨询电话;<br>业服务系统;<br>器械企业服务系统(http:// | 1<br>34                                                                                                    |
| 2022-09-28<br>15:08:40                | 序号 材料名称                                                                                     | 文件                                                                      | 操作                                    | *                                                                                                    |
|                                       | 企业法定代表人或者负责人、质量负责人<br>称证明复印件                                                                | 、的身份、学历、职 0dec68a2-95a3-4255-<br>9-6bb0865819ea.pdf                     | -9b3 浏览上传                             |                                                                                                    |
| (②) 开办成功                              | 2 企业组织机构与部门设置说明                                                                             |                                                                         | 浏览上传                                  | 咨                                                                                                    |
| ① 造程全墩                                | 企业经营场所、库房地址的地理位置图、<br>3 使用面积)、房屋产权证明文件或者相质<br>证明文件)复印件;                                     | 平面图(注明实际<br>协议(附房屋产权                                                    | 浏览上传                                  |                                                                                                    |
|                                       | 4 经营范围目录、经营方式说明                                                                             |                                                                         | 浏览上传                                  |                                                                                                    |
| · · · · · · · · · · · · · · · · · · · | 5 经营设施、设备目录                                                                                 |                                                                         | 浏览上传                                  |                                                                                                    |
| • 终止                                  | 6 经营质量管理制度、工作程序等文件目录                                                                        | ŧ                                                                       | 浏览上传                                  |                                                                                                    |
|                                       | 7 经办人授权证明                                                                                   |                                                                         | 浏览上传                                  |                                                                                                    |
|                                       | 8 其他证明文件                                                                                    |                                                                         | 浏览上传                                  |                                                                                                    |

7. 第三类医疗器械经营许可填报页面(以下为示意图,以系统运行中实际采集信息 内容及样式为准)

| Derec.                                                                                      | 「「「「」」                                                                                                    | 2网上办事大厅                                                                              | N-2)-                                                                     | ~ L                                       |
|---------------------------------------------------------------------------------------------|----------------------------------------------------------------------------------------------------|--------------------------------------------------------------------------------------|---------------------------------------------------------------------------|-------------------------------------------|
| <ul> <li>天津市市场主体一网通道</li> </ul>                                                             | 办平台                                                                                                    |                                                                                      |                                                                           |                                           |
| ▲ <u>各称申报</u><br>2022-09-28<br>2010-05-6                                                    | 林信息 ✓ 人员信息                                                                                                    | ▶ 上传登记资料                                                                             | ✓ 第三关因疗器械会营许可 Z                                                           | ▲ 天津市企业<br>登记免费咨<br>词代办银份                 |
| ◆ 设立登记申请<br>2022-09-28<br>15:03:49                                                          | 企业基本情况 > 仓库情况 > 申请材料<br>④温馨提示 1、信息请报过程中如有业<br>2、登记业务复核通过后常<br>3、第三半题疗器械经营消<br>c//dracsrintinoxcom                                                                | 务问题可电话咨询辖区市场监管所,咨<br>1三类医疗器械经营许可信息将同步推送<br>可办理进度查询及相关资料修改补充,1                        | 询电话请参见右边公告栏-咨询电话;<br>至天津市医疗器械企业服务系统:<br>请访问【天津市医疗器械企业服务系统(htt             | ・ ・ ・ ・ ・ ・ ・ ・ ・ ・ ・ ・ ・ ・ ・ ・ ・ ・ ・     |
| ● 雪型功和表達與現<br>2022-0-2 2023-0-2 3<br>15:07:40                                               | * 经营场所所在市/区县                                                                                                    | 和平区 ~                                                                                | 劝业场街道 🗸                                                                   | 实名认证<br>与文件还要<br>与文件还要                    |
| ◆ 18/57/产信管理研究<br>2022-09-28<br>15:07:45                                                    | * 经营场所详细地址<br>* 经营场所面积 (平方米)                                                                                                    | 和平区12号<br>23                                                                         |                                                                           | 咨询电话                                      |
| ▲ 电子签名                                                                                      | * 经营方式 (                                                                                                    | ▶ 批发 ○ 零售 ○ 批零兼售                                                                     | ○ 融资租赁                                                                    | 10日の日本日本日本日本日本日本日本日本日本日本日本日本日本日本日本日本日本日本日 |
| 开功成功                                                                                        | * 经营模式<br>* 经营范围                                                                                                    | <ul> <li>销售医疗器械 </li> <li>为其他生产经</li> <li>6802显微外科手 &gt;</li> <li>2017年分类</li> </ul> | <ul> <li>書企业提供於存、配送服务</li> <li>(2002年和2017年分类目录两者<br/>必须选其一项报)</li> </ul> |                                           |
|                                                                                             | * 是否委托其他企业提供贮存、配送服 《<br>务                                                                                                    | D 是 O 否                                                                              |                                                                           |                                           |
| 一 読程現除                                                                                      | * 委托萊型<br>* 受托提供贮存、配送服务的医疗器械<br>经营企业名称                                                                                                    | 部分委托<br>受托提供贮存、配送服务的医疗器械;                                                            | 交营企业名称                                                                    |                                           |
|                                                                                             | *受托经营许可证编号/备案凭证号                                                                                                    | 受托经营许可证编号/备案凭证号                                                                      |                                                                           |                                           |
| <ul> <li>○大学市民の日月-平均6 2022</li> <li>○大学市民の日月-平均6 2022</li> <li>○(○) 王治古古代主/休_回道6</li> </ul> |                                                                                                    | 即上办事大厅                                                                               |                                                                           | ~ L                                       |
|                                                                                             |                                                                                                    |                                                                                      |                                                                           |                                           |
| 名称申报<br>2022-09-28<br>10:10:56                                                              |                                                                                                    |                                                                                      | ✓ 第三类医疗器械结查许可 Z                                                           | 天津市企业<br>登记免费资<br>词代办服务<br>点明细            |
| ◆ 设立登记申请<br>2022-09-28<br>15-03-49                                                          | <ul> <li>企业会中(市成) &gt; 団体(市成) &gt; 町(市(成))</li> <li>① 温馨提示 1、信息填报过程中如有山</li> <li>2、登记业务量核通过信号</li> <li>2、第二类医疗(習慣经管管)</li> <li>y(qx.sc)g.tj.gov.cn) 1</li> </ul> | *<br>业务问题可电话咨询辖区市场监管所,逆<br>第三类医疗器械经营许可信息将同步推注<br>午可办理进度查询及相关资料修改补充,                  | 8询电话请参见右边公告栏咨询电话;<br>送至天津市医疗器械企业服务系统;<br>请访问【天津市医疗器械企业服务系统(http://        | 7000000000000000000000000000000000000     |
| ◆ 2022-09-28<br>15:07:40<br>銀行开户信息填报                                                        | 序号 库房详细地址                                                                                                    | 库房联系人                                                                                | 库房联系电话 操作                                                                 | 实名认证<br>与文件签署<br>提作说明                     |
| 2022-09-28<br>15:07:45<br>电子签名                                                              | 1 仓库详细地址                                                                                                    | 张三 # 1 卷                                                                             |                                                                           | 谷涧电话                                      |
|                                                                                             | aina                                                                                                    | ティッズ 5余/页<br>上一歩 下一歩                                                                 |                                                                           | 智能小客报                                     |
| (2)开始成功                                                                                     |                                                                                                    |                                                                                      |                                                                           |                                           |
|                                                                                             |                                                                                                    |                                                                                      |                                                                           |                                           |

| ◆ 名称申报<br>2022-09-28<br>10:10:56     | 主体信息 🔽 人员信息 🔽                                                                             | 上传費記資料 🗸 第三美医疗器械                                                                  | 至于许可 💋                          |
|--------------------------------------|-------------------------------------------------------------------------------------------|-----------------------------------------------------------------------------------|---------------------------------|
| 设立登记由遗                               | 企业基本情况 > 仓库情况 > 申请材料                                                                      |                                                                                   |                                 |
| ✓ 2022-09-28<br>15:03:49 营业执照客递填报    | ●温馨提示 1、信息填报过程中如有业务问题可4<br>2、登记业务复核通过后第三类医疗<br>3、第二类医疗器械营造内部建造的<br>ylqx.scjg.tj.gov.cn)】。 | 运答询辖区市场监管所,咨询电话请参见右边公告栏-<br>急畅经营许可信息将同步推送至天津市医疗器械企业服<br>度查询及相关资料修改补充,请访问【天津市医疗器械; | 咨询电话;<br>身系统;<br>企业服务系统(http:// |
| 2022-09-28<br>15:07:40               | 序号 材料名称                                                                                   | 文件                                                                                | 操作                              |
| ◆ 银行开户信息填报<br>2022-09-28<br>15:07:45 | 法定代表人、企业负责人、质量负责人<br>1 称证书复印件;                                                            | 的身份证、学历或职 5f0ba2da-ef6f-4030-b538<br>-d758019915fc.pdf                            | 浏览上传                            |
| 1 由子签名                               | 2 组织机构与部门设置说明;                                                                            |                                                                                   | 浏览上传                            |
|                                      | 3 经营范围和经营方式说明;                                                                            |                                                                                   | 浏览上传                            |
| 一开办成功                                | 4 经营场所、库房地址的地理位置图、平<br>文件或者租赁协议(附房屋产权证明文                                                  | 面图、房屋产权证明 6d24befb-6ae1-4b1b-89cd<br>件)复印件; -d85b0d19be2f.pdf                     | 浏览上传                            |
|                                      | 5 经营设施、设备目录;                                                                              |                                                                                   | 浏览上传                            |
|                                      | 6 经营质量管理制度、工作程序等文件目                                                                       | 큧;                                                                                | 浏览上传                            |
| ◎ 流程全規                               | 7 计算机信息管理系统基本情况介绍和功                                                                       | 能说明;                                                                              | 浏览上传                            |
| 蓉 流程跟踪                               | 8 经办人授权证明                                                                                 | 3d271d66-31ad-444a-bbec<br>-6e747797e967.pdf                                      | 浏览上传                            |
| <ul> <li>终止</li> </ul>               | 9 其他证明文件;                                                                                 |                                                                                   | 浏览上传                            |

8. 申请人登记信息填报完毕后,将所有登记信息上报;

9. 审核端将对申报的登记信息进行筛查,做出审核意见;

10. 审核通过后,将采集的信息推送给食品经营许可管理系统或天津市医疗器械企业 服务系统,整体流程完毕。

11. 申请人根据自己申请的事项通过【食品经营许可管理系统
(http://spxk.scjg.tj.gov.cn)】或【天津市医疗器械企业服务系统
(http://ylqx.scjg.tj.gov.cn)】两个网站,分别查询办理进度及办理结果。

9.2"多证合一"仅销售预包装食品

"多证合一"仅销售预包装食品备案,目前开通了网上申请办 理设立登记的有限公司(不包含外资)、个体工商户,经营范围涉 及"食品销售(仅销售预包装食品)""食品互联网销售(仅销售 预包装食品)""保健食品(预包装)销售""婴幼儿配方乳粉及 其他婴幼儿配方食品销售""特殊医学用途配方食品销售"情况的,可以同步申请办理仅销售预包装食品备案,其他市场主体类型将陆续开通。

经营范围参考:

| 序号 | 经营范围                | 对应的"多证合一"事项      |
|----|---------------------|------------------|
| 1  | 食品销售(仅销售预包装食品)      | "多证合一"仅销售预包装食品备案 |
| 2  | 食品互联网销售(仅销售预包装食品)   |                  |
| 3  | 保健食品(预包装)销售         |                  |
| 4  | 婴幼儿配方乳粉及其他婴幼儿配方食品销售 |                  |
| 5  | 特殊医学用途配方食品销售        |                  |

1. 申请人选择"市场主体一网通办",进入"天津市市场主体一网通办平台",选

### 择"我要开办";

| 天津市市I扬主体一网通办平台 |  |
|----------------|--|
|                |  |
|                |  |
|                |  |

2. 申请人选择要办理的登记业务

| ●天津市政府门户网站 2022年6月30日星期四                                  | ♥ 天津市<br>経実                                                                                            | 全国上办事大厅                                                                                                    |
|-----------------------------------------------------------|----------------------------------------------------------------------------------------------------|----------------------------------------------------------------------------------------------------|
| 🛞 天津市市场主体一网通办平台                                           |                                                                                                    | ☑ 電蓋電影                                                                                                    |
| <ul> <li></li></ul>                                       | <ul> <li>1.请选择您想</li> <li>刻制</li> <li>〔</li> <li>2.请选:</li> <li>(ご) 業业快照免费激送</li> <li>(小名)</li> </ul>  |                                                                                                    |
| <ol> <li>① □□□□□□□□□□□□□□□□□□□□□□□□□□□□□□□□□□□□</li></ol> | <u>主体设立登记</u><br>公章刻制<br>发票申领<br>报页面                                                                   | 2                                                                                                    |
|                                                           | <ul> <li>記</li> <li>之</li> <li>人</li> <li>名称: 万</li> <li>名称自主申报告知物義号: 第二</li> </ul>                    | 200001656467176855等     1000     1000     1000     1000     1000     1000     1000     1000     1000     1000     1000     1000     1000     1000     1000     1000     1000     1000     1000     1000     1000     1000     1000     1000     1000     1000     1000     1000     1000     1000     1000     1000     1000     1000     1000     1000     1000     1000     1000     1000     1000     1000     1000     1000     1000     1000     1000     1000     1000     1000     1000     1000     1000     1000     1000     1000     1000     1000     1000     1000     1000     1000     1000     1000     1000     1000     1000     1000     1000     1000     1000     1000     1000     1000     1000     1000     1000     1000     1000     1000     1000     1000     1000     1000     1000     1000     1000     1000     1000     1000     1000     1000     1000     1000     1000     1000     1000     1000     1000     1000     1000     1000     1000     1000     1000     1000     1000     1000     1000     1000     1000     1000     1000     1000     1000     1000     1000     1000     1000     1000     1000     1000     1000     1000     1000     1000     1000     1000     1000     1000     1000     1000     1000     1000     1000     1000     1000     1000     1000     1000     1000     1000     1000     1000     1000     1000     1000     1000     1000     1000     1000     1000     1000     1000     1000     1000     1000     1000     1000     1000     1000     1000     1000     1000     1000     1000     1000     1000     1000     1000     1000     1000     1000     1000     1000     1000     1000     1000     1000     1000     1000     1000     1000     1000     1000     1000     1000     1000     1000     1000     1000     1000     1000     1000     1000     1000     1000     1000     1000     1000     1000     1000     1000     1000     1000     1000     1000     1000     1000     1000     1000     1000     1000     1000     1000     1000     1000     1000     1000     1000     1000     1000     1000     1000          |
| ▲ N728                                                    | 注册资本 (万元) : 10                                                                                         | 世族市中の成大下の (#1740)<br>(1920年、つう2年、〇人9年、〇人9年、〇人9年、〇人9年、〇人9年、〇人9年、〇人9年、〇人9                                                                                                    |
| <ul> <li>(2) 用約800</li> <li>(2) 認程金額</li> </ul>           | a. 2008 (平):<br>12<br>经管范面:<br>記                                                                       | 22-877-642-64334  またになったります。 またはなどのないたまでは、 またいのは、 なたいのでは、 なたいのでは、 なたいのでは、 なたいのでは、 ないののでは、 ないののでは、 ない |
| 录 流程跟踪                                                    | 执照副本数: 1                                                                                               |                                                                                                    |
| ⊙ 羧止                                                      | 是否为集群登记场所 ◎月<br>:<br>:<br>:<br>:<br>:<br>:<br>:<br>:<br>:<br>:<br>:<br>:<br>:<br>:<br>:<br>:<br>:<br>: | 1. 参告<br>106人から日本の15年5月                                                                                                    |
|                                                           | 住所(经营场所): 宝<br>市场监管所: 周日                                                                               | 第名在議 ・ 天庫布室地区都名在議院務<br>(均置策所・・・・・・・・・・・・・・・・・・・・・・・・・・・・・・・・・・・・                                                                                                    |

4. 填报经营范围

申请人通过"天津经营范围自主申报辅助查询"系统选择完经营范围条目后,返回填 报登记信息主页面。

系统将判断经营范围的内容,若经营范围包含且只包含仅销售预包装食品备案的经营 事项(不包含其他食品经营的许可事项),则询问其是否一同办理"仅销售预包装食品备

| 6                      | 022        |                                                                         |      |
|------------------------|------------|-------------------------------------------------------------------------|------|
|                        |            | <b>整</b> 天津网上办事大厅                                                       |      |
| ③ 天津市市场主体一网            | 通办平台       |                                                                         |      |
|                        |            |                                                                         |      |
| d' Praisil             | 注册资本 (万元): | 10 注册资本必须大于0                                                            | * 天津 |
| 2022-06-29<br>10:13:54 | 菅业朝根(年):   | ○10年 ●20年 ○30年 ○40年 ○50年 ○长期 ○民然: 年                                     | 海代   |
| 1 设立登记申请               |            | 1202-cf9044ff893 天津公告/0局前主申报输出查询)                                       | 市好   |
| ▲ 电子签名                 | 经营范围:      | 一般的目:40年6日第11日。第30月45日1月1日3月4日第4月14日2月1日日月1日日日日日日日日日日日日日日日日日日日日日日日日日日日日 |      |
| ● 开办成功                 |            | 温馨揽示                                                                    | 与文   |
|                        | 执照副本数:     | 您所由税的起营范罩属于仅销售税包装食品量素事项,应当向起营场所所在地市场监督管理部门申<br>请力理仪转售预包装食品量素。           | 書道   |
|                        | 是否为集群登记场所  | 怒可以在办理市场主体登记注册时一并办理仅销售预包装食品备案,是否选择?<br>是:○ 否:○                          |      |
| ○ 流程全機                 |            | 如果思想得在市场主体登记主统时一并力速攻勝無限包結食品無償。信息将被推进至餐氣系统。想<br>20可以选择"否",就过此环节。         | 在线   |
|                        |            | 18日本 1月1日 1月1日 1月1日 1月1日 1月1日 1月1日 1月1日 1月                              |      |
| 220 川川大王明代山下           | 住所(经营场所):  | 宝坻区 > 郝名庄镇 > 天津市宝坻区郝名庄镇则则                                               |      |

案"的多证合一事项,若勾选是,则需在嵌入的食品经营备案页面中填写备案信息。

### 5. 选择"是",进入食品经营备案填报页面

| 一网通力平台           主体信息         人员信息           * 申月         ●           中日表包括         ●           ●         ●           ●         ●           ●         ●           ●         ●           ●         ●           ●         ●           ●         ●           ●         ●           ●         ●           ●         ●           ●         ●           ●         ●           ●         ●           ●         ●           ●         ●           ●         ●           ●         ●           ●         ●           ●         ●           ●         ●           ●         ●           ●         ●           ●         ●           ●         ●           ●         ●           ●         ●           ●         ●           ●         ●           ●         ●           ●         ●           ●         ●           ●         ● <t< th=""><th>✓ 上位登记問料 ✓ (V資告報包装自品集案 ✓<br/>「申請日間 2022-06-29 「申請人類医力<br/>支」 正式化成 (内)</th><th>ア連市企会<br/>設計改善者<br/>間にひ思考<br/>点の時間<br/>単主条<br/>当前者<br/>日本<br/>日本<br/>日本<br/>日本<br/>日本<br/>日本<br/>日本<br/>日本<br/>日本<br/>日本<br/>日本<br/>日本<br/>日本</th></t<> | ✓ 上位登记問料 ✓ (V資告報包装自品集案 ✓<br>「申請日間 2022-06-29 「申請人類医力<br>支」 正式化成 (内)                                                                                                    | ア連市企会<br>設計改善者<br>間にひ思考<br>点の時間<br>単主条<br>当前者<br>日本<br>日本<br>日本<br>日本<br>日本<br>日本<br>日本<br>日本<br>日本<br>日本<br>日本<br>日本<br>日本 |
|----------------------------------------------------------------------------------------------------|----------------------------------------------------------------------------------------------------|----------------------------------------------------------------------------------------------------|
| 主体信息         人気信息           ・ 中月         ・           ・ 中月春秋日         単型(低形)活           ・ 新研2         202202309484619           ・ 小田県田         ・           ・ 小田県田         ・           ・ 作品         ・           ・ 中島以田県         ・           ・ 中島以田県         ・           ・ 中島以田県         ・                                                                                                    | ✓ 上校住式信料 ✓ ((信件法付益)執筆 Z)<br>*※由日前 2022-06-29 *※由人が知知<br>定式に任人(内)                                                                                                    | ○ 予選申加金金<br>設計の助用者<br>能行の服務<br>能行の服务<br>者用者<br>資产目前<br>資产目前                                                                 |
| 中日表电位         原気(形):特         申請打計           単振型         202206290484819           第二十七余県県                                                                                                    | *申请日期 2022-06-29                                                                                                    | <ul> <li>市法主体<br/>一般間の<br/>操作和情報</li> <li>二、二、二、二、二、二、二、二、二、二、二、二、二、二、二、二、二、二、二、</li></ul>                                  |
|                                                                                                    | 1000 ADEX7                                                                                                    | - 一 何 通 か<br>損 作 指南<br>(二)<br>(二)<br>(二)<br>(二)<br>(二)<br>(二)<br>(二)<br>(二)<br>(二)<br>(二)                                   |
| 200人员会<br>"你是经营者名                                                                                                    | *始請人則怎方<br>式<br>法定代表人 (负                                                                                                    | 实名认证<br>加文性环题                                                                                                    |
| "食品经营者名                                                                                                    | 法应代表人(负                                                                                                    |                                                                                                    |
| 称                                                                                                    | (人変                                                                                                    | 1年(11)1日                                                                                                    |
| 人工場合           第四時                                                                                                    | - 秋系人电点<br>病改理 ~ 第22年 ~                                                                                                    |                                                                                                    |
| 住所  注: 唐張平太陽的対応、例如DONTXX区20380(前203平X  作版主体制制 連時後  ・                                                                                                    | 22回始新     1000     1000     1000     1000     1000     1000     1000     1000     1000     1000     1000     1000     1000     1000     1000     1000     1000     1000     1000     1000     1000     1000     1000     1000     1000     1000     1000     1000     1000     1000     1000     1000     1000     1000     1000     1000     1000     1000     1000     1000     1000     1000     1000     1000     1000     1000     1000     1000     1000     1000     1000     1000     1000     1000     1000     1000     1000     1000     1000     1000     1000     1000     1000     1000     1000     1000     1000     1000     1000     1000     1000     1000     1000     1000     1000     1000     1000     1000     1000     1000     1000     1000     1000     1000     1000     1000     1000     1000     1000     1000     1000     1000     1000     1000     1000     1000     1000     1000     1000     1000     1000     1000     1000     1000     1000     1000     1000     1000     1000     1000     1000     1000     1000     1000     1000     1000     1000     1000     1000     1000     1000     1000     1000     1000     1000     1000     1000     1000     1000     1000     1000     1000     1000     1000     1000     1000     1000     1000     1000     1000     1000     1000     1000     1000     1000     1000     1000     1000     1000     1000     1000     1000     1000     1000     1000     1000     1000     1000     1000     1000     1000     1000     1000     1000     1000     1000     1000     1000     1000     1000     1000     1000     1000     1000     1000     1000     1000     1000     1000     1000     1000     1000     1000     1000     1000     1000     1000     1000     1000     1000     1000     1000     1000     1000     1000     1000     1000     1000     1000     1000     1000     1000     1000     1000     1000     1000     1000     1000     1000     1000     1000     1000     1000     1000     1000     1000     1000     1000     1000     1000     1000     1000     1000     1000     1000     100 | 在线音服群                                                                                                    |
| 1、最否由地理论方案品 □ 量 □ 否     2、最否由地理论方案品 □ 量 □ 否     2、最否由地理论方案品 □ 量 □ 否     1 回答或误应 □ 架线以见方系儿 □ 特殊医学用出现方案品                                                                                                    | (将迎金营养配力者品除外) □何他娶幼儿配方者品                                                                                                    |                                                                                                    |
|                                                                                                    | <ul> <li>         - ・</li></ul>                                                                                                    | 2) 後期時代開始1002、今日2000000200000000000000000000000000                                                                          |

6. 申请人登记信息填报完毕后,将所有登记信息上报;

7. 审核端将对申报的登记信息进行筛查,做出审核意见;

8. 审核通过后,将登记数据推送给食品备案系统,整体流程完毕;

9. 申请人后续可以通过一网通办平台"我的业务"中查询办理结果。

# 十、我要跨区迁移

适用于除个体工商户的全部市场主体类型。

1. 功能入口及市场主体身份验证

市场主体一网通办首页增加"我要跨区迁移"版块入口,如下图:

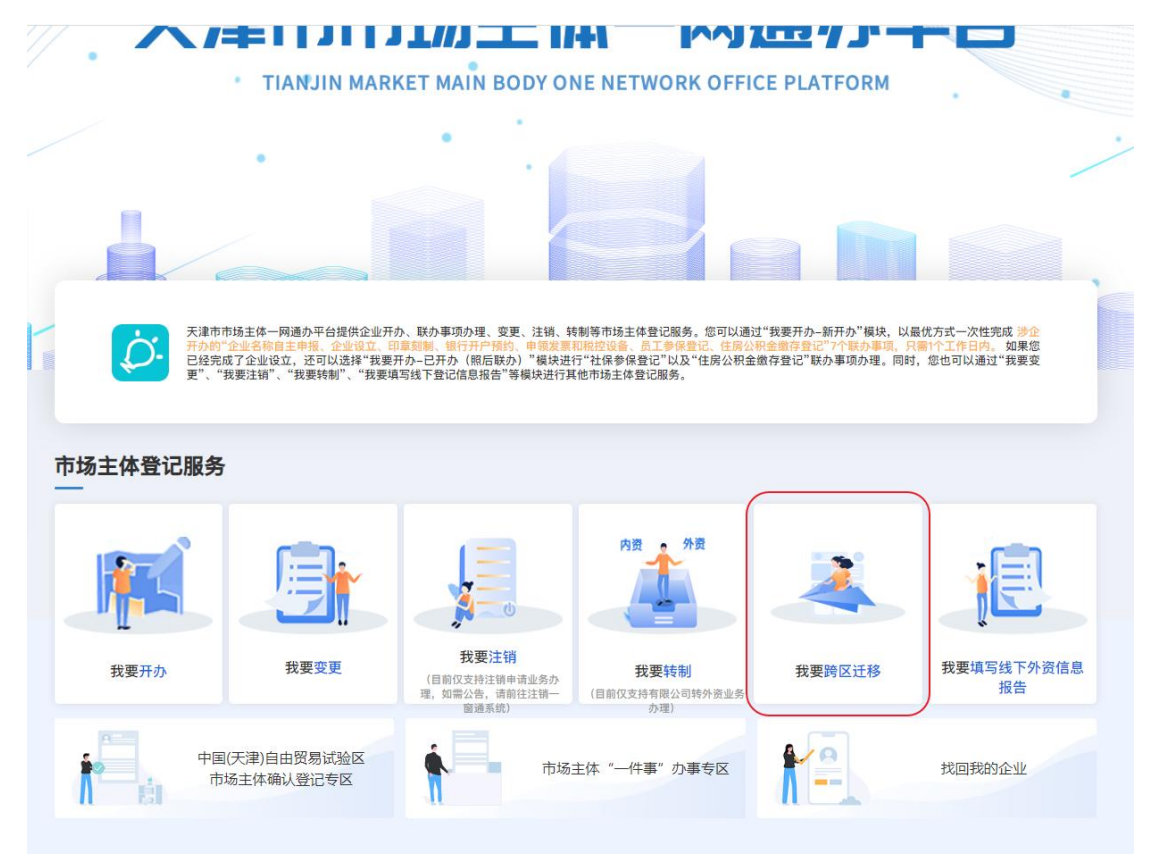

点击"我要跨区迁移"版块链接,进入"企业验证页面",申请人可以通过两种方式 进行市场主体验证,一种是电子营业执照扫码核验;一种是市场主体三要素(统一社会信 用代码、法定代表人(执行事务合伙人)姓名、法定代表人(执行事务合伙人)身份证号 码)身份信息验证。默认电子营业执照扫码核验,验证方式可切换。

电子营业执照扫码核验方式:

| 电子营业执照验证   | 企业授权信息验证                         |         |
|------------|----------------------------------|---------|
|            | され7月<br>日 - 12<br>五 2 日<br>五 2 日 | 点击这里可切换 |
| 日推荐使用津心の电子 | 营业执照小程序扫一扫验证                     |         |
|            |                                  |         |
|            |                                  |         |
|            |                                  |         |
|            |                                  |         |
|            |                                  |         |

市场主体三要素核验方式:

| 企    | 业身份信息验证                | 电子重全的MINES QQ |
|------|------------------------|---------------|
|      | 请输入统一社会信用代码或注册号        | 点击这里可切换       |
| fil. | 请输入法定代表人 (执行事务合伙人) 姓名  |               |
| 8    | 请输入法定代表人(执行事务合伙人)身份证号码 |               |
|      | 确定                     |               |
|      |                        |               |
|      |                        |               |
|      |                        |               |
|      |                        |               |
|      |                        |               |
|      |                        |               |

2. 迁移申请填报

申请人选择以上任一种方式验证通过后,进入市场主体迁移申请填报页面。包括三部 分内容,迁移申请信息,指定代表/委托代理人和文件上传,如下图:

图一:迁移申请信息

| <b>非市市场王体一网通</b> 刃 | 平台                      |                                                                                       | (圖) 我的业务                 |
|--------------------|-------------------------|---------------------------------------------------------------------------------------|--------------------------|
| ፰ 办理进度             | 市场主体迁移申请                | 通报                                                                                    |                          |
| ○ 填报迁移申请           | 迁移申请信息 指定代表/委托          | 5代理人 文件上传                                                                             |                          |
| 初审                 | *市场主体名称:<br>* 统一社会信用代码: | 天津市志中工业监销集中心<br>9112022330041300XT                                                    |                          |
| 选择签名方式             | * 拟迁入地址:                | (清能入違心登6位线能码 核验<br>(清海新区 ◇ 早苑产业园区 ◇ 非官方个                                              | ▲ 推荐<br>如何进入津心登? 鼠标点击 SS |
| 电子签名               | * 拟迁入登记机关:              | 選賽股市: 時期時後達通道, 採開始社会自動等入, 天客编辑, 不能存取精緻的成時就時代被失敗的情况, 信手动输入和<br>这入职业保意。<br>             |                          |
| 窗口提交材料             | • 迁移原因:                 | 因企业在所、经营场所发生变化<br>温馨原示:在太洋场会等意味到信息、选委会通过低下: (https://zwfw.fl.gov.co/) 市场主任一册通入平台建发刊行入 |                          |
| 审核                 |                         | 地設務服務大厅申请介環住所(主要经常協所)变更登记手续,換定营业执用。                                                   |                          |

图二: 指定代表/委托代理人

| 中中功主体一网通小- | *8                                      |                           |   | <b>上</b> 我的业务                                                       |
|------------|-----------------------------------------|---------------------------|---|---------------------------------------------------------------------|
| ፰ 办理进度     | 市场主体迁移申                                 | 请通报                       |   |                                                                     |
| 填报迁移申请     | 迁移申请信息 指定代表                             | /委托代理人 文件上传               |   |                                                                     |
|            | *姓名:                                    | *****                     | ۲ | 温馨提示                                                                |
| 初审         | *证件类型:                                  | 身份证                       |   | >>場置に並多时,描述的代表人<br>或者委托代理人应当配合置记机<br>关通过实名认证系统,采用人脸<br>20時度名式进行系名地区 |
| 选择签名方式     | *证件号码:                                  | **********                | ۲ | 1 法工作法人为App你进行组。                                                    |
|            | * 性别:                                   | ×                         |   |                                                                     |
| 电子签名       | *住址:                                    | 日更                        |   |                                                                     |
| 窗口提交材料     | *移动电话:                                  | 1510000000                |   | 2、注册成功登录后,选择旗舰<br>在 进入市市场的等等旗帜在                                     |
|            | 委托权限:                                   | 1、板对登记材料中的复印件并签署核对意见;     |   | 点击实名认证, 根据系统提示进<br>行人脸识别, 完成实名认证。                                   |
| 审核         | * ===++================================ | 2、修改有天夜馆的場场错误;            |   | 因特殊原因, 当事人无法通过实<br>名认证系统核动导份信息的, 可                                  |
| も理会は       | - sierchstocappe :                      | E 2022−10−10 E 2022−11−30 |   | 以提交经依法公证的自然人身份<br>证明文件,或者由本人持身份证<br>件到现场办理。                         |
| 小理元成       |                                         |                           |   |                                                                     |

图三: 文件上传

| 聿市市场主体一网通 | 办平台                            | (圖) 我的业务 |
|-----------|--------------------------------|----------|
| ፰ 办理进度    | 市场主体迁移申请通报                     |          |
| ○ 填报迁移申请  | 迁移申请信息 指定代表/委托代理人 文件上传         |          |
|           | 指定代表/委托代理人证件上传(皮持文件指式:jpg.png) |          |
| 初审        |                                |          |
| 选择签名方式    |                                |          |
| 电子签名      |                                |          |
|           | 著业执照上传 (支持文件描式: jpg. png)      |          |
| 窗口提交材料    |                                | 上传示例     |
| 审核        | +<br>##1.14%H                  |          |
| 九理会成      |                                |          |

迁移申请填报完成后,可通过文件上传页面中的"上报"按钮,数据将推送至迁入地登记机关。待初审结果,如下图:

| and the second second | 醫天津网上办事大厅                          | Alter a        | . 4  |
|-----------------------|------------------------------------|----------------|------|
| 津市市场主体一网通办平台          |                                    | 3 我的业务         |      |
| <u> </u>              |                                    |                |      |
| 0 初审                  |                                    |                |      |
| 选择签名方式                |                                    |                |      |
| 电子签名                  |                                    | 亦至山久九珊进府       |      |
| 窗口提交材料                | 1897年19月77年月エカレエル、単作用大体加合週間以吸且米平十日 | 8日至1000年10月1日。 |      |
| 审核                    |                                    |                |      |
| 办理完成                  |                                    |                | ◎英 之 |

申报人可点击"我的业务",返回业务列表,列表展示查看按钮,点击后将再次进入 此页面,直到下一环节。

| Ø Rænnissa-Ræn≈ x + -                             |    | σ      |
|---------------------------------------------------|----|--------|
| ● 天津市政府门户网站 ****年**月**日 思想* ● 天津市                 | 4  | 4      |
| 籍天津网上办事天厅                                         |    |        |
| 天津市市场主体一网通办平台                                     |    | 2 我的业务 |
| 🖳 我的业务                                            |    | 办理新业务  |
| 企业类型                                              | 搜索 |        |
| <u> </u> 天津启航科技有限公司                               |    |        |
| ② 企业类型: 私誉公司         >>>>>>>>>>>>>>>>>>>>>>>>>>>> |    | · 编作 ~ |
|                                                   |    |        |

### 4. 选择签名方式

迁入地登记机关初审迁移申请,做出通过的意见后,业务将返回申报人,申报人可根 据实际情况选择签名的方式。

| 津市市场主体一网通办平台 | 些人伴俩上75事人1 |      | <b>退</b> 我的业务 |
|--------------|------------|------|---------------|
| <u> </u>     |            |      |               |
| 填报迁移申请       |            |      |               |
| 初审           |            |      |               |
| 选择签名方式       | 0 连进权效     | ·夕士士 |               |
| 电子签名         | 电子至名       | 『白刀式 |               |
| 窗口提交材料       |            |      |               |
| 审核           |            |      |               |
|              |            |      |               |

系统将提供两种签名方式,分别为电子签名和窗口提交。

电子签名方式,目前津心办手写签名仅支持大陆自然人,且签名人完成实名认证。若 签名人为市场主体,可以通过电子营业执照进行电子签名。选择电子签名后,将展示待签 名人列表和签名情况,用于指导申报人后续业务跟踪情况。
| 天津市市场主体一网通机                      | 〉平台                                           |                                                    |                                                      |                                     |                                                                                                    | (    | 我的业务 |
|----------------------------------|-----------------------------------------------|----------------------------------------------------|------------------------------------------------------|-------------------------------------|----------------------------------------------------------------------------------------------------|------|------|
| ፰ 办理进度                           | 电子签                                           | 名                                                  |                                                      |                                     |                                                                                                    |      |      |
| 填报迁移申请                           |                                               |                                                    |                                                      | 电子签名方法                              | ż                                                                                                    |      |      |
| 初审                               | <ul> <li>手机</li> <li>在</li> <li>使用</li> </ul> | 『下戦 "津心办" app。<br>"津心办" app注册登录,<br>』"津心办" app扫描二绪 | 在市场委旗舰店完成实名认证<br>码,按步骤完成电子签名                         |                                     |                                                                                                    |      |      |
|                                  |                                               |                                                    |                                                      | ം ല                                 | 335 C                                                                                                    |      |      |
| 选择签名方式  电子签名                     |                                               |                                                    |                                                      |                                     | <u></u>                                                                                                    |      |      |
| 选择签名方式<br>电子签名 《<br>窗口提交材料       |                                               |                                                    | 请使用"津心办"。                                            | pp扫描二维码 点击                          | <b>(</b><br>で<br>数 <sup>*</sup><br>津心办 <sup>*</sup> app                                                                                                    |      |      |
| 选择签名方式<br>电子签名 《<br>面口提交材料<br>审核 | <b>5</b> 9                                    | 筆名人姓名                                              | 建築の<br>建築の<br>建築の<br>建築の<br>建築の<br>建築の<br>建築の<br>建築の | pp扫描二维码 点击                          | 下載**途心力**app                                                                                                    | 靈名时间 | 签名快赢 |
| 选择签名方式<br>电子签名<br>面口提交材料<br>审核   | 序号                                            | <b>张名人姓名</b><br>孝昭                                 | 建名人身份证号将<br>120114199404130015                       | App扫描二维码 点击<br>至在人手机<br>13102103105 | で<br>取<br>下<br>転<br>*<br>本<br>本<br>低<br>、<br>和<br>、<br>の<br>、<br>の<br>、<br>の<br>、<br>の<br>、<br>の<br>、<br>の<br>、<br>の<br>、<br>の<br>、<br>の<br>、<br>の<br>の<br>、<br>の<br>の<br>の<br>の<br>の<br>の<br>の<br>の<br>の<br>の<br>の<br>の<br>の | 重名时间 | 靈名快順 |

窗口提交方式,则提供打印电子材料的入口,且提示申报人窗口办理后续业务所需要 携带的相关材料。

5. 通过津心办或电子营业执照小程序进行电子签名

签名人若为自然人,可以通过登录津心办,选择企业开办或市场委旗舰店,进入【待 签文件】,浏览要签署的材料,签署即可。

签名人若为市场主体,可以通过电子营业执照二维码扫码签署。

都签署完毕后,显示电子签名完成,方可进行审核环节。

6. 打印电子材料线下签名后窗口提交

申报人携带打印的电子材料,手写签名完成后,到窗口进行提交。

7. 审核通过后短信通知及查看审核结果

电子签名完成后登记人员将进行审核,审核通过则短信推送至【指定代表/委托代理 人】;

申请人也可通过登录系统实时查看业务办理情况。

8. 终止办理

申报人可以在非初审、审核环节进行终止迁移的操作。审核通过后,将不允许终止办理。

## 十一、我的业务

| 😫 天津市政府门户网站 2022年4月25日 星期一                                          | ♥天津市 🙆                               |                                        |
|---------------------------------------------------------------------|--------------------------------------|----------------------------------------|
|                                                                     | <b>基</b> 天津网上办事大厅                    |                                        |
| 天津市市场主体一网通办平台                                                       |                                      | (圖) 我的业务                               |
| 🧧 我的业务                                                              |                                      | 办理新业务                                  |
| 企业类型 课选择 🗸 环节状态 课选择                                                 | ✓ 业务类型 请选择                           | ~ 请输入关键字 搜索                            |
| <b>上</b> 天津南开区测试烧糖果店                                                |                                      |                                        |
| ⑦ 企业类型: 个体工商户<br>■ 业务类型: 设立.                                        | ···································· | 高监督管理局 編作 ~                            |
| 天津南开区测试哔然糖果店                                                        |                                      |                                        |
| ⑦ 企业类型: 个体工商户<br>目 业务类型: 设立                                         | 小 环节状态:设立登记完成<br>国 审核机关:天津市南开区市均     | 高监督管理局                                 |
| 天津測试字冒确认五牛杂汤有限公司 圖以創                                                |                                      |                                        |
| <ul> <li>⑦ 企业类型: 私營公司</li> <li>□ 业务类型: </li> <li>② 立</li> </ul>     | ₩ 环节状态: 信息填損<br>□ 审核机关: 天津市自由贸易      | 式验区市场监督管理局                             |
| 天津測试字冒骗认四生态科技股份公司 器认制                                               |                                      |                                        |
| <ul> <li>☆ 企业类型: 私営公司</li> <li>型务类型: 设立</li> <li>■ 車核意见:</li> </ul> | ₩ 环节状态: 电子签名/窗口力<br>□ 申核机关: 天津市自由貿易  | <del>環</del><br>成验区市场监督管理局<br>激活 Windc |
| 天津測试字冒确认三茶汤股份公司 确认则                                                 |                                      | 46 99° 40 98° (11 98)                  |

用户所有申报的业务都可在"我的业务"中查看,确认制企业 的企业名称后会显示"确认制"标签。可通过企业类型、环节状态 以及业务类型、关键字等进行筛选查询。点击每条业务右侧操作按 钮,系统会根据业务状态不同,进入不同详细页面。操作按钮包 括:

【继续办理/编辑】情况一:申请人在未上报前可点击继续办理进入业务填报页面。情况二:申请人在电子签名未完成前可点击继续办理返回电子签名页面。

【告知书】点击该按钮可查看打印名称告知书。

【上报】申请人在申报环节(申报中、已退回)可点击上报按钮进行上报。

【撤销上报】申请人已上报,但是审核人员尚未进行审核时可进行撤销上报。

【名称延期】选择名称变更,且尚未延期过的名称,在名称保留期截止前可进行名称延期。

【删除】名称申报完成,未设立状态可点击删除。

【终止】在电子签名完成前均可点击终止按钮,终止业务流程。

注意:如涉及名称变更,终止后申请的新名称也进行删除处理。如 上报到审核(初审、复核)环节则不可终止。

【查看】状态再审核(初审、复核)环节或者业务已完成或终止状 态下可点击查看按钮。